# CUPRINS

| 1. | Utilizarea | mediului <i>Excel</i> în domeniul economic | 7  |
|----|------------|--------------------------------------------|----|
|    | 1.1 Funcți | ii                                         | 8  |
|    | 1.1.1      | Totalizarea valorilor numerice din domenii | 11 |
|    | 1.1.2      | Funcții referitoare la dată și oră         | 11 |
|    | 1.1.3      | Funcții referitoare la șiruri de caractere | 14 |
|    | 1.1.4      | Funcții matematice și trigonometrice       | 14 |
|    | 1.1.5      | Funcții statistice                         | 15 |
|    | 1.1.6      | Funcții logice                             | 16 |
|    | 1.1.7      | Funcții de căutare                         | 17 |
|    | 1.1.8      | Funcții de informare                       | 19 |
|    | 1.1.9      | Funcții financiare                         | 20 |
|    | 1.2 Lucrul | l cu baze de date                          | 23 |
|    | 1.2.1      | Sortarea articolelor                       | 23 |
|    | 1.2.2      | Filtrarea automată                         | 25 |
|    | 1.2.3      | Validarea datelor                          | 27 |
|    | 1.3 Rapoa  | arte                                       |    |
|    | 1.3.1      | Totaluri şi subtotaluri                    | 29 |
|    | 1.3.2      | Tabele Pivot                               | 31 |
|    | 1.3.3      | Consolidarea datelor                       |    |
|    | 1.3.4      | Formatarea condiționată                    |    |

|    | 1.4   | Instru  | mente de optimizare                                       |     |
|----|-------|---------|-----------------------------------------------------------|-----|
|    |       | 1.4.1   | Căutarea rezultatului                                     |     |
|    |       | 1.4.2   | Comanda Solver                                            | 39  |
|    | 1.5   | Teste   | grilă                                                     | 41  |
|    | 1.6   | Proble  | eme rezolvate                                             | 65  |
| 2. | SGE   | BD. Ele | emente de FoxPro                                          | 109 |
|    | 2.1   | Baza    | de date                                                   | 109 |
|    | 2.2   | Noțiur  | ni de FoxPro                                              | 110 |
|    |       | 2.2.1   | Interfața. Moduri de lucru                                | 111 |
|    |       | 2.2.2   | Fişiere FoxPro                                            | 112 |
|    |       | 2.2.3   | Comenzi și funcții                                        | 115 |
|    |       |         | 2.2.3.1 Comenzi pentru gestionarea articolelor            | 116 |
|    |       |         | 2.2.3.2 Operatori și funcții                              | 126 |
|    |       |         | 2.2.3.3 Ordonarea și căutarea într-un fișier bază de date | 129 |
|    |       |         | 2.2.3.4 Sintetizarea și prezentarea informației           | 134 |
|    |       | 2.2.4   | Structurile fundamentale ale programării                  | 145 |
|    |       |         | 2.2.4.1 Editarea și lansarea programelor                  | 145 |
|    |       |         | 2.2.4.2 Secvența                                          | 147 |
|    |       |         | 2.2.4.3 Decizia                                           | 152 |
|    |       |         | 2.2.4.2 Iterația                                          | 154 |
|    | 2.3   | Teste   | grilă                                                     | 158 |
|    | 2.4   | Proble  | eme rezolvate                                             | 176 |
| Bi | bliog | rafie   |                                                           | 215 |

Prelucrarea informației economico-financiare

# 1. UTILIZAREA MEDIULUI EXCEL ÎN DOMENIUL ECONOMIC

Programul **MS-Excel XP** este parte integrantă a celei mai noi versiuni a pachetului de aplicații *Microsoft Office*. Produs al firmei *Microsoft*, familia de programe *MS-Office* lucrează sub sistemul de operare *Windows*. El este un produs soft unitar care, prin integrarea completă a aplicațiilor, asigură:

- > funcționarea corelată a aplicațiilor componente;
- > interfață grafică comună, standard pentru toate aplicațiile;
- > utilizarea în comun a datelor și resurselor;
- > compatibilitatea datelor în caz de transfer de la o aplicație la alta;
- comunicarea uşoară între toate aplicațiile componente pe baza standardului OLE (Object Linking and Embeding.)

Există mai multe versiuni, care includ diferite combinații ale aplicațiilor primare și secundare. Principalele componente ale familiei, versiunea *MS-Office XP Professional* sunt:

- MS-Word un editor de texte profesional, cu facilități de Desktop Publishing.
- MS-Excel un program de calcul tabelar deosebit de complex, care include facilități pentru prelucrarea bazelor de date nerelaționale.
- Power Point un sistem grafic pentru crearea prezentărilor pe folii transparente, hârtie, diapozitive sau pe monitor.
- **MS-Access** un sistem profesional de gestiune pentru baze de date.
- MS-Outlook un sistem de utilizare a poştei electronice şi de gestionare a corespondenţei.
- Front Page un program conversațional pentru creații web.

Acestor aplicații primare li se adaugă aplicații secundare sau opționale, ca de exemplu: *MS-PhotoDraw, MS-Graph, ClipArt Gallery, MS-OrganizationChart, Word Art, MS-Map.* 

Mediul **MS-Excel** este o componentă *MS-Office* utilă pentru realizarea de aplicații în cele mai variate domenii. Ea permite folosirea unor funcții complexe pentru efectuarea calculelor tehnice, matematice, statistice și economice. Aceste calcule pot fi de la cele mai simple, precum totalul sau media valorilor pe un rând sau o coloană, la cele mai complexe, precum evaluarea duratei de amortizare a unei investiții sau întocmirea balanței în contabilitate. Gama largă de funcții financiare, multitudinea de tipuri de diagrame disponibile, puterea de sintetizare a rapoartelor și interfața prietenoasă fac din mediul *Excel* unul dintre cele mai utilizate programe.

#### 1.1 Funcții

Mediul *Excel* oferă peste 200 de funcții predefinite care permit efectuarea de calcule și scrierea de formule pentru cele mai variate domenii de lucru: contabilitate, marketing, inginerie, etc.

Din punctul de vedere al utilizatorului foilor de calcul, funcțiile sunt elemente care **se aplică unor argumente și returnează o valoare**.

Denumirea funcției este un cuvânt cheie al mediului *Excel*, mnemonică ce sugerează (în limba engleză) rolul funcției.

*Argumentele* sunt valorile care se folosesc pentru efectuarea calculelor. Cele mai importante caracteristici ale acestora sunt:

- Argumentele pot fi precizate prin valoare sau prin adresa celulelor al căror conținut se ia în considerare. Se pot folosi toate tipurile de adresare permise de *Excel* (referințe relative, absolute, mixte, tridimensionale, în stil A1 sau R1C1, nume de domenii, etc.).
- La copierea sau mutarea celulelor care conțin funcții, are loc actualizarea argumentelor, prin modificarea corespunzătoare a adreselor.

- Argumentele pot fi de orice tip permis în *Excel*, conform cu rolul şi sintaxa funcției utilizate.
- > Argumentele funcțiilor pot fi obligatorii sau opționale.
- Argumentul unei funcții poate fi o altă funcție, având loc astfel *imbricarea* funcțiilor pe mai multe nivele.

În modul implicit de vizualizare, la activarea unei celule care conține o funcție, valoarea returnată de funcție apare ca valoare a celulei; similar cu cazul formulelor, zona de editare de pe bara de formule vizualizează denumirea și argumentele funcției.

În principal, există următoarele modalități de introducere a funcțiilor:

- direct: în acest caz se scriu direct în zona de editare atât cuvântul cheie care desemnează funcția cât şi adresele celulelor care reprezintă argumentele; modalitatea este dificilă deoarece presupune ca utilizatorul să cunoască exact toate sintaxele corecte.
- > utilizând aplicația integrată *Function Wizard* astfel:
  - se lansează Function Wizard prin Insert\Fuction sau acționând butonul: f.
  - se alege tipul funcției (Function Category),
  - se alege cuvântul cheie care desemnează funcția (Function Name),
  - se trece la următoarea fereastră de dialog (<Next >),
  - se completează argumentele prin selectarea din foaia de calcul a celulelor şi/sau a domeniilor corespunzătoare,
  - se încheie dialogul (<Finish>),
  - se validează funcția.
- > prin combinarea convenabilă a celor două metode prezentate.

## Observații:

 Pentru accesarea celulelor argument, fereastra de dialog a expertului *Function Wizard* poate fi mutată într-o poziție laterală a ecranului (prin tragerea titlului) sau poate fi minimizată prin acționarea butonului specific:

- Pe măsura precizării lor, elementele funcției apar în zona de editare; la utilizarea expertului *Function Wizard*, *separatorii* dintre argumentele funcției se completează automat fără ca utilizatorul să fie obligat să cunoască exact sintaxa funcției.
- Mediul *Excel* pune la dispoziția utilizatorului un *Help* contextual prin care precizează rolul funcției, semnificația fiecărui argument precum şi caracterul obligatoriu sau opțional al acestuia. Pe măsura introducerii argumentelor, valoarea acestora se afişează în dreapta zonei de editare.
- În cazul scrierii funcțiilor imbricate după modelul A(B), aplicația Function Wizard poate fi folosită pentru introducerea atât a funcției inițiale (A) cât şi a funcției argument (B), astfel:
  - Se deschide *Function Wizard* şi se alege funcția A; se începe completarea argumentelor în zonele de editare corespunzătoare.
  - Pentru a introduce funcția B în zona de editare care îi corespunde, se deschide lista derulantă - paleta de formule - din stânga barei de formule. Din lista funcțiilor disponibile se alege funcția B şi se completează argumentele acesteia. Dacă funcția B lipseşte din listă, se selectează opțiunea *More functions...* care conduce la o casetă de dialog similară cu ceea din cazul alegerii funcției A.
  - Nu se validează funcția B prin butonul <OK> .
  - Se reactivează bara cu formule prin *Click* pe numele funcției A.
  - Se continuă utilizarea aplicației *FunctionWizard* pentru funcția A.
  - Se validează introducerea datelor.
- Eventualele modificări ulterioare se fac prin activarea celulei care conține funcția și editarea textului corespunzător în bara de formule.
- Modificarea valorii funcțiilor are loc în mod *dinamic*, astfel că orice modificare în valoarea argumentelor se regăseşte imediat în valoarea funcției.

Principalele tipuri de funcții implementate în mediul Excel sunt: Financial, Date&Time, Math&Trig, Statistical, Lookup&Reference, Database, Text, Logical, Information, Engineering, UserDefined.

# 1.1.1 Totalizarea valorilor numerice din domenii

Pentru adunarea rapidă a valorilor din diferite domenii, în special pentru totalizarea coloanelor de numere, se utilizează butonul *Autosum* de pe bara cu instrumente. Modul de lucru recomandat este:

- Se activează celula destinație
- > Se acționează butonul Autosum:  $\Sigma$
- Se precizează argumentul funcției, adică domeniul celulelor al căror conținut trebuie însumat printr-una din următoarele:
  - acceptarea domeniului sugerat de mediul Excel prin selectare animată;
  - selectarea unui domeniu de celule din foaia de calcul curentă sau din oricare altă foaie de calcul;
  - precizarea explicită a unui domeniu de celule.
- Se validează funcția.

## 1.1.2 Funcții referitoare la dată și oră

În condițiile utilizării mediului *Excel* pentru prelucrarea datelor din domeniul economic sau statistic, facilitățile avansate de lucru cu valori de tip *Date&Time* pot fi exploatate eficient. Principalele funcții de acest tip sunt:

 DATE (an, lună, zi) – returnează o valoare de tip dată calendaristică; toate argumentele sunt numerice.

Exemplu: în formatul de dată românesc, pentru data de 2 decembrie 2002,

DATE (2002; 12; 1) returnează valoarea 02.12.2002

 NOW() – returnează o combinație formată din data şi ora sistem, sub formă explicită sau sub forma numărului serial corespunzător.

Exemplu: în formatul de dată românesc,

NOW() returnează explicit valoarea 02.12.2002 22:52

TODAY() – returnează data sistem.

Exemplu: în formatul de dată românesc,

TODAY() returnează explicit valoarea 02.12.2002

 WEEKDAY() – returnează numărul de ordine al zilei din săptămână corespunzător unui număr de serie specificat. Valoarea returnată de funcție este un întreg care variază între 1 (luni) şi 7 (duminică).

Exemplu: în formatul de dată românesc,

WEEKDAY("02.12.2002") returnează valoarea 1

 MONTH (dată) – returnează o valoare numerică corespunzătoare lunii din data precizată ca argument. Argumentul este un număr serial sau un şir de caractere.

Exemplu: în formatul de dată românesc,

MONTH ("02.12.2002") returnează valoarea 12

MONTH(TODAY()) returnează valoarea 12 (pentru luna decembrie)

 YEAR (dată) – returnează o valoare numerică corespunzătoare anului din data precizată ca argument. Argumentul este un număr serial sau un şir de caractere.

Exemplu: în formatul de dată românesc,

YEAR ("02.12.2002") returnează valoarea 2002

YEAR (TODAY()) returnează valoarea 2002

#### Observații:

- Valoarea returnată de funcțiile referitoare la dată şi oră nu se actualizează dinamic. Ea poate fi modificată numai prin recalculare.
- Pentru a putea efectua calcule *Excel* memorează datele calendaristice sub formă de numere seriale secvențiale. Dacă registrul de lucru utilizează sistemul de dată calendaristică 1900, 1 ianuarie 1900 este memorat ca număr serial 1; dacă se utilizează sistemul de dată calendaristică 1904, *Excel* memorează 1 ianuarie 1904 ca număr serial 0 (2 ianuarie 1904 este numărul serial 1, etc.).

- *Exemplu:* în sistemul de dată calendaristică 1900, *Excel* memorează data de *1 ianuarie 1998* ca număr serial 35.796 deoarece sunt 35.795 de zile după *1 ianuarie 1900*.
- WORKDAY (data\_început; zile; sărbători) returnează numărul serial al datei calendaristice care este înainte sau după un număr specificat de zile lucrătoare.
  - data\_început este data calendaristică de început. Datele calendaristice pot fi introduse ca şiruri de text între ghilimele (de exemplu, "30/1/1998" sau "30/01/1998"), ca numere seriale (de exemplu, 35.825 care reprezintă 30 ianuarie 1998, dacă se utilizează sistemul de dată calendaristică 1900) sau ca rezultat al altor formule sau funcții.
  - zile reprezintă numărul de zile care nu sunt weekend-uri sau zile libere dinaintea sau după data\_început. O valoare pozitivă înseamnă o dată viitoare; o valoare negativă înseamnă o dată trecută.
  - sărbători este o listă opțională, conținând una sau mai multe date calendaristice care sunt excluse din programul de lucru, cum ar fi sărbătorile naționale sau cele ocazionale. Lista poate fi o zonă de mai multe celule care conțin datele calendaristice sau o constantă matrice de numere seriale care reprezintă date calendaristice.
- NETWORKDAYS (data\_început, data\_sfârşit, sărbători) returnează numărul de zile lucrătoare întregi dintre două date calendaristice. Zilele lucrătoare exclud weekend-urile şi toate datele identificate ca zile nelucrătoare. Networkdays se poate utiliza pentru a calcula câştigurile angajaților în funcție de numărul zilelor lucrate într-un anumit interval de timp.
  - data\_început este data calendaristică de început.
  - data\_sfârșit este data calendaristică de sfârșit.
  - sărbători este o listă opțională de una sau mai multe date calendaristice care sunt excluse din programul de lucru, cum ar fi sărbătorile naționale sau cele ocazionale.

## 1.1.3 Funcții referitoare la șiruri de caractere

Şirurile de caractere sunt elemente utilizate în toate domeniile pentru reprezentarea uzuală a datelor de tip text. Mediul *Excel* pune la dispoziția utilizatorilor un număr mare de funcții pentru prelucrarea şirurilor de caractere. Cele mai importante dintre acestea sunt:

- LEN (text) returnează numărul de caractere al textului argument; spațiile dintre cuvinte sunt considerate caractere independente.
- LEFT (text, n)
- RIGHT (text, n) returnează primele n caractere din stânga respectiv dreapta textului argument; spațiile dintre cuvinte sunt considerate caractere independente.
- UPPER (text)
- LOWER (text) returnează textul argument după convertirea sa în majuscule, respectiv în litere mici.
- CONCATENATE (text1, text2, ...) returnează un text obținut prin alăturarea textelor argument.
- VALUE (text) returnează valoarea numerică ce corespunde textului argument. Argumentul trebuie să conțină un text care permite interpretarea sa ca un format numeric valid. Ulterior, numărul obținut poate fi folosit în operații matematice.
- TEXT (argument\_numeric, format\_numeric) returnează o valoare de tip text, asociată argumentului numeric, în formatul specificat. Formatul numeric se editează între ghilimele şi poate fi oricare dintre formatele permise în mediul Excel (afişate în caseta de dialog a meniului Format\Cells...Number).

# 1.1.4 Funcții matematice și trigonometrice

Pe lângă facilitățile de calcul avansate destinate aplicațiilor din domeniul ingineriei, mediul *Excel* include și funcții matematice generale, aplicabile în majoritatea domeniilor de activitate. Câteva dintre acestea sunt:

- SUM (număr1, număr2, ...) se foloseşte pentru a aduna toate numerele dintr-o zonă de celule. Majoritatea utilizatorilor o folosesc mai ales apelând la ajutorul butonului de Însumare automată (Autosum).
- ROUND (număr, număr\_cifre) întoarce un număr obținut prin rotunjirea argumentului la un număr specificat de cifre.
- ROUNDDOWN (număr, număr\_cifre) întoarce un număr obținut prin rotunjirea argumentului în direcția valorii zero (în jos, la numărul de cifre specificat).
- ROUNDUP (număr, număr\_cifre) întoarce un număr obținut prin rotunjirea argumentului în sensul contrar valorii zero (în sus, la numărul de cifre specificat).

## 1.1.5 Funcții statistice

Explozia informațională din secolul XXI impune efectuarea unor prelucrări statistice simple, chiar de către utilizatorii obișnuiți ai tehnicii de calcul. Funcțiile statistice ale mediului *Excel* feră un real ajutor în acest sens.

- AVERAGE (număr1, număr2, ...) returnează media aritmetică a unui set de argumente numerice. Această funcție ignoră celulele goale precum si cele care conțin valori nenumerice.
- COUNT (valoare1, valoare2, ...) returnează numărul de argumente numerice ale funcției.

- COUNTIF (zonă, condiție) returnează numărul de argumente care îndeplinesc condiția logică precizată.
- COUNTBLANK (zonă) returnează numărul de celule goale dintr-o zonă de date. Această funcție ignoră celulele ocupate.
- COUNTA (valoare1, valoare2, ...) returnează numărul de celule care conțin valori dintr-o zonă de date. Această funcție ignoră celulele goale.
- MAX (valoare1, valoare2, ... )
- MIN (valoare1, valoare2, ...) returnează argumentul cu valoarea cea mai mare respectiv cea mai mică; argumentele pot fi de orice tip permis în *Excel,* comparația efectuându-se după regula de ordine definită pe tipul de date respectiv.
- *Observație:* Numărul maxim de argumente pentru toate funcțiile statistice prezentate este de 30; acestea pot fi valori independente sau domenii de celule, prin urmare numărul de celule prelucrate este limitat numai de dimensiunile foii de calcul.

## 1.1.6 Funcții logice

Funcțiile logice sunt folosite, de regulă, pentru scrierea unor condiții complexe, necesare în selectarea logică a datelor care se vor supune unor prelucrări specifice. Astfel:

- AND (condiție1, condiție2, ...) returnează valoarea logică True dacă toate condițiile argument sunt îndeplinite simultan în momentul evaluării şi False în cazul în care cel puțin una dintre condiții este falsă.
- OR (condiție1, condiție2, ...) returnează valoarea logică True dacă cel puțin una dintre condițiile argument este îndeplinită în momentul evaluării şi False în caz că toate expresiile condiție sunt false.

- NOT (condiție) returnează valoarea logică inversă a rezultatului evaluării condiției argument.
- IF (condiție, valoare\_dacă\_adevărat, valoare\_dacă\_fals) returnează prima valoare specificată dacă expresia condiție este adevărată în momentul evaluării şi ceea de a doua valoare în caz contrar.

*Observație:* Condițiile din argumentele funcțiilor logice sunt orice expresii corecte a căror evaluare conduce la o valoare de adevăr *(False sau True)* 

## 1.1.7 Funcții de căutare

Funcțiile din categoria *Lookup&Reference* se utilizează pentru căutarea unor valori specificate în liste sau tabele precum și pentru găsirea adresei unei celule. Astfel se pot efectua căutări în tabele pe baza unor valori cunoscute sau se poate determina poziția unei valori într-un șir de date.

## • LOOKUP (valoare căutată, vector de căutare, vector cu valori)

Forma **vectorială** a funcției *Lookup* caută într-un vector de căutare (linie sau coloană) o anumită valoare și returnează valoarea pozițional corespunzătoare dintr-un alt vector sau din același vector. În acest fel funcția asociază oricare două șiruri de date de aceeași dimensiune.

#### Observații:

- Valoarea căutată poate fi de tip numeric, text, logic sau adresă.
- Vectorii care intervin trebuie să fie unidimensionali, cu acelaşi număr de valori (două linii, două coloane sau o linie + o coloană).
- Dacă valoarea căutată nu este găsită în vectorul de căutare, funcția Lookup opreşte căutarea în dreptul unei valori mai mici, cea mai apropiată de valoarea căutată. Din acest motiv, pentru ca rezultatul să fie cel scontat, lista trebuie să fie ordonată crescător după valorile vectorului de căutare.

- Dacă valoarea căutată se regăseşte de mai multe ori în vectorul de căutare, căutarea se opreşte după identificarea ultimei valori, aceasta fiind şi valoarea returnată.
- Dacă valoarea căutată este mai mică decât toate valorile din vectorul de căutare, se returnează eroare.
- Forma Array a funcției Lookup asociază într-o căutare de tip Lookup prima și ultima dintre coloanele unei matrici; ea se foloseşte, de obicei, numai pentru compatibilitate cu alte medii de calcul tabelar.

## • VLOOKUP (valoare căutată, matrice, nr.coloană, exact)

Funcția asociază într-o căutare de tip *Lookup* două coloane ale unei matrici. În majoritatea cazurilor matricea este o listă în sensul specific al mediului *Excel.* Argumentele funcției au următoarea semnificație:

- lookup value este valoarea căutată, similar celor precizate la prezentarea funcției Lookup; vectorul de căutare este totdeauna prima coloană a matricii selectate
- table-array este matricea la care se referă funcția; căutarea se face în prima coloană iar valorile pot fi returnate din oricare coloană aflată la dreapta acesteia
- col.index num. este un număr care reprezintă poziția coloanei din care se returnează valorile față de vectorul de căutare; numărătoarea se face spre dreapta, vectorul de căutare fiind coloana nr.1
- exact este un argument opțional cu valoare True sau False. Valoarea implicită este True, situație în care se realizează o căutare aproximativă (în sensul celor precizate la funcția Lookup valoarea exactă sau valoarea cea mai apropiată mai mică decât ceea căutată). Argumentul False impune căutare exactă; dacă în prima coloană a matricii nu există exact valoarea căutată, funcția returnează un cod de eroare.

Acest mod de funcționare a căutării permite găsirea și returnarea valorii rezultat corespunzătoare intervalului dintre două valori consecutive din vectorul de căutare.

# MATCH (valoare căutată, matrice de căutare, tip)

Funcția returnează poziția unei valori (*lookup value*) în cadrul unei matrici de orice tip (*lookup array*). Argumentul tip (*match\_type*) este opțional având valorile:

- 0 căutarea se încheie cu succes numai dacă s-a găsit exact valoarea căutată; nu este necesar ca vectorul de căutare să fie sortat.
- 1 căutarea este aproximativă în sensul că se încheie la găsirea celei mai apropiate valori, egală sau mai mică decât valoarea căutată (similar ca în cazul funcției Lookup); lista trebuie să fie ordonată crescător după valorile vectorului de căutare
- -1 căutarea este aproximativă în sensul că se încheie la găsirea celei mai apropiate valori, egală sau mai mare decât valoarea căutată; lista trebuie să fie ordonată descrescător după valorile vectorului de căutare.

# CHOOSE (poziția valorii căutate, element1, element2, ...)

Funcția returnează valoarea unui element cu un număr de ordine precizat *(index\_num)* în cadrul unui șir de elemente de orice tip *(value1, value2,...). Poziția valorii căutate* se precizează printr-o valoare numerică mai mare ca 1; dacă se face referire la o valoarea fracționară, aceasta este trunchiată în jos.

## INDEX (matrice de căutate, nr.rând, nr.coloană)

Forma **array** a funcției *Index*, returnează valoarea acelui element dintr-o matrice care se află la intersecția rândului și coloanei precizate. Dacă *matricea de căutare* este unidimensională, precizarea argumentului 1 corespunzător este opțională.

## 1.1.8 Funcții de informare

Funcțiile de acest tip sunt folosite pentru detectarea erorilor din celule, pentru detectarea celulelor goale, etc. De exemplu:

- ERROR.TYPE returnează o valoare numerică ce indică tipul erorii; astfel: #NULL! returnează 1 #NAME? returnează 5 #DIV/0! returnează 2 #NUM! returnează 6 #VALUE!returnează 3 #N/A returnează 7 #REF! returnează 4 Alte erori returnează #N/A
- ISERROR (valoare) returnează valoarea logică True dacă argumentul reprezintă o eroare; argumentul funcției este, de obicei, o referință de celulă. Funcția tratează similar oricare dintre erorile care pot apărea în celulele foii de calcul.
- ISBLANK (valoare) returnează valoarea logică True dacă argumentul reprezintă o celulă vidă, adică o celulă care nu conține nici o valoare (nici spații !!). Argumentul funcției este, de obicei, o referință de celulă.

Funcția *Isblank,* asemănător altor câteva funcții din categoria *Information*, nu semnalează întotdeauna o eroare propriu-zisă. Ea poate fi folosită pentru sesizarea celulelor fără date și scrierea formulelor de calcul în funcție de aceasta.

## 1.1.9 Funcții financiare

Funcțiile financiare pot fi folosite în scopul efectuării de calcule uzuale cum sunt: plățile pentru rambursarea unui împrumut, valoarea viitoare sau valoarea netă actuală a unei investiții, valoarea obligațiunilor și cupoanelor cu dobânzi,etc.

Funcțiile financiare se utilizează similar celorlalte funcții predefinite în mediul *Excel*, dar argumentele au semnificație specifică. Majoritatea funcțiilor financiare folosește cel puțin unul din următoarele **argumente**:

- Valoare finală (Future Value = FV) valoarea unei investiții sau a unui împrumut după ce s-au efectuat toate plățile.
- Perioadă (Number of Periods = Nper) numărul total de perioade de plată a unei investiții sau de rambursare a unui împrumut.

- Rata de plată (*Payment* = *Pmt*) suma plătită periodic pentru o investiție sau pentru rambursarea unui împrumut.
- Valoarea prezentă (Present Value = PV) valoarea unei investiții sau a unui împrumut la începutul perioadei de creditare. De exemplu, valoarea prezentă a unui împrumut este suma principală împrumutată inițial.
- Dobânda (Rate = rate) este rata dobânzii sau a scontului pentru un împrumut sau o investiție.
- Momentul plății (*Type* = type) un număr (0 sau 1) care arată dacă plata este scadentă la începutul sau sfârșitul perioadei considerate.

Având în vedere specificul activității curente dintr-o societate comercială, următoarele funcții financiare sunt considerate deosebit de utile:

## PMT (dobândă, perioada de creditare, valoare împrumut)

Funcția returnează valoarea ratei periodice de plată la o dobândă constantă, în cazul unui împrumut de valoare precizată. Rezultatul este un număr negativ (de semn opus sumei împrumutate).

La precizarea argumentelor este necesară folosirea corectă a unităților de măsură, adică raportarea argumentelor la unitatea de timp ce corespunde intervalului dintre efectuarea a două plăți consecutive.

#### RATE (perioada de creditare, rata de plată, valoare împrumut)

Funcția returnează valoarea dobânzii în cazul unui împrumut de valoare precizată; valoarea ratei de plată are semn opus împrumutului.

#### • NPER (dobânda, rata de plată, valoare împrumut)

Funcția returnează numărul perioadelor de plată necesare rambursării unui împrumut.

FV (dobândă, perioadă, depunere\_periodică, val\_init, momentul\_plății)

Funcția returnează valoarea finală a unei depuneri, actualizate periodic. Argumentele obligatorii sunt dobânda (*Rate*), perioada pentru care se face depozitul (*Nper*) și suma depusă periodic (*Pmt*). Opțional, se poate lua în calcul o sumă depusă inițial (*Pv* - implicit, nulă) precum și momentul depunerii acesteia (*Type* – implicit 0, consideră efectuarea depunerilor la sfârșitul perioadelor iar valoarea 1 presupune plata sumelor la începutul perioadei corespunzătoare).

- PV (dobândă, perioadă, depunere\_periodică, val\_finală, momentul\_plății)
   Funcția returnează valoarea viitoare a unei investiții bazate pe plăți periodice și constante și o rată a dobânzii constantă.
- SLN (cost inițial, valoare finală, timp de viață)

Funcția returnează valoarea amortizării pentru fiecare perioadă a timpului de viață al unei investiții; deprecierea este considerată liniară, valoarea amortizării (aceeași pentru fiecare perioadă a timpului de viață) fiind calculată prin metoda liniară a *amortizării directe*.

## DB (cost inițial, valoare finală, timp de viață, perioada de calcul, luni)

Funcția returnează valoarea amortizării pentru fiecare perioadă a timpului de viață a unei investiții; deprecierea este calculată prin metoda *balanței fixe*. Astfel, pentru fiecare perioadă de calcul întreagă, se aplică formula:

amortizarea = (cost inițial – val. totală a deprecierii anterioare) \* rata unde: rata =  $1 - (valoarea finală - cost inițial)^{1-perioada de viață}$ 

Argumentele *cost inițial, valoare finală, timp de viață, perioada de calcul* sunt obligatorii. Timpul de viață se exprimă în ani; perioada de calcul este un număr întreg reprezentând anul (raportat la timpul de viață) pentru care se efectuează calculul. Argumentul *luni* este opțional; el reprezintă fracțiunea primului an al perioadei de viață, exprimată în luni (*implicit:* 12 luni = an întreg)

# DDB (cost inițial, valoare finală, timp de viață, perioada de calcul, factor) Funcția returnează valoarea amortizării pentru fiecare perioadă a timpului de viață al unei investiții; deprecierea este calculată prin metoda accelerată. Astfel, pentru fiecare perioadă de calcul întreagă, se aplică formula:

amortizarea = cost inițial -

- val. finală (val.tot. a deprecierii anterioare) \* factor / per. de viață

Argumentele *cost inițial, valoare finală, timp de viață, perioada de calcul* sunt similare argumentelor funcției DB. Argumentul *factor* este opțional; el reprezintă factorul de depreciere folosit în cazul metodei. Implicit, dacă acest argument lipsește, *Excel* utilizează *metoda balanței duble* căreia îi corespunde: *factor* = 2.

#### 1.2 Lucrul cu baze de date nerelaționale (liste)

Printr-o bază de date standard, din punctul de vedere al programului *Excel,* se înțelege, o colecție de date similare care conține cel puțin două linii și dintr-un număr arbitrar de coloane adiacente.

Elementul arhitectural al unei baze de date *Excel*, este rândul, numit *înregistrare* sau *articol*. Componentele (înregistrările) au o structură definită pe coloane. Structura listei, deci și structura fiecărui articol în parte, se compune din *câmpuri*.

Programul *Excel* pune la dispoziția utilizatorului comenzi, care să uşureze prelucrarea sau exploatarea unei liste de acest tip.

#### 1.2.1 Sortarea articolelor

**Sortarea** este operația de **ordonare fizică** a înregistrărilor dintr-o listă după anumite criterii. Operația are loc fără rescrierea datelor, adică lista ordonată rămâne în domeniul de celule în care a fost lista originală.

Criteriul de sortare se numeşte *cheie*. Cheia de sortare este întotdeauna *un câmp* al listei. Ordonarea fizică a înregistrărilor se poate face crescător sau descrescător, după valorile câmpului cheie. *Excel* permite sortarea listelor pe unul, două sau trei nivele adică, pe lângă cheia primară, se pot preciza încă două chei de sortare. Sensul acestora este următorul: la valori **egale** ale cheii primare, ordinea înregistrărilor este determinată de valoarea celui de al doilea câmp cheie; la valori egale ale primelor două câmpuri de sortare, ordinea înregistrărilor este determinată de valoarea celui de sortare.

Modalitățile de lucru pentru sortarea unei liste sunt:

## • sortarea rapidă:

- > se activează oricare celulă din câmpul cheie,
- > se acționează unul din butoanele de sortare rapidă:

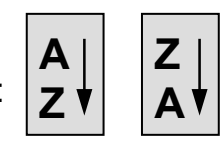

## • sortarea după mai multe criterii:

- > se selectează lista (*click* pe o celulă a listei) sau numai o zonă a acesteia,
- > se alege opțiunea *Data*\Sort... pentru deschiderea dialogului de sortare,
- se precizează interactiv cheia primară (SortBy) şi, dacă este cazul, cheile secundare de sortare (ThenBy),
- se precizează ordinea de sortare (Ascending sau Descending) pentru fiecare cheie în parte,
- se precizează dacă primul rând selectat trebuie considerat cap de tabel sau o înregistrare obișnuită (HeaderRow | NoHeaderRow),
- cu ajutorul butonului Options se deschide o nouă casetă de dialog prin care se va preciza dacă, la câmpurile de tip caracter, trebuie să se facă diferențierea între litere mici şi majuscule (CaseSensitive); de asemenea se poate impune interpretarea listei ca o bază de date scrisă orizontal.

#### Observații:

 Sortarea rapidă se face totdeauna după o cheie primară fără a permite controlul cheilor secundare de sortare. La valori egale ale cheii primare, ordinea este determinată de ordinea fizică a înregistrărilor din lista originală.

- Sortarea rapidă se aplică întregii liste.
- Implicit, la câmpurile cheie de tip şir de caractere, nu se face deosebirea între literele mici şi majusculele corespunzătoare; pentru diferențiere se activează controlul corespunzător din dialogul Options...
- Pentru a păstra neschimbate anumite coloane (*de ex.* numerotarea înregistrărilor), înainte de activarea opțiunii *Data\Sort* se va selecta explicit din listă numai domeniul care conține datele de sortat. Implicit, se va ordona întreaga înregistrare.

## 1.2.2 Filtrarea automată

Filtrarea implementează o modalitate logică de organizare a înregistrărilor dintr-o listă, fără să aibă loc modificări fizice ale listei. Filtrarea constă din vizualizarea înregistrărilor care îndeplinesc anumite condiții, celelalte înregistrări fiind ascunse utilizatorului. Cheia de filtrare poate fi o expresie *Excel* corectă, având ca argumente unul sau mai multe câmpuri.

Filtrarea primară a listelor, numită și filtrare automată sau **Autofilter**, se realizează astfel:

- Se selectează lista (se activează oricare celulă din listă).
- Se activează opțiunea Data\Filter\Autofilter; mediul Excel transformă numele fiecărui câmp într-o listă derulantă conținând valorile discrete ale datelor din câmpul respectiv şi opțiunile speciale: All, Top10..., Custom...
- Pentru fiecare câmp în parte, se precizează interactiv condițiile de filtrare, printr-una din următoarele metode:
  - se alege o valoare din lista derulantă,
  - opțiunea *Top10...,* pentru a vizualiza primele zece înregistrări care îndeplinesc condițiile de filtrare,
  - opțiunea *Custom...*; în caseta de dialog se completează interactiv condițiile complexe impuse pentru câmpul respectiv (operatorul trebuie ales din lista derulantă iar operanzii se aleg sau se scriu explicit). Pentru câmpurile de

tip șir de caractere se poate folosi caracterul global " \* ". Se pot impune cel mult două condiții logice pentru fiecare câmp; acestora li se aplică operatorul logic *AND* (ambele condiții adevărate simultan) sau *OR* (cel puțin una dintre condiții trebuie să fie îndeplinită).

- opțiunea All, pentru a îndepărta toate condițiile impuse câmpului respectiv.
- Revenirea la vizualizarea întregii liste se realizează alegând opțiunea All pentru fiecare câmp al listei sau cu ajutorul opțiunii Data\Filter\ShowAll.
- Încheierea operației de filtrare şi vizualizarea necondiționată a întregii liste se realizează prin îndepărtarea listelor derulante corespunzătoare tuturor câmpurilor cu ajutorul opțiunii Data\Filter\Autofilter.

## Observații:

- Listele derulante corespunzătoare unor condiții de filtrare active la un moment dat sunt marcate prin supraluminare.
- Toate modificările care se operează în lista filtrată se reflectă simultan şi în lista originală.
- Înregistrările filtrate pot fi copiate într-o altă foaie de calcul şi prelucrate independent prin ordonare, listare, etc.; *modul de lucru uzual* pentru copiere este succesiunea:
  - selectarea listei filtrate (în întregime sau parțial) ;
  - Edit\Copy;
  - click în colțul stânga-sus al zonei destinație ;
  - Recuperarea datelor din *Clipboard* se poate face prin "lipirea" lor *necondiționată* utilizând comanda *Edit\Paste* sau în mod selectiv cu ajutorul comenzii *Edit\PasteSpecial...*

Comanda *Edit\PasteSpecial* determină deschiderea unui dialog (**Fig. 1.1**) pentru precizarea opțiunilor de recuperare a datelor; astfel:

 în celulele destinație se va copia în întregime domeniul din Clipboard (opțiunea All este echivalentă cu comanda Edit\Paste) sau numai valorile, formulele, formatele, notele, etc.

| Paste Special                                          | ? 🔀                                                                                                    |  |
|--------------------------------------------------------|----------------------------------------------------------------------------------------------------|--|
| Paste<br>All<br>Eormulas<br>Values<br>Forma <u>t</u> s | <ul> <li>○ Validation</li> <li>○ All except borders</li> <li>○ Column widths</li> <li>○ Formulas and number formats</li> </ul> |  |
| C ⊆omments<br>Operation                                | C Values and number formats                                                                                                    |  |
| F Skip <u>b</u> lanks<br>Paste <u>L</u> ink            | Transpos <u>e</u><br>OK Cancel                                                                                                 |  |

Fig. 1.1

- datele se vor "lipi" peste eventualele date din celulele destinație, cu înlocuirea conținutului acestora (None) sau prin efectuarea unor operații aritmetice simple între datele din *Clipboard* şi cele existente deja în domeniul destinație (adunare, scădere, înmulțire sau împărțire).
- validarea opțiunii *Transpose* determină "lipirea" în foaia de calcul a domeniului obținut prin înlocuirea liniilor cu coloanele datelor sursă.
- acționarea butonului *PasteLink* determină legarea datelor "lipite" de datele originale, astfel încât orice modificare a datelor în domeniul sursă se regăseşte imediat în domeniul destinație (şi nu invers !).

#### 1.2.3 Validarea datelor

Validarea datelor este o operație care se efectuează în momentul introducerii datelor și are ca scop reducerea numărului de erori datorate unei operări greșite sau neatente. Mediul *Excel* pune la dispoziția utilizatorului următoarele modalități de validare a datelor:

afişarea unui mesaj contextual *înainte* de introducerea datelor. Mesajul este stabilit în faza de proiectare şi realizare a foii de calcul, ori de câte ori este activată celula, mesajul precizează condițiile pentru introducerea unor date corecte. Mesajul are caracter informativ.

- afişarea unui mesaj contextual *după* introducerea datelor. Mesajul este stabilit în faza de proiectare şi realizare a foii de calcul fiind afişat numai dacă în celulă s-au introdus date eronate. Mesajul are caracter informativ sau de avertizare, operatorul putând decide dacă doreşte să păstreze datele introduse sau doreşte să le corecteze.
- afişarea unui mesaj contextual *după* introducerea datelor însoțit de întreruperea culegerii de date. Eroarea este fatală, în sensul că operatorul nu va putea continua introducerea datelor decât după corectarea erorii în celula activă.

De cele mai multe ori se utilizează validarea datelor prin blocarea operației de culegere a datelor până la corectarea valorilor introduse. Erorile care se pot semnala prin această metodă sunt greșelile de tastare sau introducerea unor valori logic imposibile pentru situația dată.

Validarea datelor este implementată de opțiunea Data\Validation... astfel:

- Settings permite precizarea interactivă a criteriilor de validare a datelor. Utilizatorul poate alege tipul datei (numeric întreg, numeric zecimal, text, etc.) şi domeniul de valori impus (un interval pentru valorile numerice, numărul de caractere permise pentru texte, etc.); prin activarea controalelor corespunzătoare, validarea se poate repeta pentru toate celulele ce conțin date similare şi/sau se poate ignora validarea celulelor goale.
- Input Message permite precizarea unui mesaj care se va afişa ori de câte ori se activează celula căreia îi este asociat; fereastra - mesaj conține un titlu şi un text, ambele alese contextual.
- *Error Alert* permite precizarea caracterului erorii, astfel:
  - Stop alarmă fatală care are ca efect respingerea datelor şi oprirea introducerii datelor până la corectarea valorii introduse în celula activă.
  - Warning avertizarea operatorului asupra incorectitudinii datelor introduse. Prin opțiunile casetei de dialog, utilizatorul poate opta pentru

păstrarea datelor introduse sau pentru corectarea acestora; în ambele cazuri, datele sunt acceptate.

 Information – afişarea unui mesaj cu caracter informativ privind incorectitudinea datelor introduse; mesajul este afişat de Office Assistant şi numai dacă acesta este activ.

#### Observații:

- Validarea datelor în acest mod este posibilă numai pentru celulele în care informația se introduce direct de la tastatură, fiind inoperantă în cazul în care evaluarea formulelor sau funcțiilor conduce la o valoare nepermisă.
- Modalitatea de validare a datelor poate fi aplicată de la început unui întreg domeniu (selectat în momentul desfăşurării dialogului) sau poate fi copiată ulterior şi în alte celule care se supun aceloraşi reguli; copierea se face cu ajutorul *Clipboard*-ului prin comanda *Edit\PasteSpecial\Validation*.
- Îndepărtarea condițiilor de validare date se realizează prin acționarea butonului Clear All din dialogul Data\Validation...

#### 1.3 Rapoarte

Mediul *MS\_Excel* pune la dispoziția utilizatorului un set de instrumente puternice pentru sintetizarea informației din tabele și prezentarea ei într-o formă interpretabilă.

#### 1.3.1 Totaluri şi subtotaluri

Totalurile și subtotalurile automate realizează *sintetizarea rapidă a datelor* prin efectuarea unor calcule simple aplicate asupra întregii liste. Meidul *Excel* include un instrument puternic pentru crearea automată a totalurilor generale sau parțiale pentru o listă sau pentru un grup de înregistrări a acesteia.

Subtotalurile se calculează pentru fiecare grup de înregistrări *consecutive* care au aceeași valoare într-un câmp precizat. De obicei, acest câmp este chiar

prima cheie de sortare; ca atare, pentru obținerea rezultatelor scontate, *lista trebuie să fie sortată* în mod adecvat.

Totalurile generale și subtotalurile pentru o listă selectată se gestionează cu ajutorul casetei de dialog *Data*\*Subtotals...,* astfel:

- At each change in... necesită precizarea câmpului pentru a cărui valoare constantă se vor calcula subtotalurile.
- Use function... permite precizarea funcției care se va utiliza pentru crearea subtotalurilor; astfel, se pot calcula sume, medii, produse, frecvențe de apariție, etc.
- Add subtotal to... permite alegerea câmpurilor a căror valoare se va totaliza.
- Dezactivarea opțiunii Replace current subtotals va determina calcularea şi afişarea subtotalurilor alături de cele existente în listă ca rezultat al unei sesiuni de lucru anterioare; în caz contrar, subtotalurile existente anterior vor fi îndepărtate şi înlocuite cu cele stabilite în sesiunea de lucru curentă.
- Activarea opțiunii Page break between groups determină salt de pagină după tipărirea fiecărui grup.
- Activarea opțiunii Summary below data permite scrierea subtotalurilor imediat după grupul de date cărora le corespund; în caz contrar, subtotalurile se scriu deasupra datelor.
- Butonul RemoveAll permite îndepărtarea tuturor totalurilor şi subtotalurilor din listă.

#### Observații:

- Subtotalurile se calculează corect numai pentru liste în care *nu* există totaluri calculate manual (cu ajutorul funcției *Sum*).
- Ca urmare a creării subtotalurilor, mediul *Excel* calculează și afișează automat un total general evaluat pe baza aceleiași funcții.
- Diferitele *nivele de detaliere* la vizualizarea subtotalurilor se setează cu ajutorul butoanelor numerice şi a marcajelor *outline* corespunzătoare, afişate în stânga listei cu subtotaluri.

#### 1.3.2 Tabele Pivot

În mediul *Excel,* tabelul pivot are rol de raport, fiind un puternic instrument de pregătire a listelor în vederea analizei sau tipăririi. Cu ajutorul tabelului pivot se alege din listă, se sintetizează și se *prezintă în mod organizat* informația care interesează la un moment dat.

Pentru crearea interactivă a tabelelor pivot se utilizează aplicația expert *PivotTableWizard,* parcurgând următorii paşi:

- Se selectează lista (se activează oricare celulă din listă).
- Se lansează aplicația PivotTableWizard prin comanda Data\PivotTableReport.
- În prima casetă de dialog se precizează sursa datelor (pentru datele din lista selectată, se alege Microsoft Excel list or database).
- Se trece la următoarea casetă de dialog (butonul <Next>).
- Se acceptă sau se corectează domeniul de celule propus ca sursă de date (implicit, mediul *Excel* propune lista selectată). Pentru facilitarea operațiilor de actualizare a datelor din tabelul pivot se recomandă identificarea listei în caseta *Name* prin numele de domeniu *Database*.
- Se trece la următoarea casetă de dialog (butonul <Next>).
- Se construieşte structura tabelului pivot prin tragerea numelor de câmpuri, astfel:
  - zona Row; fiecare valoare distinctă din câmpurile acestei zone conduce la crearea unui rând în tabelul pivot
  - zona Column; fiecare valoare distinctă din câmpurile acestei zone conduce la crearea unei coloane a tabelului pivot
  - zona Data; asupra valorilor din câmpurile acestei zone se aplică operații de centralizare a datelor. Implicit, valorile numerice se însumează iar cele de tip caracter se numără. În urma unui dublu click cu mouse-ul pe numele funcției propuse de Excel, se deschide o casetă de dialog care permite alegerea unei alte funcții pentru totalizarea datelor din câmpul respectiv.

- zona Page; câmpurile din această zonă servesc pentru filtrarea datelor.
   Rolul lor este asemănător cu filtrarea datelor prin opțiunea Data\Filter\ Autofilter, cu mențiunea că nu există opțiunea Custom...
- ▶ se trece la următoarea casetă de dialog (butonul <*Next*>).
- se precizează adresa colţului stânga-sus a viitorului tabel pivot; se recomandă plasarea acestuia pe o altă foaie de calcul (New Worksheet) pentru a evita atât reformatarea automată a coloanelor cât şi o eventuală suprascriere a datelor din foaia de calcul curentă.
- se acționează butonul < Options...> şi se stabilesc eventualele opțiuni suplimentare referitor la totaluri automate, inhibarea autoformatării, modul de afişare al celulelor vide (For empty cells, show...), salvarea datelor împreună cu tabelul pivot sau păstrarea datelor numai în tabelul original (Save data with table layout), opțiunile de vizualizare a celulelor care conțin erori, etc.
- ▶ se încheie construirea tabelului pivot (butonul *<Finish>*).

Tabelul pivot este un instrument deosebit de flexibil al mediului *Excel*; există numeroase posibilități de modificare sau restructurare precum și de mărire a clarității și interpretabilității acestuia. Câteva dintre cele mai utilizate modalități de modificare și/sau *personalizare* ulterioară a unui tabel pivot sunt:

- În zona Data, în locul numelor de funcții şi argumente propuse de Excel se poate afişa un text sugestiv, tastat de utilizator. Pentru introducerea textului, se deschide caseta de dialog corespunzătoare prin activarea butonului PivotTableField aflat pe bara cu butoane specifică tabelului pivot (Fig. 1.2).
- Prin aceeasi casetă de dialog deschisă cu ajutorul butonului *PivotTableField*, se poate modifica funcția agregat utilizată pentru sintetizarea datelor și/sau ordinea de apariție a valorilor în rândurile și coloanele tabelului pivot. Butonul < Advanced> deschide o nouă casetă de dialog permite ordonarea crescătoare (Ascending) care sau descrescătoare (Descending) a numelor de rânduri și/sau coloane, precum și revenirea la ordinea inițială (Manual), etc.

Aplicația *PivotTabelWizard* se poate redeschide cu ajutorul butonului *PivotTableWizard* de pe bara cu butoane (Fig. 1.2). În acest mod se poate relua oricare dintre etapele de creare şi/sau modificare a tabelului pivot, inclusiv adăugarea de câmpuri în zonele tabelului (prin *tragere*) sau formatul de afişare a datelor.

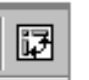

PivotTable

**e**2

- PivotTableField Fig. 1.2
- Rearanjarea structurii tabelului pivot se poate realiza prin tragerea cu mouse-ul a etichetelor corespunzătoare fiecărui element în parte
- Ascunderea/vizualizarea diferitelor nivele ale tabelului pivot se obține prin selectarea acestora şi utilizarea butoanelor din bara cu instrumente sau dublu click pe eticheta corespunzătoare nivelului care se va ascunde

Actualizarea datelor dintr-un tabel pivot nu se realizează dinamic. După orice modificare efectuată în lista originală, pentru ca aceasta să se reflecte şi în tabelul pivot se procedează în felul următor:

- > se activează tabelul pivot (prin activarea oricărei celule a acestuia),
- se acționează butonul RefreshData:

Mediul *Excel* poate adăuga automat o diagramă creată pe baza datelor din tabelul pivot; utilizatorul poate modifica această diagramă sau poate crea un grafic propriu cu ajutorul aplicației expert *ChartWizard*.

În versiunile anterioare *MS-Excel XP*, realizarea unei astfel de diagrame presupune:

> pregătirea tabelului pivot:

- activarea modului de selecție prin dezactivarea butonului EnableSelection din meniul PivotTableWizard al barei PivotTable (Fig. 1.3),
- îndepărtarea subtotalurilor automate, dacă există (prezența coloanei Grand Total nu influențează executarea graficelor).

crearea propriu-zisă a diagramei:

selectarea datelor, prin *tragere* preferabil cu începere din colţul dreapta-jos.
 Nu se includ în grafice câmpuri din zona *Page* sau coloane de tip *GrandTotal.*

> lansarea aplicației ChartWizard și alcătuirea diagramei cu ajutorul expertului.

#### 1.3.3 Consolidarea datelor

Consolidarea datelor este operația de creare a unui raport prin sintetizarea datelor memorate în diferite domenii de celule sau în liste. Datele primare pot fi situate în aceeași foaie de calcul, în foi de calcul diferite ale aceluiași registru de lucru, în registre de lucru diferite sau în alte fișiere compatibile (*Lotus, QPro, FoxPro*, tabele *Access*, etc.)

În timpul consolidării se utilizează, de obicei, o funcție centralizatoare (*Sum, Average, Count,* etc.). Raportul generat va fi utilizat pentru analiza datelor, reprezentări grafice sintetice, tipărire, etc.

Prin comanda *Data*\*Consolidate...* se centralizează în mod uzual date din tabele cu o construcție similară din diferite foi de calcul.

În funcție de modalitatea de identificare a celulelor a căror valoare se centralizează, consolidarea se poate face *prin poziție* sau *prin categorie*. În cazul consolidării prin poziție, datele asupra cărora se aplică operația se află în foi de calcul cu structură similară, în celule având aceeași adresă. În cazul consolidării prin categorie, datele asupra cărora se aplică operația se află în tabele cu structură diferită dar sunt identificate similar.

Oricare ar fi metoda de identificare a domeniilor, pentru consolidarea datelor se parcurg următoarele etape:

Se activează celula din stânga-sus a domeniului în care se va construi raportul; de obicei, centralizarea se realizează pe o foaie de calcul diferită de foile conținând datele sursă.

- Se selectează comanda Data\Consolidate...
- > Se completează elementele căsuței de dialog, astfel:
  - Function din lista ascunsă se alege funcția ce va fi folosită pentru centralizare. Sunt disponibile funcții agregat, ca de exemplu: Sum, Count, Average, Max, Min, Product, CountNums, StdDev, Var, etc.
  - Reference se selectează pe rând domenii de celule care se combină pentru centralizare. Se acceptă numai domenii de celule adiacente (operatorul zonă).

În mod obișnuit se consideră numai zonele cu date. Se selectează numele coloanelor și/sau rândurilor (capul de tabel) numai dacă se activează opțiunea corespunzătoare din lista *Use labels in...* 

După fiecare domeniu în parte, se activează butonul Add.

La trecerea dintr-o foaie de calcul în alta, *Excel* facilitează selecția prin propunerea aceluiași domeniu care a fost selectat în foaia de calcul anterioară. Corespunzător, în câmpul *All References* apar domeniile selectate.

Pentru a corecta eventualele greșeli, un domeniu adăugat se poate șterge prin selectarea sa în listă urmată de acționarea butonului *Delete*.

Use labels in... – în cazul consolidării prin categorie, se precizează obligatoriu modul de identificare a datelor. Opțiunea TopRow se activează dacă denumirea categoriei se află deasupra datelor (ex. nume de câmp); opțiunea LeftCoumn se activează în cazul în care datele se identifică prin denumiri aflate în stânga acestora (ex. tabele citite pe rânduri).

În cazul activării ambelor opțiuni, datele care se centralizează se află în câmpuri cu același nume și pe rânduri cu aceeași denumire (celulele se identifică după modelul "tablă de şah").

Dacă într-unul din domenii există mai multe celule identificate prin acelaşi nume de categorie, asupra datelor corespunzătoare se aplică aceeaşi operație de centralizare.

În cazul consolidării *prin poziție,* aceste opțiuni sunt fără utilitate. Eventuala lor activare are sens numai dacă numele de câmpuri există și sunt identice în fiecare dintre domeniile sursă; ca urmare, numele câmpurilor se va copia și în centralizator.

 Create links to source data – se activează în cazul în care se doreşte păstrarea legăturii raportului cu datele sursă, astfel ca la modificarea datelor sursă raportul să se actualizeze automat. Acest mod de lucru funcționează similar cu utilizarea opțiunii Edit\PasteSpecial\PasteLink; opțiunea dezactivată lucrează asemănător cu comanda Edit\PasteSpecial\ Values.

Centralizatorul creat cu opțiunea *Create links to source data* activă prezintă în parte stângă butoane *Outline* prin care se poate stabili nivelul de detaliere al afişării.

- **OK** încheie dialogul și afișează centralizatorul creat.
- Se formatează centralizatorul rezultat astfel:
  - se copiază capul de tabel sau se completează manual numele câmpurilor,
  - se ascund eventualele rânduri sau coloane inutile,
  - se execută formatarea tabelului în mod obișnuit (dimensiuni, chenare, etc.).

*Observație:* Dacă centralizatorul va avea un format asemănător cu tabelele sursă, se recomandă ca înainte de consolidarea datelor să se efectueze o preformatare a viitorului centralizator. Operația se realizează prin copiere cu *FormatPainter* sau prin multiplicarea uneia dintre foile de calcul sursă urmată de ştergerea datelor; se păstrează capul de tabel şi denumirile categoriilor care apar şi în centralizator. Formatarea centralizatorului creat într-un astfel de domeniu devine deosebit de uşoară.

#### 1.3.4 Formatarea condiționată

Formatarea condiționată permite evidențierea unor date, care îndeplinesc anumite condiții. În cazul in care conținutul celulelor se schimbă și nu mai sunt satisfăcute condițiile stabilite anterior, mediu *Excel* va suspenda temporar formatările prin care celulele respective au fost evidențiate. Formatările condiționate vor rămâne valabile atâta timp cât utilizatorul nu îndepărtează explicit condițiile de formatare.

Aplicarea formatării condiționate presupune parcurgerea următorilor pași:

- > Se selectează celulele care urmează să fie formatate condiționat;
- Se alege opțiunea Format\Conditional Formating, prin care se deschide dialogul prezentat în Fig. 1.4;

| Conditional Formatting                           |                               |         |                |  |  |
|--------------------------------------------------|-------------------------------|---------|----------------|--|--|
| Condition <u>1</u><br>Cell Value Is _ between    |                               | 🗽 and 📃 | <u></u>        |  |  |
| Preview of format to use when condition is true: | No Format Set                 |         | <u>F</u> ormat |  |  |
| 2                                                | <u>A</u> dd >> <u>D</u> elete | ОК      | Cancel         |  |  |

Fig. 1.4

- În prima listă a ferestrei de dialog se poate alege dintre opțiunile Cell Value Is şi Formula Is;
- Din a doua listă se alege unul dintre operatorii de comparare: between (între), not between (nu este între), equal to (egal cu), not equal to (diferit de), greater than (mai mare decât), lass than (mai mic ca), greater than or equal to (mai mare sau egal), lass than or equal to (mai mic sau egal);
- În următoarele casete de editare se introduc valorile sau formulele cu care se va realiza comparația, în cazul utilizării unei formule, se va introduce înaintea ei, semnul egal;
- Se activează comanda Format pentru afişarea dialogului prin care se realizează descrierea formatului pentru celulele care îndeplinesc criteriul de formatare specificat. Prin intermediul ferestrei afişate se stabileşte stilul fontului utilizat, modul de subliniere, culoarea fontului, atributul de caracter, modul de utilizare a liniilor de contur şi modelul de haşurare utilizat. Toate aceste opțiuni pot fi anulate prin acționarea butonului de comandă Clear;

Pentru adăugarea de condiții suplimentare, se va activa comanda Add; pot fi impuse cel mult trei condiții.

#### 1.4 Instrumente de optimizare

Analizele în foaia de calcul *Excel* sunt operații care permit efectuarea de **prognoze simple** prin impunerea unor valori pentru celulele care conțin formule sau funcții și urmărirea modificărilor intervenite în valoarea argumentelor acestora sau a altor celule.

Evaluarea valorilor se realizează prin iterații succesive. În funcție de valorile concrete și de metoda aleasă, există posibilitatea ca problema cu restricții impuse să nu aibă soluție sau metoda să nu fie convergentă.

Principalele modalități de realizare a analizelor de acest tip sunt: *GoalSeeker, Solver.* 

#### 1.4.1 Căutarea rezultatului

*GoalSeeker* este un instrument simplu prin care se analizează modificarea valorii dintr-o singură celulă (utilizată ca argument pentru o formulă sau funcție) în urma impunerii unei valori discrete pe care trebuie să o returneze funcția apelantă.

Operația se lansează prin *Tools\GoalSeek...* și conduce la deschiderea unei ferestre de dialog (**Fig. 1.5**) în care se solicită următoarele:

- Set cell se precizează celula a cărei valoare se va impune (celula conține o formulă sau funcție, simplă sau complexă),
- To value se va preciza valoarea impusă pentru celula stabilită,
- By changing cell se va preciza celula pentru a cărei valoare se permite modificarea (un argument al funcției).

| Goal Seek ? 🗙             |          |
|---------------------------|----------|
| Set cell:                 |          |
| To <u>v</u> alue:         | Fig. 1.5 |
| By <u>c</u> hanging cell: | 8        |
| OK Cancel                 | а<br>П   |

După precizarea celulelor și a valorilor, mediul *Excel* propune o soluție la problema analizată; în acest moment utilizatorul trebuie să se decidă pentru:

- > acceptarea soluției, caz în care valorile celulelor se modifică definitiv, sau
- refuzarea soluției, caz în care valorile celulelor revin la cele anterioare operației de analiză.

#### 1.4.2 Comanda Solver

Solver este un instrument de analiză asemănător cu GoalSeeker dar prezintă următoarele facilități suplimentare:

> constrângerea impusă celulei ce conține formula sau funcția poate consta în:

- o valoare discretă pentru valoarea returnată
- evaluarea unui minim sau maxim pentru valoarea returnată
- adăugarea de condiții suplimentare specificate explicit pentru oricare dintre celulele care conțin funcția sau argumente ale acesteia.
- constrângerea se poate rezolva prin modificarea simultană a valorii mai multor celule care intervin în evaluarea formulei
- > există posibilitatea stabilirii câtorva opțiuni referitoare la convergența metodei.

Operația se apelează prin meniul *Tools*\Solver... și conduce la deschiderea unei ferestre de dialog în care se solicită următoarele:

Set target cell – se precizează celula a cărei valoare se va impune (celula conține o formulă sau funcție, simplă sau complexă).
- Equal to se va preciza valoarea impusă pentru celula stabilită astfel:
  - Max formula va returna valoarea maximă posibilă în condițiile date
  - Min formula va returna valoarea minimă posibilă în condițiile date
  - Value of... se precizează o valoare discretă impusă
- By changing cells se va preciza domeniul de celule pentru a căror valoare se permite modificarea; se pot folosi operatorii tip zonă, reuniune sau intersecție. Cu ajutorul butonului Guess, se poate solicita mediului Excel să propună un domeniu de celule care se pretează pentru rezolvarea problemei.
- Subject to constrains se precizează condițiile suplimentare pentru valorile impuse diferitelor celule; butoanele Add, Change şi Delete permit adăugarea, modificarea şi respectiv înlăturarea acestor condiții
- Options deschide o nouă casetă de dialog în care se poate modifica metoda de iterație sau parametrii acesteia: timpul afectat evaluării, numărul maxim de iterații, precizia, toleranța, factorul de convergență, etc.

Rezultatul propus de mediul *Excel* poate fi acceptat *(Keep solver solution)* - caz în care valorile celulelor se modifică definitiv, sau refuzat *(Restore original values)* - caz în care valorile celulelor revin la cele anterioare operației.

Modul în care a fost efectuată iterația de tip *Solver* se poate salva şi/sau vizualiza, la cerere, prin întocmirea unui *raport de analiză*. Acesta are forma unui tabel care se scrie pe o foaie de calcul separată. După preferința utilizatorului, raportul poate fi:

- Answer report conține valorile inițiale şi valorile finale pentru toate celulele care intervin în analiză, precum şi informații succinte despre condițiile impuse,
- Sensitivity conține informații despre sensibilitatea soluției la mici modificări în valorile celulelor care intervin în analiză,
- Limits conține valorile impuse, limita inferioară şi limita superioară pentru toate celulele modificabile,

 Save scenario – permite salvarea valorilor celulelor pentru a fi folosite ulterior într-o analiză cu scenarii.

## 1.5 Teste grilă

Testele grilă propuse în acest capitol au ca scop exemplificarea utilizării noțiunilor cuprinse în breviarul teoretic. Subiectele întrebărilor se referă la facilitățile mediului *Excel* și la utilizarea acestora pentru rezolvarea unor probleme din domeniul economico-financiar.

Pentru creșterea eficienței învățării prin rezolvarea testelor grilă, întrebările pot avea unul sau mai multe răspunsuri corecte.

**T1.1** Care dintre următoarele aplicații **nu** face parte din pachetul *MS-Office*:

a. Windows b. Excel c. PowerPoint d. Outlook e. Acces

R. răspunsul corect este (a). Astfel:

(a) este unul dintre cele mai răspândite sisteme de operare.

(b) este programul de calcul tabelar, componentă a pachetului de aplicații Microsoft Office.

(c) este sistemul grafic folosit pentru realizarea prezentărilor, componentă a pachetului de aplicații *Microsoft Office*.

(d) este un sistem de utilizare a poștei electronice și gestionarea corespondeței, componentă a pachetului de aplicații *Microsoft Office.* 

(e) este un sistem de gestiune și programare pentru baze de date, componentă a pachetului de aplicații *Microsoft Office.* 

**T1.2** Comanda File \ Open (Fişier \ Deschidere) se foloseşte:

 Pentru a depune conținutul ecranului într-un fişier pe un suport extern de memorie;

- b. Pentru a aduce pe ecran şi în memoria de lucru conţinutul unui fişier aflat pe un suport extern de memorie;
- c. Pentru a goli ecranul și a începe introducerea unui nou text.
- *R.* răspunsul corect este (b). Astfel:
- (a) se referă la comanda File \ Save.

(b) comanda *Open* se folosește pentru aducerea pe ecran și în memoria de lucru a conținutului unui fișier aflat pe un suport extern de memorie.

- (c) se referă la comanda File \ New.
- **T1.3** Comanda *Edit* \ *Copy* (*Editare* \ *Copiere*) are ca efect:
  - a. Depunerea în *Clipboard* a informației selectate fără a o șterge de pe ecran;
  - b. Depunerea în *Clipboard* a informației selectate şi ştergerea acesteia de pe ecran;
  - c. Depunerea informației din *Clipboard* într-un fișier aflat pe un suport extern de memorie.
- *R.* răspunsul corect este (a). Astfel:
- (a) *Copy* determină transferarea în *Clipboard* a unei copii a blocului selectat fără ştergerea lui din locul inițial.
- (b) descrie funcția comenzii Cut.
- (c) descrie funcția de bază a comenzii Paste.
- **T1.4** Care dintre următoarele acțiuni **nu** poate fi efectuată utilizând caseta de dialog a comenzii *Edit* \ *Paste Special* (*Editare* \ *Lipire specială*):
  - a. Depunerea în Clipboard a informației selectate, fără a o șterge de pe ecran;
  - b. Depunerea informației din *Clipboard* într-un fişier aflat pe un suport extern de memorie;
  - c. Legarea datelor sursă (Link) de cele destinație;
  - d. Depunerea informației din *Clipboard* în fișierul deschis pe ecran cu efectuarea unor modificări privind formatul sau tipul datelor.
- R. răspunsul corect este (a). Astfel:

(a) descrie funcția comenzii Copy.

(b), (c) și (d) prezintă principalele opțiuni ale comenzii *Edit \ Paste Special*, pentru recuperarea datelor din *Clipboard*.

T1.5 În cazul folosirii mediului *Excel*, care din următoarele afirmații este falsă:

- a. Adresele (*References*) sunt un mod de identificare a fişierelor *Excel;*
- b. Adresele (*References*) pot fi: relative, absolute, mixte, 3D;
- c. Argumentele funcțiilor pot fi: constante, valori precizate prin adrese de celule, alte funcții;
- d. Domeniile de celule (numite și zone) pot fi precizate prin adrese sau prin nume de domenii.

R. răspunsul corect este (a). Astfel:

(a) Adresele, în sens *Excel*, realizează identificarea celulelor sau a domeniilor de celule dintr-o foaie de calcul.

- (b) prezintă o clasificare corectă a adreselor Excel.
- (c) descrie modul de precizare al argumentelor pentru funcțiile *Excel*.
- (d) prezintă modul de identificare al domeniilor de celule.
- **T1.6 Î**n cazul folosirii mediului *Excel*, care dintre următoarele afirmații este adevărată:
  - a. Filtrarea este operația de ordonare a datelor după valorile unui câmp;
  - b. Sortarea este operația de vizualizare a datelor care prezintă interes la un moment dat;
  - c. Validarea datelor este operația de alegere a celulelor care se vor supune prelucrării;
  - d. Căutarea datelor se poate realiza folosind funcțiile LOOKUP, VLOOKUP, INDEX, CHOOSE, MATCH.

R. răspunsul corect este (d). Astfel:

(a) Filtrarea este operația de vizualizare a datelor care prezintă interes la un moment dat.

(b) Sortarea este operația de ordonare a datelor după valorile unui câmp sau al unei combinații de câmpuri.

(c) Validarea datelor se concretizează prin interzicerea introducerii în celule a datelor care, într-un anumit context, nu reprezintă o variantă logic sau faptic posibilă. Validarea datelor se realizează prin folosirea opțiunilor din caseta de dialog *Data* \ *Validation.* 

(d) enumeră principalele funcții din categoria Lookup & Reference.

**T1.7** Care dintre următoarele elemente **nu** reprezintă un control:

- a. Combo Box (Listă derulantă sau ascunsă);
- b. Pivot Table (Tabel Pivot);
- c. Command Button (Buton de comandă);
- d. Check Box (Comutator).

R. răspunsul corect este (b). Astfel:

- (a), (c) și (d) sunt elemente de control.
- (b) este unul dintre formele de raport specifice mediului Excel.
- T.1.8 Care dintre următoarele afirmații este adevărată:
  - a. Selectarea înseamnă alegerea datelor care se vor supune unei operații de copiere, mutare, ştergere, formatare;
  - b. Nu este posibilă alinierea textului pe verticală față de marginile celulelor;
  - c. În celule, nu este posibilă scrierea unui text lung pe mai multe rânduri.

*R.* răspunsul corect este (a). Astfel:

(a) este definiția operației de selectare.

(b) și (c) Pentru alinierea textului pe verticală față de marginile celulelor și scrierea unui text lung pe mai multe rânduri se utilizează opțiunea *Alignment* din meniul *Format* \ *Cells*.

- T1.9 Care dintre următoarele afirmații este adevărată:
  - a. Excel nu permite selectarea de domenii formate din celule neadiacente;

- b. Prin opțiunile meniului *Format* \ *Cell* se pot alege: modul de afişare a datelor, *font*-ul, alinierea, chenarul, textura, culorile;
- c. Centrarea textului peste mai multe celule se face cu ajutorul butonului:

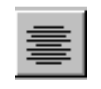

R. răspunsul corect este (b). Astfel:

- (a) Excel permite selectarea de domenii compuse prin utilizarea tastei Ctrl.
- (b) descrie principalele opțiunile al casetei de dialog Format \ Cell.

(c) Butonul *Center* se folosește pentru alinierea la centru a textului din celulele selectate.

T1.10 Care dintre următoarele afirmații este falsă:

- a. Documentul Excel se numeşte Workbook;
- b. Celula este elementul foii de calcul care se află la intersecția unei linii cu o coloană;
- c. Dimensiunea celulelor nu se poate modifica;
- d. Excel permite utilizarea datelor de tip numeric, şir de caractere, dată calendaristică.
- R. răspunsul corect este (c). Astfel:
- (a) Documentul Excel se numește Workbook, Registru sau Agendă de lucru.
- (b) definește celula.

(c) Modificarea dimensiunii celulelor se realizează modificând înălțimea rândului sau lățimea coloanei corespunzătoare.

(d) prezintă principalele tipuri de date utilizate în mediul *Excel*.

**T1.11** În mediul *Excel,* folosind comanda *Edit* \ *Clear* se poate şterge:

- a. formatul celulelor selectate;
- b. conținutul *Clipboard*-ului;
- c. rândul selectat.

R. răspunsul corect este (a). Astfel:

(a) Din meniul suplimentar al comenzii se alege *Formats* pentru ştergerea formatului celulei .

(b) Clipboard-ul se şterge, în mod obişnuit, prin copierea altei informații.

(c) Comanda *Edit*\ *Clear (Editare*\*Golire)* şterge doar conținutul celulelor selectate; pentru ştergerea fizică a unui rând se utilizează comanda *Edit*\*Delete*.

T1.12 Care dintre următoarele afirmații este falsă:

- a. Adresele relative se actualizează prin copiere.
- b. În mediul *Excel* se pot desena obiecte grafice utilizând butoanele barei de desenare.
- c. Apăsarea tastei Delete este echivalentă cu Edit \ Clear \ All.
- d. O formulă sau funcție începe cu caracterul "=".

R. răspunsul corect este (d). Astfel:

(a) descrie cea mai importantă proprietate a adreselor relative.

(b) Modalitatea de desenare în *Excel* constă în alegerea instrumentului de pe bara instrumentelor de desenare (*Drawing*).

(c) Tasta *Delete* şterge conținutul unei celule, pe când utilizarea comenzii *Edit* \ *Clear* \ *All* va duce la ştergerea atât a conținutului, cât şi a formatului şi a comentariilor.

(d) Sintaxa formulelor și a funcțiilor începe cu semnul "=".

T1.13 O persoană fizică contractează un împrumut de la bancă, cu dobândă constantă anuala de 48% şi rambursare în cinci ani, în rate lunare egale. Care poate fi valoarea sumei împrumutate dacă se optează pentru o valoare a ratei lunare de 4.000.000 lei?

Precizați care dintre următoarele succesiuni de operații poate fi folosită pentru rezolvarea problemei în mediul *Excel*:

- a. funcția PMT urmată de Tools \ Solver... (Instrumente\Rezolvitor...);
- b. funcția FV urmată de Tools \ GoalSeek... (Instrumente\CăutareRezultat...);
- c. funcția PMT urmată de funcția VLOOKUP;
- d. funcția PMT urmată de funcția IF.

R. răspunsul corect este (a). Astfel:

Punctele (c) și (d) nu pot fi soluții ale problemei deoarece, funcția *VLOOKUP* presupune existența unei matrici de căutare, iar funcția *IF* returnează o valoare logică.

La punctul (b) se propune ca valoarea împrumutului să se determine cu ajutorul funcției *FV* urmată de instrumentul *GoalSeek...*, lucru care este imposibil deoarece în cazul contractării unui împrumut, pentru rezolvarea problemei se utilizează funcția *PMT*.

În continuare, se determină valoarea sumei împrumutate cu ajutorul operațiilor de la punctul (a). În situația de față există două necunoscute: valoarea împrumutată și rata lunară.

Se presupune că împrumutul contractat are o valoare de 90.000.000 lei, în acest caz rata lunară, calculată cu ajutorul funcției *PMT* are valoarea 3.978.166,06 lei (Fig. 1.6).

|       | PMT <b>▼ X V = =PMT(B3/12;B4*12;-B6)</b>          |                 |                            |                   |                |            |  |  |  |
|-------|---------------------------------------------------|-----------------|----------------------------|-------------------|----------------|------------|--|--|--|
|       | A                                                 |                 | В                          | С                 | D              | E          |  |  |  |
| 2     |                                                   |                 |                            |                   |                |            |  |  |  |
| 3     | dobânda anuală                                    |                 | 48%                        |                   |                |            |  |  |  |
| 4     | durată de rambu                                   | rsare (ani)     | 5                          |                   |                |            |  |  |  |
| 5     | rata lunară                                       |                 | 3.978.166,06 LEI           |                   |                |            |  |  |  |
| 6     | valoarea împrumu                                  | utată           | 90.000.000 LEI             |                   |                |            |  |  |  |
| - 7 - | PMT                                               |                 |                            |                   |                |            |  |  |  |
| 8     | Rate                                              | B3/12           |                            | $\mathbf{N} = 0,$ | ,04            |            |  |  |  |
| 9     | Nner                                              | B4*12           |                            |                   | ٦              |            |  |  |  |
| 10    | - Per                                             |                 |                            |                   | -              |            |  |  |  |
| 11    | Pv                                                | -B6             |                            | <u> </u>          | 0000000        |            |  |  |  |
| 12    | Fv                                                |                 |                            | 📑 = n             | umber          |            |  |  |  |
| 13    | Type                                              |                 |                            |                   | umher          |            |  |  |  |
| 14    | .,,,,,,,,,,,,,,,,,,,,,,,,,,,,,,,,,,,,,,           |                 |                            |                   |                |            |  |  |  |
| 15    |                                                   |                 |                            | = 39              | 978166,061     |            |  |  |  |
| 16    | Calculates the paym                               | nent for a loa  | n based on constant payr   | ments and a c     | constant inter | rest rate. |  |  |  |
| 17    | Data is the interact rate per period for the leap |                 |                            |                   |                |            |  |  |  |
| 18    | Rate                                              | is the interes  | crace per period for the r | ourn              |                |            |  |  |  |
| 19    | 2 Formul                                          | la voqult — 2.0 | 70 166 06 151              |                   |                | ancel      |  |  |  |
| 20    |                                                   | a result = 3.9  | 70.100,00 LEI              |                   |                |            |  |  |  |
| 21    |                                                   |                 |                            |                   |                |            |  |  |  |

Apoi, cu ajutorul instrumentului *Tools* \ *Solver...* se va determina valoarea împrumutului, în cazul în care se impune o valoare a ratei lunare de 4.000.000 lei. Dialogul corespunzător este prezentat în **Fig. 1.7.** 

| _     | A                                | В                 | С              | D           | E       |          |
|-------|----------------------------------|-------------------|----------------|-------------|---------|----------|
| 2     |                                  |                   |                |             |         |          |
| 3     | dobânda anuală                   | 48%               |                |             |         |          |
| 4     | durată de rambursare (ani)       | 5                 |                |             |         |          |
| 5     | rata lunară                      | 4.000.000,00 LEI) |                |             |         |          |
| 6     | valoarea împrumutată             | 90.493.960 LEI    |                |             |         |          |
| - 7 - | Solver Parameters                |                   |                |             | ? ×     |          |
| 8     | S <u>e</u> t Target Cell: \$8\$5 | <u>.</u>          |                | <u>5</u> 0  | lve     |          |
| 10    | Equal To: O Max O M              | Min 💿 Value of:   | 4000000        |             |         |          |
| 11    | By Changing Cells:               |                   |                |             | ose     | Fig. 1.7 |
| 12    | \$B\$6                           |                   | Guess          |             |         |          |
| 13    | Itete                            |                   | dicess         |             |         |          |
| 14    | -Subject to the Constraints:     |                   |                | Opt         | ions    |          |
| 15    |                                  | A                 | <u>A</u> dd    |             |         |          |
| 16    |                                  |                   |                |             |         |          |
| 17    |                                  |                   | <u>C</u> hange | Per         | et oll  |          |
| 18    | *                                |                   | Delete         | <u>Rest</u> |         |          |
| 19    |                                  | 7                 |                |             | elp 🛛 🗖 |          |
| 20    |                                  |                   |                |             |         |          |
| 21    |                                  |                   |                |             |         |          |

T1.14 O persoană fizică contractează un împrumut de la bancă în valoare de 100.000.000 lei, cu dobândă constantă anuală de 34%. Câte rate lunare egale, în valoare de 5.000.000 lei are de plătit?

Precizați care dintre următoarele succesiuni de operații poate fi folosită pentru rezolvarea problemei în mediul *Excel*:

- a. funcția FV urmată de Tools \ Solver... (Instrumente \ Rezolvitor...);
- b. funcția PMT urmată de Tools\GoalSeek...(Instrumente\CăutareRezultat...);
- c. funcția COUNTIF urmată de Tools \ GoalSeek... (Instrumente \ CăutareRezultat...);
- d. funcția RATE urmată de Tools \ GoalSeek... (*Instrumente* \ *CăutareRezultat...*).
- R. răspunsul corect este (b). Astfel:

La punctul (a) se propune ca valoarea împrumutului să se determine cu ajutorul funcției *FV*, iar apoi cu instrumentul *Tools\Solver...*, lucru care este imposibil deoarece în cazul contractării unui împrumut, se utilizează funcția *PMT*.

Funcția *COUNTIF* returnează un număr ce îndeplinește o condiție logică precizată, iar cu ajutorul funcției *RATE* se calculează rata dobânzii. Rezultă că punctele (c) și (d) nu sunt soluții ale problemei.

Modul de rezolvare a problemei utilizând operațiile de la punctul (b) este prezentat în figurile următoare:

|    | PMT ▼ X V = =PMT(B3/12;B5;-B2)                             |                    |                    |               |               |           |  |  |  |
|----|------------------------------------------------------------|--------------------|--------------------|---------------|---------------|-----------|--|--|--|
|    | A                                                          |                    | В                  | С             | D             | E         |  |  |  |
| 2  | împrumut                                                   | 100                | .000.000 LEI       |               |               |           |  |  |  |
| 3  | dobânda anuală                                             |                    | 34%                |               |               |           |  |  |  |
| 4  | rata lunară                                                | 5                  | 5.636.664 LEI      |               |               |           |  |  |  |
| 5  | nr. rate lunare NPE                                        | २                  | 25                 |               |               |           |  |  |  |
| 6  | PMT                                                        |                    |                    |               |               |           |  |  |  |
| 7  | Rate 🕄                                                     | /12                |                    | <b>—</b> 10,  | 028333333     |           |  |  |  |
| 8  | Nper B5                                                    |                    |                    | <b>1</b> = 25 | 5             |           |  |  |  |
| 9  |                                                            | -                  |                    |               |               |           |  |  |  |
| 10 | Pv  -B2                                                    | 2                  |                    | <u></u> = -1  | .00000000     |           |  |  |  |
| 11 | Fv                                                         |                    |                    | 📑 = n         | umber         |           |  |  |  |
| 12 | Type                                                       |                    |                    |               | umher         |           |  |  |  |
| 13 | .,,,,,                                                     |                    |                    |               |               |           |  |  |  |
| 14 |                                                            |                    |                    | = 56          | 536663,72     |           |  |  |  |
| 15 | Calculates the payment                                     | for a loan based ( | on constant pay    | ments and a c | onstant inter | est rate. |  |  |  |
| 16 | ) <b>Date</b> is the interest rate per period for the loan |                    |                    |               |               |           |  |  |  |
| 17 | Kace is a                                                  | io intereserate pe | r period for the i | iourn         |               | _         |  |  |  |
| 18 | 2 Formula re                                               | out -5 636 662 1   | 72   ET            |               |               | ancel     |  |  |  |
| 19 |                                                            | suit = 5,636,663,  | /2 [[]             |               |               |           |  |  |  |
| 20 |                                                            |                    |                    |               |               |           |  |  |  |

Fig. 1.8

Prin impunerea ratei lunare la valoarea de 5.000.000 lei, instrumentul GoalSeeker permite recalcularea rapidă a numărului de rate lunare(**Fig. 1.9**).

| Goal Seek         |         | ? ×     |
|-------------------|---------|---------|
| <u>S</u> et cell: | B5      | <u></u> |
| To <u>v</u> alue: | 5000000 |         |
| By changing cell: | \$B\$6  | <u></u> |
| ОК                |         | ancel   |

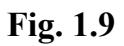

Mediul *Excel* propune o soluție la problema analizată, acceptarea rezultatului conducând la situația din **Fig. 1.10**.

|   | A               | В                | С           | D                         | E            | F        | G     |
|---|-----------------|------------------|-------------|---------------------------|--------------|----------|-------|
| 1 |                 |                  | Goal See    | k Status                  |              |          | ? ×   |
| 2 | împrumut        | 100.000.000 LEI  | Cool Sookir | og with Coll              | P4           | _        |       |
| 3 | dobânda anuală  | 34%              | Gual Seeki  | Goal Seeking With Cell 64 |              |          | ОК    |
| 4 | rata lunară     | 5.000.000,00 LEI | round a so  | lution.                   | [i"          | Cancel   |       |
| 5 | nr. rate lunare | 30               | Target valu | ue: 500                   | 0000         | <u>.</u> |       |
| 6 |                 |                  | Current va  | due: 5.00                 | 0.000.00 LET |          | Step  |
| 7 |                 |                  | Contone vo  |                           |              |          |       |
| 8 |                 |                  |             |                           |              |          | Pause |
| 9 |                 |                  |             |                           |              |          |       |

Fig. 1.10

T1.15 O persoană fizică contractează un împrumut de la bancă în valoare de 100.000.000 lei, cu dobânda constantă anuală de 42%. Câte rate lunare egale, în valoare de 5.000.000 lei are de plătit ?

Precizați care dintre următoarele funcții poate fi folosită pentru rezolvarea completă a problemei:

a. PMT b. FV c. RATE d. NPER

R. răspunsul corect este (d).

|    | NPER 💽 🗙 🗸 = =NPER(B2/12;-B3;B1)        |                           |                 |              |   |  |  |  |
|----|-----------------------------------------|---------------------------|-----------------|--------------|---|--|--|--|
|    | A                                       | В                         | С               | D            |   |  |  |  |
| 1  | suma împrumutată                        | 100.000.000 LEI           |                 |              |   |  |  |  |
| 2  | dobânda anuală                          | 42%                       |                 |              |   |  |  |  |
| 3  | rata lunară                             | 5.000.000 LEI             |                 |              |   |  |  |  |
| 4  | nr. rate lunare                         | 35                        |                 |              |   |  |  |  |
| 5  | NPER-                                   |                           | _               |              |   |  |  |  |
| 6  | Rate 32/12                              | <u> </u>                  | = 0,035         |              |   |  |  |  |
| 7  | Pmt -B3                                 | <u> </u>                  | = -5000000      | )            |   |  |  |  |
| 8  | Py B1 = 10000000                        |                           |                 |              |   |  |  |  |
| 9  | EV EV                                   |                           | a<br>I = number |              |   |  |  |  |
| 10 |                                         |                           | 1               |              |   |  |  |  |
| 11 | I ype j                                 | <u></u>                   | = number        |              |   |  |  |  |
| 12 |                                         |                           | = 34,99775      | 5792         |   |  |  |  |
| 13 | Returns the number of periods for an ir | nvestment based on period | dic, constant ( | payments and | t |  |  |  |
| 14 | a constant interest rate.               |                           |                 |              |   |  |  |  |
| 15 | Kace is the interest rate               | por ponod.                |                 |              |   |  |  |  |
| 16 | Formula result = 34,99775               | 5792                      | ОК              | Cancel       |   |  |  |  |

Fig. 1.11

Astfel:

(a) este folosită pentru determinarea valorii plăților în cazul rambursării unui împrumut.

(b) este folosită pentru calculul valorii viitoare a unei investiții, cu sau fără efectuarea de plăți periodice suplimentare.

(c) returnează rata dobânzii în situații efectuării unui împrumut sau unei investiții.

(d) returnează numărul de plăți periodice egale, necesare pentru stingerea unui împrumut. Caseta de dialog a funcției NPER, folosită pentru a determina numărul de rate lunare în cazul problemei, este prezentată în **Fig. 1.11**.

T1.16 O persoană fizică face un depozit de 15.000.000 lei, cu dobândă constantă de 31% pe o perioadă de 6 luni. Care este valoarea finală a depozitului?

Care dintre următoarele succesiuni de operații poate fi folosită pentru rezolvarea problemei în mediul *Excel*:

- a. funcția PMT urmată de Tools \ Solver... (Instrumente \ Rezolvitor...);
- b. funcția FV urmată de Tools\GoalSeek... (Instrumente \ CăutareRezultat...);
- c. funcția PMT urmată de stabilirea tipului de date Currency (*Simbol monetar*) pentru rezultat;
- d. funcția FV urmată de stabilirea tipului de date Currency (Simbol monetar) pentru rezultat.
- R. răspunsul corect este (d). Astfel:

În cazul efectuării unei depuneri, pentru rezolvarea problemei se utilizează funcția *FV* care returnează valoarea finală a unui depozit, fără a fi necesară folosirea ulterioară a instrumentului *GoalSeek*.... Rezultă că operațiile de la punctele (a), (b) și (c) nu pot fi folosite pentru rezolvarea problemei.

După calculul valorii finale a depozitului cu ajutorul funcției *FV* (Fig. 1.12), se va utiliza dialogul *Format* \ *Cells* \ *Number* \ *Currency* pentru stabilirea şi afişarea simbolului monetar.

|       | PMT ▼ <b>X V</b> = =FV(B3/12;B2;;-B1)   |                            |                 |            |  |  |  |  |  |
|-------|-----------------------------------------|----------------------------|-----------------|------------|--|--|--|--|--|
|       | A                                       | В                          | С               | D          |  |  |  |  |  |
| 1     | suma depusă                             | 15.000.000 LEI             |                 |            |  |  |  |  |  |
| 2     | dobânda anuală oferută de bancă         | 6                          |                 |            |  |  |  |  |  |
| 3     | perioada (luni)                         | 31%                        |                 |            |  |  |  |  |  |
| 4     | valoarea finală a depozitului           | 17.480.430 LEI             |                 |            |  |  |  |  |  |
| 5     | FV                                      |                            |                 |            |  |  |  |  |  |
| 6     | Rate 33/12                              |                            | = 0,02583       | 3333       |  |  |  |  |  |
| - 7 - | Nper B2                                 | 3                          | I_6             |            |  |  |  |  |  |
| 8     |                                         |                            | a - 0<br>T      |            |  |  |  |  |  |
| 9     | Pmt                                     |                            | i = number      |            |  |  |  |  |  |
| 10    | Pv -B1                                  | 5                          | = -150000       | 00         |  |  |  |  |  |
| 11    | Type                                    |                            | –<br>I – pumber |            |  |  |  |  |  |
| 12    | 19bel                                   | <u> </u>                   |                 |            |  |  |  |  |  |
| 13    |                                         |                            | = 1748042       | 9,55       |  |  |  |  |  |
| 14    | Returns the future value of an investme | ent based on periodic, cor | nstant payme    | ints and a |  |  |  |  |  |
|       | constant interest rate.                 |                            |                 |            |  |  |  |  |  |
| 15    | Race is the interest rate p             | per period.                |                 |            |  |  |  |  |  |
| 15    | Formula result = 17.480.42              | 29.55 LEI                  | ОК              | Cancel     |  |  |  |  |  |

Fig. 1.12

T1.17 O persoană fizică adaugă la valoarea unui depozit bancar suma de 1.000.000 lei lunar. Ce sumă inițială trebuie să conțină depozitul pentru ca după o perioadă de 1 an valoarea depozitului să fie de 20.000.000 lei. Dobânda oferită de bancă este de 32%, constantă cu capitalizare la fiecare lună.

Care dintre următoarele succesiuni de operații poate fi folosită pentru rezolvarea problemei în mediul *Excel*:

- a. funcția PMT urmată de Tools \ Solver... (Instrumente \ Rezolvitor...);
- b. funcția FV urmată de Tools\GoalSeek... (Instrumente \ CăutareRezultat...);
- c. funcția FV urmată de Data \ Consolidate... (Instrumente \ Centralizare);
- d. funcția PMT urmată de funcția IF.

R. răspunsul corect este (b). Astfel:

Având în vedere că datele problemei se referă la un depozit bancar, funcția folosită în mod obișnuit este FV. Ca urmare, soluții posibile sunt punctele (b) și (c).

Prin comanda *Data* \ *Consolidate…*propusă la punctul (c) se realizează o centralizare a datelor aflate în mai multe domenii de celule, cu ajutorul căreia nu se poate rezolva această problemă.

În cazul în care valoarea viitoare depozitului va fi de 20.000.000 lei şi se presupune o valoare oarecare a sumei depuse inițial, dialogul pentru rezolvarea problemei cu ajutorul funcției *FV* şi a instrumentului *GoalSeek...*, sunt prezentate în figurile următoare:

|    | A                                  | В                       | С                   | D            | E     |
|----|------------------------------------|-------------------------|---------------------|--------------|-------|
| 1  | dobânda anuală                     | 32%                     |                     |              |       |
| 2  | perioadă (ani)                     | 1                       |                     |              |       |
| 3  | rata lunară                        | 1.000.000 LEI           |                     |              |       |
| 4  | suma inițială                      | 3.500.000 LEI           |                     |              |       |
| 5  | valoarea viitoare adepozitului     | 18.726.027,17 LEI       |                     |              |       |
| 6  | FV                                 |                         |                     |              |       |
| -7 | Rate <u>31/12</u>                  |                         | <b>1</b> = 0,0      | )26666667    |       |
| 8  | Nper B2*12                         |                         | <b>1</b> 2          |              |       |
| 9  | Park an                            |                         |                     |              |       |
| 10 | Pmc  -83                           |                         | = -100000           |              |       |
| 11 | Pv -B4                             |                         | <u>™</u> = -3500000 |              |       |
| 12 | Туре                               |                         | 💽 = nu              | mber         |       |
| 13 | ,                                  |                         |                     |              |       |
| 14 |                                    |                         | = 18                | 726027,17    |       |
| 15 | Returns the future value of an inv | estment based on period | ic, constant p      | payments and | la    |
| 16 | <b>Rate</b> is the interest        | rate per period         |                     |              |       |
| 17 |                                    |                         |                     |              |       |
| 18 | Formula result = 18.7              | 726.027.17 LEI          | ОК                  |              | ancel |
| 19 |                                    | 20/02//17/021           |                     |              |       |

Fig. 1.13

Se impune valoarea de 20.000.000 lei pe care trebuie să o returneze funcția *FV*, apelându-se *Tools\GoalSeeker* cu valorile din **Fig. 1.14.** Acceptarea rezultatului conduce la situația din **Fig. 1.15**.

| Goal Seek         | ?×       |                  |
|-------------------|----------|------------------|
| <u>S</u> et cell: | B5 🗾     |                  |
| To <u>v</u> alue: | 2000000  | <b>Fig. 1.14</b> |
| By changing cell: | \$B\$4 💽 | 8                |
| ОК                | Cancel   |                  |

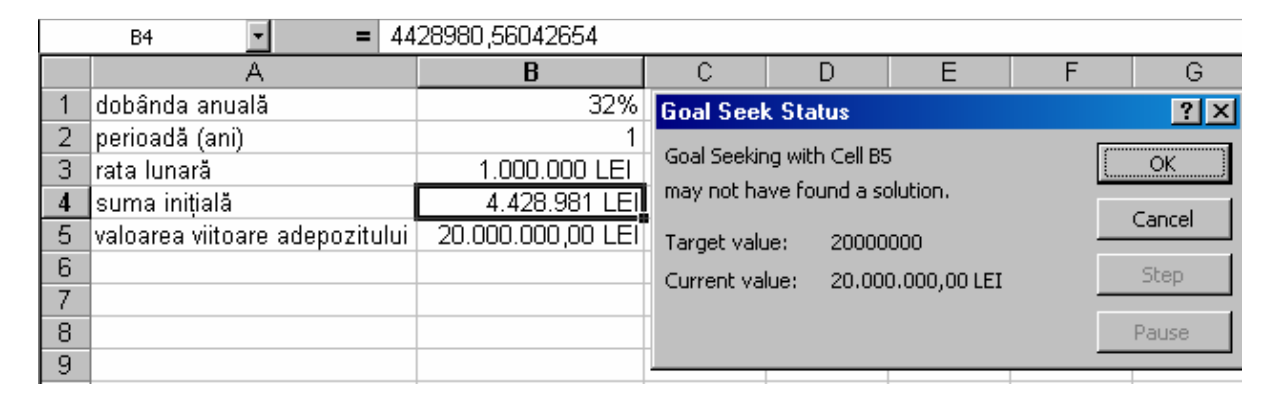

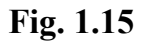

**T1.18** O cameră de comerț are în evidență un număr de firme mici, mijlocii şi mari, sortate alfabetic după nume într-un tabel cu structura:

NR. CRT.

NUME FIRMĂ

NUMĂR DE ANGAJAȚI

TIP FIRMĂ (valori posibile: mică, mijlocie, mare)

Dacă domeniul de valori al câmpului NUMĂR DE ANGAJAȚI se denumește "NrAngajați", precizați care dintre următoarele formule **nu** poate fi folosită în mediul *Excel* pentru evaluarea valorii câmpului TIP FIRMĂ:

- a. =IF(NrAngajați<=9;"mică";IF(NrAngajați<=250;"mijlocie";"mare"))
- b. =VLOOKUP(NrAngajaţi;Lista;2)

| unde | "Lista" | este | domeniul | de | 0   |
|------|---------|------|----------|----|-----|
|      |         |      |          |    | 10  |
|      |         |      |          |    | 251 |

- c. =COUNTIF("mică";NrAngajaţi<=9;COUNTIF("mijlocie";NrAngajaţi<=250);</li>"mare")
- d. =IF(MATCH(NrAngajaţi;Limite;1)=1;"mică";IF(MATCH(NrAngajaţi;Limite;2)
   =2;"mijlocie";mare))

unde "Limite" este domeniul de

| 0   |  |
|-----|--|
| 10  |  |
| 251 |  |

forma:

mică

mare

mijlocie

forma:

R. răspunsul corect este (b). Astfel:

Apelând la sintaxa funcției *COUNTIF* se constată ca aceasta nu are 3 argumente. Rezultă imediat că formula de la punctul (b) nu poate fi folosită pentru rezolvarea problemei.

Pentru verificare, se consideră un exemplu concret și se aplică pe rând formulele precizate în enunț. Urmărind rezultatul returnat de acestea, se va stabili dacă ele pot constitui soluție pentru problemă.

Rezultatul formulei de la punctul (a) ar putea arăta ca în **Fig. 1.16**. După copierea formulei în toate celulele câmpului TIP FIRMĂ, se observă că evaluarea este corectă. Prin urmare, cu ajutorul formulei (a) problema din enunț poate fi rezolvată.

|     | IF IF IF (NrAngajati<=9;"mică";IF(NrAngajati<=250;"mijlocie";"mare")) |                                         |                         |                                     |                         |   |   |  |  |  |
|-----|-----------------------------------------------------------------------|-----------------------------------------|-------------------------|-------------------------------------|-------------------------|---|---|--|--|--|
|     | A                                                                     | В                                       | С                       | D                                   | E                       | F | G |  |  |  |
| 1   | NR.<br>CRT.                                                           | NUME FIRMĂ                              | NUMĂR DE<br>ANGAJAȚI    | TIP<br>FIRMĂ                        |                         |   |   |  |  |  |
| 2   | 1                                                                     | BIONDA S.R.L.                           | 66                      | mijlocie                            |                         |   |   |  |  |  |
| 3   | 2                                                                     | CRIMONA S.R.L.                          | 274                     | mare                                |                         |   |   |  |  |  |
| 4   | 3                                                                     | CROSS S.R.L.                            | 10                      | mijlocie                            |                         |   |   |  |  |  |
| 5   | 4                                                                     | DANUBIUS S.R.L.                         | 6                       | mică                                |                         |   |   |  |  |  |
| 6   | 5                                                                     | DARDAC S.A.                             | 100                     | mijlocie                            |                         |   |   |  |  |  |
| 7   | 6                                                                     | DENIRO EXIM S.R.L.                      | 2                       | mică                                |                         |   |   |  |  |  |
| 8   | IF                                                                    |                                         |                         | ,                                   |                         |   |   |  |  |  |
| 9   | Log                                                                   | ical_test  NrAngajati<=9                | K                       | = {FALSE;FALS                       | 5E;FALSI                |   |   |  |  |  |
| 10  | Val                                                                   | ue_if_true "mică"                       | <u>.</u>                | = "mică"                            |                         |   |   |  |  |  |
| 12  | Valu                                                                  | ie_if_false IF(NrAngajati<=250;"mi      | ilocie";"mare") 📑       |                                     | nare";"m                |   |   |  |  |  |
| 13  |                                                                       |                                         |                         |                                     |                         |   |   |  |  |  |
| 14  | Returns                                                               | one value if a condition you specify a  | waluates to TRUE an     | = {"mijlocie";"n<br>d apother value | nare";"mijloci<br>if it |   |   |  |  |  |
| -15 | evaluates to FALSE.                                                   |                                         |                         |                                     |                         |   |   |  |  |  |
| 16  | ¥alue                                                                 | _if_false is the value that is returned | ed if Logical_test is F | ALSE. If omittee                    | , FALSE is              |   |   |  |  |  |
| 17  |                                                                       | returneu.                               |                         |                                     | C                       |   |   |  |  |  |
| 18  |                                                                       | Formula result =mijlocie                |                         | <u>UK</u>                           | Cancel                  |   |   |  |  |  |

Fig. 1.16

Folosind funcția VLOOKUP, dialogul corespunzător și rezultatul obținut sunt prezentate în **Fig. 1.17**. Ca urmare, formula prezentată la punctul (b) constituie soluție a problemei din enunț.

|    | VLOOKUP 🔄 🗙 🗸 = =VLOOKUP(NrAngajati;Lista;2) |              |                                                                                           |                                                                  |                  |                          |                             |    |  |
|----|----------------------------------------------|--------------|-------------------------------------------------------------------------------------------|------------------------------------------------------------------|------------------|--------------------------|-----------------------------|----|--|
|    | A                                            |              | В                                                                                         | С                                                                | D                | E                        | F                           |    |  |
|    | NR.                                          | NU           | IME FIRMĂ                                                                                 | NUMĂR DE                                                         | TIP              |                          |                             |    |  |
| 1  | CRI.                                         |              |                                                                                           | ANGAJA Į                                                         | FIRMA            |                          |                             |    |  |
| 2  | 1                                            | BIONDA       | AS.R.L.                                                                                   | 66                                                               | mijlocie         |                          |                             |    |  |
| 3  | 2                                            | CRIMO        | VA S.R.L.                                                                                 | 274                                                              | mare             |                          |                             |    |  |
| 4  | 3                                            | CROSS S.R.L. |                                                                                           | 10                                                               | mijlocie         |                          |                             |    |  |
| 5  | 4                                            | DANUB        | IUS S.R.L.                                                                                | 6                                                                | mică             |                          |                             |    |  |
| 6  | 5                                            | DARDA        | .C.S.A.                                                                                   | 100                                                              | mijlocie         |                          |                             |    |  |
| 7  | 6                                            | DENIRC       | ) EXIM S.R.L.                                                                             |                                                                  |                  |                          |                             |    |  |
| 8  |                                              |              |                                                                                           |                                                                  |                  |                          |                             |    |  |
| 9  | 1                                            |              | Lookup_value                                                                              | Angajati                                                         |                  | <u></u> = 66             |                             |    |  |
| 10 | LISTA                                        |              | Table_array Lis                                                                           | ta                                                               |                  | <b>™</b> = {0\"          | mică";10\"mijlocie          |    |  |
| 11 | 0                                            | mica         | Col_index_num 2                                                                           |                                                                  |                  | <b>1</b> = 2             |                             |    |  |
| 12 | 10                                           | mijiocie     | Range lookup                                                                              |                                                                  |                  | <br>Telogi               | cal                         |    |  |
| 13 | 251                                          | mare         |                                                                                           |                                                                  |                  |                          |                             |    |  |
| 14 |                                              |              | Searches for a value in                                                                   | the leftmost column                                              | of a table and t | = "Mijl<br>bep returns a | ocie"<br>, value in the car |    |  |
| 16 |                                              |              | row from a column you                                                                     | specify. By default,                                             | the table must b | e sorted in an           | ascending order             | ·. |  |
| 17 |                                              |              | Range_lookup is a logical value: to find the closest match in the first column (sorted in |                                                                  |                  |                          |                             |    |  |
| 18 |                                              |              |                                                                                           | ascending order) = TRUE or omitted; rind an exact match = FALSE. |                  |                          |                             |    |  |
| 19 |                                              |              | Formula re                                                                                | sult =mijlocie                                                   |                  | OK                       |                             |    |  |

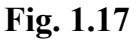

Formula de la punctul (d) folosește funcția MATCH, funcție care returnează poziția relativă a articolului în domeniul "Limite". Atribuind valoarea "1" argumentului *match\_type,* funcția va căuta în "Limite" valoarea cea mai apropiată, dar mai mică decât cea căutată. Printr-un dialog asemănător celui din Fig. 1.17, se obține o soluție corectă a problemei din enunț.

**T1.19** O cameră de comerț are în evidență un număr de firme mici, mijlocii și mari, sortate alfabetic după numele firmei, într-un tabel cu structura:

NR. CRT. NUME FIRMĂ NUMĂR DE ANGAJAȚI TIP FIRMĂ (valori posibile: mică, mijlocie, mare)

Se cere realizarea unui grafic care să prezinte proporția dintre cele trei tipuri de firme.

Care dintre următoarele succesiuni de operații **nu** poate fi folosită pentru rezolvarea problemei în mediul *Excel*:

- a. funcția COUNTIF urmată de selectare și realizarea graficului;
- b. realizarea unui Tabel Pivot având un grafic asociat;
- c. aplicarea operației de filtrare automată urmată de selectare multiplă și realizarea graficului;
- d. sortarea după TIP FIRMĂ, aplicarea subtotalurilor parțiale urmată de selectare multiplă și realizarea graficului;
- e. sortarea după NUMĂR DE ANGAJAȚI, aplicarea subtotalurilor parțiale urmată de selectare multiplă și realizarea graficului.

R. răspunsul corect este (c).

Tabelul ce conține evidenta firmelor este prezentat în **Fig. 1.18**. Urmărind bara cu formule, se constată că valoarea coloanei TIP FIRMA s-a determinat cu ajutorul funcției *IF*.

|    | D2          | <ul> <li>= =IF(C2&lt;=20</li> </ul> | );"MICĂ";IF(C2<=50;"MIJLOCIE";"MARE")) |              |   |  |  |
|----|-------------|-------------------------------------|----------------------------------------|--------------|---|--|--|
|    | A           | В                                   | С                                      | D            | E |  |  |
| 1  | NR.<br>CRT. | NUME FIRMĂ                          | NUMĂR DE<br>ANGAJAȚI                   | TIP<br>FIRMĂ |   |  |  |
| 2  | 1           | BIONDA S.R.L.                       | 66                                     | MARE         |   |  |  |
| 3  | 2           | CRIMONA S.R.L.                      | 30                                     | MIJLOCIE     |   |  |  |
| 4  | 3           | CROSS S.R.L.                        | 10                                     | MICĂ         |   |  |  |
| 5  | 4           | DANUBIUS S.R.L.                     | 6                                      | MICĂ         |   |  |  |
| 6  | 5           | DARDAC S.A.                         | 100                                    | MARE         |   |  |  |
| 7  | 6           | DENIRO EXIM S.R.L.                  | 2                                      | MICĂ         |   |  |  |
| 8  | 7           | GLISSANDO S.R.L.                    | 35                                     | MIJLOCIE     |   |  |  |
| 9  | 8           | GRUP LORANS S.R.L.                  | 17                                     | MICĂ         |   |  |  |
| 10 | 9           | INNUENDO S.R.L.                     | 10                                     | MICĂ         |   |  |  |
| 11 | 10          | MISAR 98 S.R.L.                     | 73                                     | MARE         |   |  |  |
| 12 | 11          | MISTRAL IMPEX S.R.L.                | 40                                     | MIJLOCIE     |   |  |  |
| 13 | 12          | SCIL S.R.L.                         | 48                                     | MIJLOCIE     |   |  |  |
| 14 | 13          | SILVERTIM SAM S.R.L.                | 27                                     | MIJLOCIE     |   |  |  |
| 15 | 14          | TAGARISCO S.R.L.                    | 20                                     | MICĂ         |   |  |  |

Fig. 1.18

În continuare, se va prezenta rezolvarea problemei din enunț, folosind succesiunea de operații precizată la punctele (a), (b), (d) și (e).

(a) Cu ajutorul funcției COUNTIF se va determina numărul de firme pentru fiecare categorie. Tabelul ajutător și dialogul specific este prezentat în **Fig. 1.19**.

|                                                                                | Е      | F            | G      | Н |           | J            | K   |           |
|--------------------------------------------------------------------------------|--------|--------------|--------|---|-----------|--------------|-----|-----------|
|                                                                                |        |              |        |   |           |              |     |           |
|                                                                                |        |              |        |   |           |              |     |           |
|                                                                                |        | Tip firmă    | Număr  |   |           |              |     |           |
|                                                                                |        | MARE         | 3      | - |           |              |     |           |
|                                                                                |        | MIJLOCIE     | 5      |   |           |              |     |           |
|                                                                                |        | MICĂ         | 6      |   |           |              |     |           |
|                                                                                | COUNTI | F            |        |   |           |              |     | Fig. 1.19 |
| -11                                                                            |        | Range D2:D   | 15     |   | 🔣 = {"MAI | RE";"MIJLOCI | :E' |           |
| -                                                                              |        | Criteria MA  | RE''   |   |           | E"           |     |           |
|                                                                                |        |              |        |   |           |              |     |           |
| Counts the number of cells within a range that meet the given condition.       |        |              |        |   |           |              |     |           |
| <b>Range</b> is the range of cells from which you want to count populark cells |        |              |        |   |           |              |     |           |
| Ξ.                                                                             |        |              |        | , |           |              |     |           |
|                                                                                | 2      | Formula resu | ult =3 |   | ОК        | Cano         | el  |           |

Prezentarea proporției dintre cele trei tipuri de firme se va face cu ajutorul unui grafic de tip "plăcintă" (*pie*) cu aspect tridimensional. Diagrama se realizează cu ajutorul utilitarului *ChartWizard* aplicat asupra datelor din **Fig. 1.19**. Rezultatul este prezentat în Fig. 1.20.

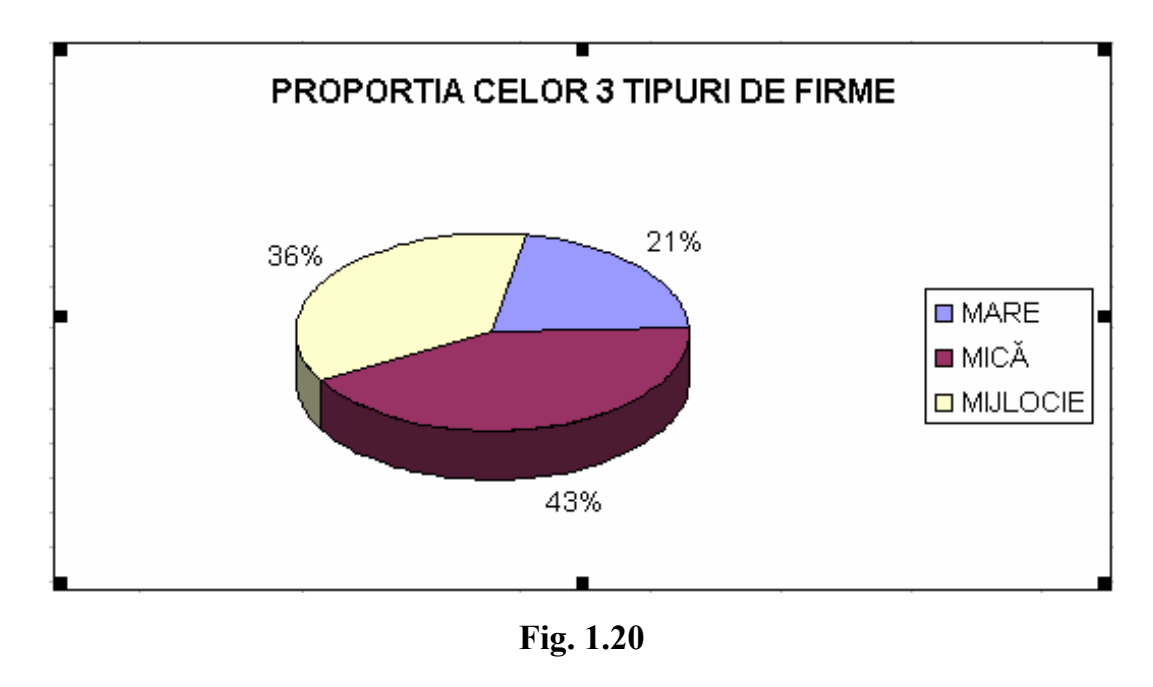

(b) propune realizarea unui tabel pivot căruia să i se asocieze un grafic.

Tabelul pivot se va realiza cu ajutorul expertului Pivot Table Wizard, al cărui dialog este prezentat în **Fig. 1.21.** Tabelul pivot obținut este cel prezentat în **Fig. 1.22**.

| PivotTable Wizard - Step | 3 of 4                           |                                                                 | ? ×                                              |
|--------------------------|----------------------------------|-----------------------------------------------------------------|--------------------------------------------------|
| Som D Base<br>Norm       |                                  | Construct your Piv<br>the field buttons o<br>diagram on the lef | rotTable by dragging<br>n the right to the<br>t. |
| PAGE                     | tip firm <b>i</b><br><u>R</u> ow | <u>C</u> OLUMN<br>Numar de firme<br>DATA                        | NR. CRT.<br>NUME FIR<br>NUMĂR D<br>TIP FIRM/     |
| 2                        |                                  | Cancel < <u>B</u> ack (                                         | Next > Einish                                    |

Fig. 1.21

| Numar de firme | ĺ     |                 |
|----------------|-------|-----------------|
| TIP FIRMĂ      | Total |                 |
| MARE           | 3     | <b>Είσ 1 22</b> |
| MICĂ           | 6     | 11g. 1.22       |
| MIJLOCIE       | 5     |                 |
| Grand Total    | 14    |                 |

Graficul obținut pe baza datelor din Fig. 1.22, va identic cu cel obținut la punctul (a), și prezentat în **Fig. 1.20**.

(c) nu este soluție a problemei deoarece filtrarea automată nu realizează o centralizare a datelor pentru a se putea obține un grafic care să prezinte proporția dintre cele trei tipuri de firme. Prin filtrare se obține o afişare a articolelor care satisfac anumite criterii (de exemplu, se pot afişa numai acele articole a căror valoare din câmpul *TIP FIRMĂ* este "*MARE*").

(d) impune sortarea datelor după câmpul *TIP FIRMĂ*. Aplicându-se subtotalurile parțiale pe acest câmp se realizează o sintetizare a datelor cu folosirea funcțiilor agregat. În **Fig. 1.23** este prezentată foaia de lucru după aplicarea subtotalurilor și modul de realizare a graficului folosind selectarea multiplă.

|    |     | C18 |             | - = =SUBTOTAL        | (3;D2:D4)            |              |        |               |        |                |                |                  |              |          |
|----|-----|-----|-------------|----------------------|----------------------|--------------|--------|---------------|--------|----------------|----------------|------------------|--------------|----------|
| 1  | 2 3 |     | Α           | В                    | С                    | D            | E      |               | F      | G              | Н              |                  | J            |          |
|    |     | 1   | NR.<br>CRT. | NUME FIRMĂ           | NUMĂR DE<br>ANGAJAȚI | TIP<br>FIRMĂ | Source | Data<br>tange | Series | ]              |                |                  |              | ? ×      |
| I٢ | F۰  | 2   | 8           | BIONDA S.R.L.        | 66                   | MARE         |        |               |        |                |                |                  |              |          |
| Ш  | ·   | 3   | 4           | DARDAC S.A.          | 100                  | MARE         |        |               |        |                |                |                  |              |          |
| Ш  | ·   | 4   | 6           | MISAR 98 S.R.L.      | 73                   | MARE         |        |               |        |                |                |                  |              |          |
| Ш  | •   | 5   |             |                      | MARE                 | 3            |        |               |        |                |                |                  |              |          |
| Ш  | ٢·  | 6   | 14          | CROSS S.R.L.         | 10                   | MICÂ         |        |               |        |                |                |                  | I MARE       |          |
| Ш  | · · | 7   | 13          | DANUBIUS S.R.L.      | 6                    | MICĂ         |        |               |        |                |                |                  | ■ MICA       |          |
| Ш  | ·   | 8   | 5           | DENIRO EXIM S.R.L.   | 2                    | MICĂ         |        |               |        |                |                |                  | In white the |          |
| Ш  | · · | 9   | 2           | GRUP LORANS S.R.L.   | 17                   | MICĂ         |        |               |        |                |                |                  |              |          |
| Ш  | ·   | 10  | 1           | INNUENDO S.R.L.      | 10                   | MICĂ         |        |               |        |                |                |                  |              |          |
| Ш  | · · | 11  | 11          | TAGARISCO S.R.L.     | 20                   | MICĂ         |        |               |        |                |                |                  |              |          |
| Ш  | -   | 12  |             |                      | MICA                 | 66           |        |               |        |                |                |                  |              |          |
| Ш  | F۰  | 13  | 3           | CRIMONA S.R.L.       | 30                   | MIJLOCIE     | Data   |               |        | untete te      |                |                  | c) 1414-c4   | <b>T</b> |
| Ш  | · · | 14  | 9           | GLISSANDO S.R.L.     | 35                   | MIJLOCIE     | Data   | range:        | J=Shee | st1!\$C\$5:\$L | 2\$5;5neet1!s  | \$C\$12:\$D\$12; | Sheet1!\$C\$ | <u>≞</u> |
| Ш  | · · | 15  | 10          | MISTRAL IMPEX S.R.L. | 40                   | MIJLOCIE     | Series | ; in:         | O Rov  | vs             |                |                  |              |          |
| Ш  | · · | 16  | 7           | SCIL S.R.L.          | 48                   | MIJLOCIE     |        |               |        |                |                |                  |              |          |
| Ш  | Ŀ   | 17  | 12          | SILVERTIM SAM S.R.L. | 27                   | MIJLOCIE     |        |               | 18 CO  | unnis          |                |                  |              |          |
|    | -   | 18  |             |                      | MIJLOCIE             | 5            |        |               |        |                |                |                  |              |          |
|    |     | 19  |             |                      | Grand Count          | 14           |        |               |        |                |                |                  |              |          |
|    |     | 20  |             |                      |                      |              |        |               |        |                |                |                  |              |          |
|    |     | 21  |             |                      |                      |              |        |               |        |                |                |                  |              |          |
|    |     | 22  |             |                      |                      |              |        |               |        |                |                |                  |              |          |
|    |     | 23  |             |                      |                      |              |        |               |        |                |                |                  | -            |          |
|    |     | 24  |             |                      |                      |              | 2      |               | Car    | icel           | < <u>B</u> ack | Next >           | <u>Eini</u>  | sh       |
|    |     | -25 |             |                      |                      |              |        |               |        |                |                |                  |              |          |

Fig. 1.23

(e) rezolvă problema din enunț efectuând întâi o sortare după valorile câmpului *NUMĂR DE ANGAJAȚI.* Apoi, se realizează o subtotalizare corectă a câmpului *TIP FIRMĂ*, obținând o situație identică cu cea din **Fig. 1.23**.

T1.20 O unitate economică dispune de cinci puncte de comercializare a produselor electrotehnice. Fiecare dintre acestea alcătuieşte un tabel cu structura:

NR. CRT.

PRODUS (numele, tipul și ordinea produselor este aceeași pentru fiecare caz) CANTITATE PREȚ UNITAR TOTAL Din care TVA Datele aflându-se în cinci fişiere *Excel* similare, se cere realizarea unui tabel unic, care să sintetizeze prin însumare datele pentru întreaga firmă.

Care dintre următoarele operații sau succesiuni de operații poate fi folosită pentru rezolvarea problemei:

- a. funcția SUMIF urmată de realizarea unui Tabel Pivot;
- b. filtrarea automată aplicată în mod repetat;
- c. aplicarea de subtotaluri prin Data \ Subtotals... (Date \ Subtotaluri...);
- d. centralizarea datelor prin Data \ Consolidate... (Date \ Centralizare...);

R. răspunsul corect este (d). Astfel:

(a) nu constituie soluție a problemei deoarece funcția SUMIF realizează adunarea datelor din celulele care se constituie într-un domeniu și îndeplinesc o condiție logică. Pentru problema din enunț, zona care se dorește a fi evaluată se află în fișiere distincte iar valorile care se vor aduna nu pot fi caracterizate în lumina unui singur criteriu.

Foile de calcul întocmite pentru cele cinci puncte de lucru sunt prezentate în Fig. 1.24 – Fig. 1.28.

|    | A           | В                   | С         | D              | E              | F              |
|----|-------------|---------------------|-----------|----------------|----------------|----------------|
| 1  | Magaz       | tinul nr. 1         |           |                |                |                |
| 2  |             |                     |           |                |                |                |
| 3  | NR.<br>CRT. | PRODUS              | CANTITATE | PREȚ UNITAR    | TOTAL          | Din care TVA   |
| 4  | 1           | Televizoare         | 9         | 10.000.000 LEI | 90.000.000 LEI | 17.100.000 LEI |
| 5  | 2           | Radio-casetofoane   | 15        | 5.750.000 LEI  | 86.250.000 LEI | 16.387.500 LEI |
| 6  | 3           | Lămpi birou         | 23        | 450.000 LEI    | 10.350.000 LEI | 1.966.500 LEI  |
| 7  | 4           | Ceasuri electronice | 37        | 375.000 LEI    | 13.875.000 LEI | 2.636.250 LEI  |
| 8  | 5           | Combine frigorifice | 10        | 8.300.000 LEI  | 83.000.000 LEI | 15.770.000 LEI |
| 9  | 6           | Maşini de spălat    | 8         | 11.660.000 LEI | 93.280.000 LEI | 17.723.200 LEI |
| 10 | 7           | Aspiratoare         | 12        | 7.420.000 LEI  | 89.040.000 LEI | 16.917.600 LEI |
| 11 | 8           | Cuptoare electrice  | 12        | 6.500.000 LEI  | 78.000.000 LEI | 14.820.000 LEI |

|    | A           | В                   | С         | D              | E              | F             |
|----|-------------|---------------------|-----------|----------------|----------------|---------------|
| 1  | Magaz       | tinul nr. 2         |           |                |                |               |
| 2  |             |                     |           |                |                |               |
| 3  | NR.<br>CRT. | PRODUS              | CANTITATE | PREȚ UNITAR    | TOTAL          | Din care TVA  |
| 4  | 1           | Televizoare         | 5         | 10.000.000 LEI | 50.000.000 LEI | 9.500.000 LEI |
| 5  | 2           | Radio-casetofoane   | 8         | 5.750.000 LEI  | 46.000.000 LEI | 8.740.000 LEI |
| 6  | 3           | Lămpi birou         | 8         | 450.000 LEI    | 3.600.000 LEI  | 684.000 LEI   |
| 7  | 4           | Ceasuri electronice | 20        | 375.000 LEI    | 7.500.000 LEI  | 1.425.000 LEI |
| 8  | 5           | Combine frigorifice | 6         | 8.300.000 LEI  | 49.800.000 LEI | 9.462.000 LEI |
| 9  | 6           | Maşini de spălat    | 2         | 11.660.000 LEI | 23.320.000 LEI | 4.430.800 LEI |
| 10 | 7           | Aspiratoare         | 4         | 7.420.000 LEI  | 29.680.000 LEI | 5.639.200 LEI |
| 11 | 8           | Cuptoare electrice  | 2         | 6.500.000 LEI  | 13.000.000 LEI | 2.470.000 LEI |

## Fig. 1.25

|    | A B         |                     | С         | D              | E              | F              |
|----|-------------|---------------------|-----------|----------------|----------------|----------------|
| 1  | Magaz       | zinul nr. 3         |           |                |                |                |
| 2  |             |                     |           |                |                |                |
| 3  | NR.<br>CRT. | PRODUS              | CANTITATE | PREȚ UNITAR    | TOTAL          | Din care TVA   |
| 4  | 1           | Televizoare         | 8         | 10.000.000 LEI | 80.000.000 LEI | 15.200.000 LEI |
| 5  | 2           | Radio-casetofoane   | 13        | 5.750.000 LEI  | 74.750.000 LEI | 14.202.500 LEI |
| 6  | 3           | Lămpi birou         | 25        | 450.000 LEI    | 11.250.000 LEI | 2.137.500 LEI  |
| 7  | 4           | Ceasuri electronice | 40        | 375.000 LEI    | 15.000.000 LEI | 2.850.000 LEI  |
| 8  | 5           | Combine frigorifice | 10        | 8.300.000 LEI  | 83.000.000 LEI | 15.770.000 LEI |
| 9  | 6           | Maşini de spălat    | 3         | 11.660.000 LEI | 34.980.000 LEI | 6.646.200 LEI  |
| 10 | 7           | Aspiratoare         | 10        | 7.420.000 LEI  | 74.200.000 LEI | 14.098.000 LEI |
| 11 | 8           | Cuptoare electrice  | 1         | 6.500.000 LEI  | 6.500.000 LEI  | 1.235.000 LEI  |

Fig. 1.26

|    | A B             |                     | С         | D              | E               | F              |  |
|----|-----------------|---------------------|-----------|----------------|-----------------|----------------|--|
| 1  | Magazinul nr. 4 |                     |           |                |                 |                |  |
| 2  |                 |                     |           |                |                 |                |  |
| 3  | NR.<br>CRT.     | PRODUS              | CANTITATE | PREȚ UNITAR    | TOTAL           | Din care TVA   |  |
| 4  | 1               | Televizoare         | 12        | 10.000.000 LEI | 120.000.000 LEI | 22.800.000 LEI |  |
| 5  | 2               | Radio-casetofoane   | 20        | 5.750.000 LEI  | 115.000.000 LEI | 21.850.000 LEI |  |
| 6  | 3               | Lămpi birou         | 30        | 450.000 LEI    | 13.500.000 LEI  | 2.565.000 LEI  |  |
| 7  | 4               | Ceasuri electronice | 44        | 375.000 LEI    | 16.500.000 LEI  | 3.135.000 LEI  |  |
| 8  | 5               | Combine frigorifice | 17        | 8.300.000 LEI  | 141.100.000 LEI | 26.809.000 LEI |  |
| 9  | 6               | Maşini de spălat    | 9         | 11.660.000 LEI | 104.940.000 LEI | 19.938.600 LEI |  |
| 10 | 7               | Aspiratoare         | 18        | 7.420.000 LEI  | 133.560.000 LEI | 25.376.400 LEI |  |
| 11 | 8               | Cuptoare electrice  | 22        | 6.500.000 LEI  | 143.000.000 LEI | 27.170.000 LEI |  |

|    | J16         | - =                 |           |                |                |                |
|----|-------------|---------------------|-----------|----------------|----------------|----------------|
|    | A           | В                   | С         | D              | E              | F              |
| 1  | Magaz       | tinul nr. 5         |           |                |                |                |
| 2  |             |                     |           |                |                |                |
| 3  | NR.<br>CRT. | PRODUS              | CANTITATE | PREȚ UNITAR    | TOTAL          | Din care TVA   |
| 4  | 1           | Televizoare         | 6         | 10.000.000 LEI | 60.000.000 LEI | 11.400.000 LEI |
| 5  | 2           | Radio-casetofoane   | 16        | 5.750.000 LEI  | 92.000.000 LEI | 17.480.000 LEI |
| 6  | 3           | Lămpi birou         | 31        | 450.000 LEI    | 13.950.000 LEI | 2.650.500 LEI  |
| 7  | 4           | Ceasuri electronice | 26        | 375.000 LEI    | 9.750.000 LEI  | 1.852.500 LEI  |
| 8  | 5           | Combine frigorifice | 6         | 8.300.000 LEI  | 49.800.000 LEI | 9.462.000 LEI  |
| 9  | 6           | Maşini de spălat    | 3         | 11.660.000 LEI | 34.980.000 LEI | 6.646.200 LEI  |
| 10 | 7           | Aspiratoare         | 8         | 7.420.000 LEI  | 59.360.000 LEI | 11.278.400 LEI |
| 11 | 8           | Cuptoare electrice  | 15        | 6.500.000 LEI  | 97.500.000 LEI | 18.525.000 LEI |

| Fig. | 1 | .28 |
|------|---|-----|
|      |   |     |

(b) Filtrarea automată se poate realiza pentru fiecare listă în parte, în mod repetat, dar nu se poate obține un tabel unic care să centralizeze datele. Pron urmare, succesiunea de operații de la punctul (b) nu constituie soluție a problemei din enunț.

(c) Pentru inserarea subtotalurilor este necesar ca datele să fie sortate şi dispuse astfel încât elementele de însumat să fie grupate împreună, ceea ce nu se poate realiza în situația problemei din enunț.

(d) Datorită similarității tabelelor sursă se va utiliza consolidarea prin poziție, folosind funcția SUM. Se activează comanda *Data* \ *Consolidate* şi se complectează dialogul pentru însumarea cantităților existente în cele cinci magazine. Deoarece prima coloană a domeniilor sursă selectate include tipul de produs, se activează opțiunea *LeftColumn*. Dialogul corespinzător este prezentat în **Fig. 1.29**.

Pentru însumarea valorii totale și a TVA-ului se activează o celulă a centralizatorului și se face o nouă consolidare. Dialogul corespunzător este prezentat în **Fig. 1.30**.

Centralizatorul obținut în urma celor două operații de consolidare este prezentat în Fig. 1.31.

|             | 0                                                                |                                                                                                    | E                                                                                                    | F                                                                                                    |                                                                                                    |
|-------------|------------------------------------------------------------------|----------------------------------------------------------------------------------------------------|----------------------------------------------------------------------------------------------------|----------------------------------------------------------------------------------------------------|----------------------------------------------------------------------------------------------------|
| Magaz       | zinul nr. 5                                                      |                                                                                                    |                                                                                                    |                                                                                                    |                                                                                                    |
|             |                                                                  |                                                                                                    |                                                                                                    |                                                                                                    |                                                                                                    |
| NR.<br>CRT. | PRODUS                                                           | CANTITATE                                                                                                    | PREȚ UNITAR                                                                                                    | TOTAL                                                                                                    | Din care TVA                                                                                                    |
| 1           | {Televizoare                                                     | 6                                                                                                    | 10.000.000 LEI                                                                                                    | 60.000.000 LEI                                                                                                    | 11.400.000 LEI                                                                                                    |
| 2           | {Radio-casetofoane                                               | 16                                                                                                    | 5.750.000 LEI                                                                                                    | 92.000.000 LEI                                                                                                    | 17.480.000 LEI                                                                                                    |
| 3           | ¦Lămpi birou                                                     | 31                                                                                                    | 450.000 LEI                                                                                                    | 13.950.000 LEI                                                                                                    | 2.650.500 LEI                                                                                                    |
| 4           | Ceasuri electronice                                              | 26                                                                                                    | 375.000 LEI                                                                                                    | 9.750.000 LEI                                                                                                    | 1.852.500 LEI                                                                                                    |
| 5           | Combine frigorifice                                              | 6                                                                                                    | 8.300.000 LEI                                                                                                    | 49.800.000 LEI                                                                                                    | 9.462.000 LEI                                                                                                    |
| 6           | Mașini de spălat                                                 | 34.980.000 LEI                                                                                                    | 6.646.200 LEI                                                                                                    |                                                                                                    |                                                                                                    |
| 7           | Aspiratoare                                                      | 59.360.000 LEI                                                                                                    | 11.278.400 LEI                                                                                                    |                                                                                                    |                                                                                                    |
| 8           | (Cuptoare electrice                                              | 97.500.000 LEI                                                                                                    | 18.525.000 LEI                                                                                                    |                                                                                                    |                                                                                                    |
|             | Consolidate                                                      |                                                                                                    |                                                                                                    | ? ×                                                                                                    |                                                                                                    |
|             | Function:                                                        |                                                                                                    |                                                                                                    |                                                                                                    |                                                                                                    |
|             | Sum                                                              | •                                                                                                    |                                                                                                    |                                                                                                    |                                                                                                    |
|             | <u>R</u> eference:                                               |                                                                                                    |                                                                                                    | Close                                                                                                    |                                                                                                    |
|             | 'mag. 5'!\$B\$4:\$C\$11                                          |                                                                                                    | <u>.</u>                                                                                                    | Browse                                                                                                    |                                                                                                    |
|             | All r <u>e</u> ferences:                                         |                                                                                                    |                                                                                                    |                                                                                                    |                                                                                                    |
|             | 'mag. 1'!\$B\$4:\$C\$11                                          |                                                                                                    | <u> </u>                                                                                                    | Add                                                                                                    |                                                                                                    |
|             | 'mag, 2'!\$B\$4:\$C\$11<br> 'mag, 3'!\$B\$4:\$C\$11              |                                                                                                    |                                                                                                    |                                                                                                    |                                                                                                    |
|             | 'mag. 4'!\$B\$4:\$C\$11                                          |                                                                                                    | <b>*</b>                                                                                                    | <u>D</u> elete                                                                                                    |                                                                                                    |
|             | - Ice labels in                                                  |                                                                                                    |                                                                                                    |                                                                                                    |                                                                                                    |
|             |                                                                  |                                                                                                    |                                                                                                    |                                                                                                    |                                                                                                    |
|             | ✓ Left column                                                    | Create links to se                                                                                                    | ource data                                                                                                    |                                                                                                    |                                                                                                    |
|             |                                                                  |                                                                                                    |                                                                                                    |                                                                                                    |                                                                                                    |
|             | Maga:<br>NR.<br>CRT.<br>1<br>2<br>3<br>4<br>5<br>6<br>7<br>8<br> | NR.<br>CRT.       PRODUS         1       Televizoare         2       Radio-casetofoane         3       Lämpi birou         4       Ceasuri electronice         5       Combine frigorifice         6       Maşini de spălat         7       Aspiratoare         8       Cuptoare electrice         Eunction:       Sum         Reference:       'mag. 5'!\$B\$4:\$C\$11         'mag. 5'!\$B\$4:\$C\$11       'mag. 3'!\$B\$4:\$C\$11         'mag. 3'!\$B\$4:\$C\$11       'mag. 4'!\$B\$4:\$C\$11         'mag. 4'!\$B\$4:\$C\$11       'mag. 4'!\$B\$4:\$C\$11         'mag. 4'!\$B\$4:\$C\$11       'mag. 4'!\$B\$4:\$C\$11         'mag. 4'!\$B\$4:\$C\$11       'mag. 4'!\$B\$4:\$C\$11 | Magazinul nr. 5       CANTITATE         NR.<br>CRT.       PRODUS       CANTITATE         1       Televizoare       6         2       Radio-casetofoane       16         3       Lämpi birou       31         4       Ceasuri electronice       26         5       (Combine frigorifice       6         6       Maşini de spălat       3         7       Aspiratoare       8         8       (Cuptoare electrice       15         Consolidate       Eunction:       ▼         8       Sum       ▼         8       Reference:       *         *mag. 5!!\$B\$4:\$C\$11       *         *mag. 5!!\$B\$4:\$C\$11       *         *mag. 3'!\$B\$4:\$C\$11       *         *mag. 4'!\$B\$4:\$C\$11       *         *mag. 4'!\$B\$4:\$C\$11       *         *mag. 4'!\$B\$4:\$C\$11       *         *mag. 4'!\$B\$4:\$C\$11       *         *mag. 4'!\$B\$4:\$C\$11       *         *mag. 4'!\$B\$4:\$C\$11       *         *mag. 4'!\$B\$4:\$C\$11       *         *mag. 4'!\$B\$4:\$C\$11       *         *mag. 4'!\$B\$4:\$C\$11       *         *mag. 4'!\$B\$4:\$c\$11       *         *mag. 4 | Magazinul nr. 5       Image: Second Second Se | Magazinul nr. 5       CANTITATE       PREȚ UNITAR       TOTAL         1       Televizoare       6       10.000.000 LEI       60.000.000 LEI         2       Radio-casetofoane       16       5.750.000 LEI       92.000.000 LEI         3       Lămpi birou       31       450.000 LEI       92.000.000 LEI         4       Ceasuri electronice       26       375.000 LEI       9.750.000 LEI         5       Combine frigorifice       6       8.300.000 LEI       49.800.000 LEI         6       Maşini de spălat       3       11.660.000 LEI       34.980.000 LEI         7       Aspiratoare       8       7.420.000 LEI       59.360.000 LEI         8       Cuptoare electrice       15       6.500.000 LEI       97.500.000 LEI         9       Function:       OK       Close       QK         9       Sum       ✓       Close       Reference:         1       Îmag. 51'\$8\$41\$\$(\$\$11       Imag. 41'\$8\$41\$\$(\$\$11)       Add         1       Îmag. 21'\$8\$41\$\$(\$\$11)       Imag. 41'\$8\$41\$\$(\$\$11)       Imag. 41'\$8\$41\$(\$\$11)         1       Ipp row       Create links to gource data       Delete |

Fig. 1.29

| Consolidate ? 🗙                                                                                                    |           |
|----------------------------------------------------------------------------------------------------|-----------|
| Eunction: OK Sum Reference: Imag. 5'!\$E\$4:\$F\$11 Browse                                                                                                    | Eig. 1.20 |
| All references:         'mag. 2'!\$E\$4:\$F\$11         'mag. 3'!\$E\$4:\$F\$11         'mag. 4'!\$E\$4:\$F\$11         'mag. 5'!\$E\$4:\$F\$11         'mag. 5'!\$E\$4:\$F\$11 | Fig. 1.50 |
| Use labels in<br><u>Top</u> row<br><u>Left column</u><br>Create links to <u>s</u> ource data                                                                                    |           |

|    | А                  | В         | С               | D              |
|----|--------------------|-----------|-----------------|----------------|
| 1  | CENTRALIZATO       | R         |                 |                |
| 2  |                    |           |                 |                |
| 3  | PRODUS             | CANTITATE | TOTAL           | Din care TVA   |
| 4  | Televizoare        | 40        | 400.000.000 LEI | 76.000.000 LEI |
| 5  | Radio-casetofoar   | 72        | 414.000.000 LEI | 78.660.000 LEI |
| 6  | Lămpi birou        | 117       | 52.650.000 LEI  | 10.003.500 LEI |
| 7  | Ceasuri electroni  | 167       | 62.625.000 LEI  | 11.898.750 LEI |
| 8  | Combine frigorific | 49        | 406.700.000 LEI | 77.273.000 LEI |
| 9  | Maşini de spălat   | 25        | 291.500.000 LEI | 55.385.000 LEI |
| 10 | Aspiratoare        | 52        | 385.840.000 LEI | 73.309.600 LEI |
| 11 | Cuptoare electric  | 52        | 338.000.000 LEI | 64.220.000 LEI |

Fig. 1.31

## 1.6 Probleme rezolvate

Problemele rezolvate tratează exemple de utilizare a funcțiilor integrate în mediul *Excel* în contextul abordării unor teme cu caracter economic. Deși au caracter didactic, subiectele sunt inspirate din probleme cu care se confruntă utilizatorii obișnuiți ai mediului *MS-Excel*.

**P1.1** Să se genereze în *Excel* următorul "Centralizator al facturilor" pentru o societate comercială:

| Cod<br>cli-<br>ent | Nume<br>client | Adresă | Localit. | Nr.<br>fact. | Data<br>fact. | Nr.<br>zile<br>grație | Data<br>scad. | Valoare | Plătit | Zile<br>întârziere | Majorări |
|--------------------|----------------|--------|----------|--------------|---------------|-----------------------|---------------|---------|--------|--------------------|----------|
|--------------------|----------------|--------|----------|--------------|---------------|-----------------------|---------------|---------|--------|--------------------|----------|

Societatea comercială vinde clienților săi produse pe credit comercial, urmând ca aceștia să achite contravaloarea facturii într-un termen (nr. zile grație) stabilit în raport cu bonitatea clientului.

a. Să se extragă dintr-un tablou următoarele elemente: "Nume client", "Adresă client", "Localitate".

- b. "Nr. zile grație" să fie cuprins între 0 și 30 aplicându-se o validare.
- c. Să se calculeze data scadenței excluzând weekend-urile şi sărbătorile legale, iar rubrica plătit va conține două elemente "Da" şi "Nu" alese dintr-o listă derulantă.
- d. Majorările de întârziere se calculează astfel:

<= 30 zile de la data scadenței se calculează o majorare de 3% din valoarea facturii;

<= 90 zile de la data scadenței se calculează o majorare de 5% din valoarea facturii;

<= 180 zile de la data scadenței se calculează o majorare de 7% din valoarea facturii;

> 180 zile de la data scadenței se calculează o majorare de 10% din valoarea facturii.

- e. Să se calculeze pentru fiecare client, suma facturilor emise, a majorărilor calculate şi numărul de facturi emise, reprezentându-se prin grafic concentric structura pe clienți a sumelor facturate.
- R. În rezolvarea problemei se va urmări fiecare sarcină în parte, astfel:

a. Pe lângă foaia de lucru *Facturi*, care conține centralizatorul cerut în enunțul problemei, se va utiliza o foaie de calcul ajutătoare, denumită *Clienți*. În aceasta se creează un tabel care conține lista clienților, adică numele acestora, adresa și localitatea. Tabelul este prezentat în **Fig. 1.32**.

|   | A          | В                  | С                             | D          |
|---|------------|--------------------|-------------------------------|------------|
| 1 | Cod client | Nume client        | Adresă client                 | Localitate |
| 2 | 1000       | Bionda S.R.L.      | Str. Lalelelor, Nr. 15        | Arad       |
| 3 | 1001       | Crimona S.R.L.     | Str. Poetului, Bl. A12, Ap. 5 | Arad       |
| 4 | 1002       | Cross S.R.L.       | Calea Lipovei, Nr 12-15       | Timişoara  |
| 5 | 1003       | Danubius S.R.L.    | Str. Muncii, Bl. 10, Ap. 16   | Timişoara  |
| 6 | 1004       | Drdac S.R.L.       | Str. C. Brâncuşi, Nr. 5       | Oradea     |
| 7 | 1005       | Deniro Exim S.R.L. | Str. Plopilor, Nr. 20         | Oradea     |
| 8 | 1006       | Astral S.R.L       | Calea Victoriei, Nr. 35-37    | Arad       |

Fig. 1.32

Extragerea elementelor din foaia de lucru *Clienti* se va realiza cu ajutorul funcției *VLOOKUP*.

În **Fig. 1.33** este prezentat dialogul pentru introducerea funcției cu ajutorul căreia se obține elementul "Nume client". În mod asemănător se vor extrage și elementele "Adresă client" și "Localitate", formulele introduse fiind:

C2: =VLOOKUP(A2;Clienți!\$A\$2:\$D\$8;3;FALSE)

D2: =VLOOKUP(A2;Clienți!\$A\$2:\$D\$8;4;FALSE)

|      | DZ                                                                                                    | v              | LUUKUP(A2;Ulienţi!\$A\$2:\$D\$8;2 | 2;FALSE)    |  |  |  |  |
|------|----------------------------------------------------------------------------------------------------|----------------|-----------------------------------|-------------|--|--|--|--|
|      | A                                                                                                    | В              | C                                 | D           |  |  |  |  |
| 1    | Cod<br>client                                                                                                    | Nume client    | Adresă client                     | Localitatea |  |  |  |  |
| 2    | 1006                                                                                                    | Astral S.R.L   | Calea Victoriei, Nr. 35-37        | Arad        |  |  |  |  |
| 3    | 1001                                                                                                    | Crimona S.R.L. | Str. Poetului, Bl. A12, Ap.<br>5  | Arad        |  |  |  |  |
| C    | VLOOKUP         Lookup_value         M2         Table_array         Clienţil\$A\$2:\$D\$8         Mail         Col_index_num         2         Range_lookup         FALSE                                                                                                    |                |                                   |             |  |  |  |  |
| Sero | = "Astral S.R.L"<br>Searches for a value in the leftmost column of a table, and then returns a value in the same<br>row from a column you specify. By default, the table must be sorted in an ascending order.<br>Lookup_value is the value to be found in the first column of the table, and can be a<br>value, a reference, or a text string. |                |                                   |             |  |  |  |  |

Fig. 1.33

b. Pentru rezolvare se va impune validarea datelor. Pentru a completa dialogul din **Fig. 1.34**, se procedează astfel:

Se selectează regiunea de validare. Se alege din fişa *Settings* și din lista *Allow* varianta *Whole number*. În cutia *Data* se va introduce tipul operatorului care va fi utilizat, în acest caz *Between* (valorile trebuie să fie între). În cutia *Minimum* se introduce valoarea minimă (0), iar în cutia *Maximum* valoarea maximă (30).

În fişa *Error Alert* se complectează mesajul "Eroare" în cutia *Title*, iar în cutia *Input Message* se scrie mesajul de eroare "Trebuie introdus un număr între 0 și 30". În cazul introducerii unei valori invalide, pe ecran va fi afișat un mesaj de eroare de forma celui prezentat în **Fig. 1.35**.

|    | A             | В              | C                               | D                                  | E               | F                | G                  |  |  |
|----|---------------|----------------|---------------------------------|------------------------------------|-----------------|------------------|--------------------|--|--|
| 1  | Cod<br>client | Nume client    | Adresă client                   | Localitatea                        | Nr. fact.       | Data<br>facturii | Nr. zile<br>grație |  |  |
| 2  | 1006          | Astral S.R.L   | Ce Data Validation              | Ce Data Validation                 |                 |                  |                    |  |  |
| 3  | 1001          | Crimona S.R.L. | Sti<br>5 Settings Input Message | Settings Input Message Error Alert |                 |                  |                    |  |  |
| 15 |               |                | Validation criteria             |                                    |                 |                  |                    |  |  |
| 16 |               |                | <u>Al</u> low:                  | Allow:                             |                 |                  |                    |  |  |
| 17 |               |                | Whole number                    | Whole number 🔽 🔽 Ignore blank      |                 |                  |                    |  |  |
| 18 |               |                | Data:                           | Data:                              |                 |                  |                    |  |  |
| 19 |               |                | between                         | between                            |                 |                  |                    |  |  |
| 20 |               |                | <br>Minimum:                    | -                                  |                 |                  |                    |  |  |
| 21 |               |                |                                 |                                    | 1               |                  |                    |  |  |
| 22 |               |                | Maximum:                        |                                    | 2               |                  |                    |  |  |
| 23 |               |                |                                 | •                                  | 1               |                  |                    |  |  |
| 24 |               |                | 1001                            |                                    | <u>a</u>        |                  |                    |  |  |
| 25 |               |                | Apply these changes to          | all other cells with               | the same settir | ngs              |                    |  |  |
| 26 |               |                |                                 |                                    |                 |                  |                    |  |  |
| 27 |               |                | <u>⊂</u> lear All               |                                    | ОК              | Cancel           |                    |  |  |
| 28 |               |                |                                 |                                    |                 |                  |                    |  |  |

Fig. 1.34

|    | A    | В              | С                                | D              | E              | F                | G          |
|----|------|----------------|----------------------------------|----------------|----------------|------------------|------------|
| 1  | Cod  | Nume client    | Adresă client                    | Localitatea    | Nr. fact.      | Data<br>facturii | Nr. zile   |
| -  |      |                |                                  |                | 005044         |                  | l grație l |
| 2  | 1006 | Astral S.R.L   | Calea Victoriei, Nr. 35-37       | Arad           | 235241         | 03.01.2002       | 31         |
| 3  | 1001 | Crimona S.R.L. | Str. Poetului, Bl. A12, Ap.<br>5 | Arad           | 2352257        | 06.01.2002       | 25         |
| 15 |      |                | Eroa                             | re             |                | ×                |            |
| 16 |      |                |                                  | _              |                |                  |            |
| 17 |      |                |                                  | 🔀 🕺 Trebuie in | trodus un numă | ír între 0 și 30 |            |
| 18 |      |                |                                  |                |                |                  |            |
| 19 |      |                |                                  | <u>R</u> etry  | Cance          | el               |            |
| 20 |      |                |                                  |                |                |                  |            |

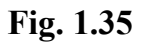

c. Pentru calcularea datei scadente cu excluderea *weekend*-urilor s-a utilizat funcția *WORKDAY*. Dialogul corespunzător și rezultatul obținut sunt prezentate în **Fig. 1.36**.

|    | В              | С                                 | D                  | E                | F                            | G        | Н          |
|----|----------------|-----------------------------------|--------------------|------------------|------------------------------|----------|------------|
|    | Numo client    | Adrocă cliopt                     | Localitatoa        | Nr fact          | Data                         | Nr. zile | Data       |
| 1  |                | Adresa cirent                     | Localitatea        | INF. TACL        | facturii                     | grație   | scadentă   |
| 2  | Astral S.R.L   | Calea Victoriei, Nr. 35-37        | Arad               | 235241           | 03.01.2002                   | 22       | 04.02.2002 |
| 3  | Crimona S.R.L. | Str. Poetului, Bl. A12, Ap.<br>5  | Arad               | 2352257          | 06.01.2002                   | 25       | 08.02.2002 |
| 15 |                | WORKDAY                           |                    |                  |                              |          |            |
| 16 |                | Start_date F2                     |                    | <u></u>          | = 37259                      |          |            |
| 17 |                | Days G2                           |                    | <u> </u>         | = 22                         |          |            |
| 18 |                | Holidays                          |                    | <u>.</u>         | =                            |          |            |
| 19 |                |                                   |                    |                  | 07004                        |          |            |
| 20 |                | Returns the serial number of the  | date before or aft | er a specified r | = 37291<br>number of workday | s.       |            |
| 21 |                | <b>B</b> 1.11                     |                    |                  |                              |          |            |
| 22 |                | bays is the number<br>start_date. | r of nonweekend a  | ind non-holiday  | days before or aft           | ter      |            |
| 23 |                | Formula result =04.               | 02.2002            |                  | ок с                         | ancel    |            |

Fig. 1.36

Pentru complectarea rubricii "Plătit" cu valorile permise "Da" și "Nu", în regiunea O2:O3 a foii de calcul se tastează lista cu elementele pe care le va conține lista derulantă (Fig. 1.37).

|    | D         |     | E                      | F                  | G                  | Н                      |         | J      | K                     | L        | 0  |
|----|-----------|-----|------------------------|--------------------|--------------------|------------------------|---------|--------|-----------------------|----------|----|
| 1  | Localitat | ea  | Nr. fact.              | Data<br>facturii   | Nr. zile<br>grație | Data<br>scadentă       | Valoare | Plătit | Zile de<br>întârziere | Majorări |    |
| 2  | Arad      | Dat | a Validation           |                    |                    |                        | ? ×     | Da     | -                     |          | Da |
| 3  | Arad      | Se  | ettings   Input        | Message   Erro     | r Alert 丨          |                        |         | Da     |                       |          | Nu |
| 15 |           | Va  | Validation criteria    |                    |                    |                        |         |        |                       |          |    |
| 16 |           |     | <u>Al</u> low:         |                    |                    |                        |         |        |                       |          |    |
| 17 |           |     | List                   | •                  |                    | 🗹 Ignore <u>bl</u> ank |         |        |                       |          |    |
| 18 |           |     | Data: In-cell dropdown |                    |                    |                        |         |        |                       |          |    |
| 19 |           |     | between                | ~                  |                    |                        |         |        |                       |          |    |
| 20 |           |     | Source:                |                    |                    |                        |         |        |                       |          |    |
| 21 |           |     | =\$0\$2:\$0\$3         |                    |                    | <u>.</u>               |         |        |                       |          |    |
| 22 |           |     |                        |                    |                    | _                      |         |        |                       |          |    |
| 23 |           |     |                        |                    |                    |                        |         |        |                       |          |    |
| 24 |           |     | _                      |                    |                    |                        |         |        |                       |          |    |
| 25 |           |     | Apply thes             | e changes to all o | ther cells wit     | h the same setting     | s       |        |                       |          |    |
| 26 |           | -   |                        |                    |                    |                        |         |        |                       |          |    |
| 27 |           |     | <u>⊂l</u> ear All      |                    |                    | ОК                     | Cancel  |        |                       |          |    |
| 28 |           |     |                        |                    |                    |                        |         |        |                       |          |    |

Fig. 1.37

Pentru a realiza lista derulantă, se selectează regiunea de validare din coloana J. Apoi, prin comanda *Data \ Validation,* se va impune ca datele care se introduc în această regiune să aparțină listei O2:O3 a foii de calcul. Astfel, din lista *Allow* se alege varianta *List*, după care, în cutia *Source* se realizează referința către lista de validare. Dialogul corespunzător este prezentat în **Fig. 1.37.** 

d. Pentru a calcula majorările de întârziere se va determina întâi numărul de zile de întârziere, ca diferență între data scadentă și data curentă. Dialogul corespunzător funcției *NETWORKDAYS* este prezentat in **Fig. 1.38**.

|                | IF                                                                                                   | - × v           | = =IF(J2="Da      | a";"";NE           | TWORKDAYS                 | (H2;TODAY    | 0))    |                       |          |
|----------------|----------------------------------------------------------------------------------------------------|-----------------|-------------------|--------------------|---------------------------|--------------|--------|-----------------------|----------|
|                | D                                                                                                    | E               | F                 | G                  | Н                         | 1            | J      | К                     | L        |
| 1              | Localitatea                                                                                          | Nr. fact.       | Data facturii     | Nr. zile<br>grație | Data<br>scadentă          | Valoare      | Plătit | Zile de<br>întârziere | Majorări |
| 2              | Arad                                                                                                 | 235241          | 03.01.2002        | 22                 | 04.02.2002                | 1.460.000    | Da     |                       |          |
| 3              | Arad                                                                                                 | 2352257         | 06.01.2002        | 25                 | 08.02.2002                | 3.000.000    | Da     |                       |          |
| 4              | Logical test 12="Da" = TRUE 210 257.000                                                              |                 |                   |                    |                           |              |        |                       |          |
| 14<br>15       | Value_i                                                                                              | <br>f_true  ''' |                   |                    |                           |              |        |                       |          |
| 16             | Value_if                                                                                             | _false NETW     | /ORKDAYS(H2;TO    | DAY())             | $\mathbf{N} = \mathbf{V}$ | olatile      |        |                       |          |
| 17<br>18<br>19 | = Volatile<br>Returns one value if a condition you specify evaluates to TRUE and another value if it |                 |                   |                    |                           |              |        |                       |          |
| 20             | Logical                                                                                              | test is any     | value or expressi | on that ca         | n be evaluated to         | TRUE or FALS | E.     |                       |          |
| 21<br>22       |                                                                                                    | Formula resu    | lt =Volatile      |                    | 0                         | Car          | ncel   |                       |          |

Fig. 1.38

În foaia de lucru *Clienți* se creează un tabel ajutător care conține tranșele de calcul a majorărilor de întârziere. Lista este prezentată în **Fig. 1.39**.

|    | D13 ·                     | - =     |
|----|---------------------------|---------|
|    | A                         | В       |
| 13 | Nr. zile de<br>întârziere | Procent |
| 14 | 1                         | 3%      |
| 15 | 31                        | 5%      |
| 16 | 91                        | 7%      |
| 17 | 181                       | 10%     |

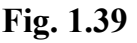

Utilizând datele din tabelul ajutător, prin imbricarea funcțiilor *IF* și *VLOOKUP*, se vor calcula majorările de întârziere. Modul de calcul este prezentat în **Fig. 1.40**.

|    | IF                                                                 | - × ✓ =               | =IF(K4=            | ="";"";VLOOK       | UP(K4;Client   | ţi!\$A\$14:\$   | B\$17;2)*l4)          |          |  |
|----|--------------------------------------------------------------------|-----------------------|--------------------|--------------------|----------------|-----------------|-----------------------|----------|--|
|    | E                                                                  | F                     | G                  | Н                  | I              | J               | K                     | L        |  |
| 1  | Nr. fact.                                                          | Data facturii         | Nr. zile<br>grație | Data<br>scadentă   | Valoare        | Plătit          | Zile de<br>întârziere | Majorări |  |
| 4  | 235260                                                             | 15.01.2002            | 15                 | 05.02.2002         | 2.570.000      | Nu              | 210                   | 257.000  |  |
| 14 | _IF                                                                |                       |                    |                    |                |                 |                       |          |  |
| 15 | Logica                                                             | al test K4=""         |                    |                    |                | 5E              |                       |          |  |
| 16 | Value                                                              | if true III           |                    |                    | <br>           |                 |                       |          |  |
| 17 | Value,                                                             |                       |                    |                    |                |                 |                       |          |  |
| 18 | Value_if_false VLOOKUP(K4;Clienţi!\$A\$14:\$B\$17;2)*I4 🔜 = 257000 |                       |                    |                    |                |                 |                       |          |  |
| 19 | <u></u>                                                            |                       |                    |                    | = 257          | 000             |                       |          |  |
| 20 | Returns one                                                        | e value if a conditio | on you spe         | cify evaluates to  | TRUE and anoth | her value if it | :                     |          |  |
| 21 | evaluates to                                                       | o FALSE.              |                    |                    |                |                 |                       |          |  |
| 22 | Logica                                                             | al_test is any value  | ue or expre        | ession that can be | evaluated to T | RUE or FALS     | bΕ.                   |          |  |
| 23 | a                                                                  |                       |                    |                    | OK             |                 |                       |          |  |
| 24 | <u> </u>                                                           | Formula result =      | 257000             |                    | OK             |                 | ancei                 |          |  |

Fig. 1.40

După introducerea datelor în tabelul "Centralizator al facturilor", acesta va avea aspectul din **Fig. 1.41**:

|    | A             | B                     | C                                | D           | E         | F                | G                     | Н                | 1         | J      | ĸ                     | L        |
|----|---------------|-----------------------|----------------------------------|-------------|-----------|------------------|-----------------------|------------------|-----------|--------|-----------------------|----------|
| 1  | Cod<br>client | Nume client           | Adresă client                    | Localitatea | Nr. fact. | Data<br>facturii | Nr.<br>zile<br>grație | Data<br>scadentă | Valoare   | Plătit | Zile de<br>întârziere | Majorări |
| 2  | 1006          | Astral S.R.L          | Calea Victoriei, Nr. 35-<br>37   | Arad        | 235241    | 03.01.2002       | 22                    | 04.02.2002       | 1.460.000 | Da     |                       |          |
| з  | 1001          | Crimona S.R.L.        | Str. Poetului, Bl. A12,<br>Ap. 5 | Arad        | 2352257   | 06.01.2002       | 25                    | 08.02.2002       | 3.000.000 | Da     |                       |          |
| 4  | 1003          | Danubius<br>S.R.L.    | Str. Muncii, Bl. 10, Ap.<br>16   | Timişoara   | 235260    | 15.01.2002       | 15                    | 05.02.2002       | 2.570.000 | Nu     | 210                   | 257.000  |
| 5  | 1000          | Bionda S.R.L.         | Str. Lalelelor, Nr. 15           | Arad        | 678569    | 05.06.2002       | 30                    | 17.07.2002       | 5.000.000 | Nu     | 94                    | 350.000  |
| 6  | 1004          | Drdac S.R.L.          | Str. C. Brâncuși, Nr. 5          | Oradea      | 137855    | 07.06.2002       | 13                    | 26.06.2002       | 6.295.000 | Da     |                       |          |
| 7  | 1005          | Deniro Exim<br>S.R.L. | Str. Plopilor, Nr. 20            | Oradea      | 137877    | 12.06.2002       | 6                     | 20.06.2002       | 3.486.000 | Da     |                       |          |
| 8  | 1001          | Crimona S.R.L.        | Str. Poetului, Bl. A12,<br>Ap. 5 | Arad        | 137880    | 15.06.2002       | 25                    | 19.07.2002       | 6.890.000 | Nu     | 92                    | 482.300  |
| 9  | 1002          | Cross S.R.L.          | Calea Lipovei, Nr 12-<br>15      | Timişoara   | 225866    | 28.06.2002       | 6                     | 08.07.2002       | 3.498.000 | Nu     | 101                   | 244.860  |
| 10 | 1003          | Danubius<br>S.R.L.    | Str. Muncii, Bl. 10, Ap.<br>16   | Timişoara   | 225867    | 08.08.2002       | 6                     | 16.08.2002       | 8.880.000 | Nu     | 72                    | 444.000  |
| 11 | 1004          | Drdac S.R.L.          | Str. C. Brâncuși, Nr. 5          | Oradea      | 225870    | 19.08.2002       | 6                     | 27.08.2002       | 7.269.000 | Nu     | 65                    | 363.450  |
| 12 | 1002          | Cross S.R.L.          | Calea Lipovei, Nr 12-<br>15      | Timişoara   | 225871    | 20.08.2002       | 10                    | 03.09.2002       | 3.000.000 | Nu     | 60                    | 150.000  |
| 13 | 1003          | Danubius<br>S.R.L.    | Str. Muncii, Bl. 10, Ap.<br>16   | Timişoara   | 125235    | 01.11.2002       | 15                    | 22.11.2002       | 1.500.000 | Nu     | 2                     | 45.000   |

Fig. 1.41

e. Pentru calcularea valorii totale facturate, a majorărilor de întârziere și a numărului de facturi emise pentru fiecare client în parte se va genera un raport de tip tabel pivot. Fereastra de proiectarea acestuia este prezentată în **Fig. 1.42**.

| PivotTable Wizard - Step 3 of 4 | ?×                                                                                                    |
|---------------------------------|----------------------------------------------------------------------------------------------------|
| Son Suu<br>Son Suu<br>Type      | Construct your PivotTable by dragging<br>the field buttons on the right to the<br>diagram on the left.                                                                                                    |
| PAGE<br>Nume clier<br>ROW       | COLUMN       Nr. zile gr         Valoare facturi       Nume cliei         Valoare majorări       Adresă cli         Număr facturi       Localitate         Nr. fact.       Zile de înt         Data facti       Majorări |
| 2                               | Cancel < <u>B</u> ack <u>Next</u> > <u>Fi</u> nish                                                                                                    |

|    | A                      | В                | С          |
|----|------------------------|------------------|------------|
| 1  | Nume client            | Data             | Total      |
| 2  | Astral S.R.L           | Valoare facturi  | 1.460.000  |
| 3  |                        | Valoare majorări | 0          |
| 4  |                        | Numär facturi    | 1          |
| 5  | Bionda S.R.L.          | Valoare facturi  | 5.000.000  |
| 6  |                        | Valoare majorări | 350.000    |
| 7  |                        | Numär facturi    | 1          |
| 8  | Crimona S.R.L.         | Valoare facturi  | 9.890.000  |
| 9  |                        | Valoare majorări | 482.300    |
| 10 |                        | Numär facturi    | 2          |
| 11 | Cross S.R.L.           | Valoare facturi  | 6.498.000  |
| 12 |                        | Valoare majorări | 394.860    |
| 13 |                        | Numär facturi    | 2          |
| 14 | Danubius S.R.L.        | Valoare facturi  | 12.950.000 |
| 15 |                        | Valoare majorări | 746.000    |
| 16 |                        | Numär facturi    | 3          |
| 17 | Deniro Exim S.R.L.     | Valoare facturi  | 3.486.000  |
| 18 |                        | Valoare majorări | 0          |
| 19 |                        | Numär facturi    | 1          |
| 20 | Drdac S.R.L.           | Valoare facturi  | 13.564.000 |
| 21 |                        | Valoare majorări | 363.450    |
| 22 |                        | Numär facturi    | 2          |
| 23 | Total Valoare facturi  |                  | 52848000   |
| 24 | Total Valoare majorări |                  | 2336610    |
| 25 | Total Număr facturi    |                  | 12         |

Fig. 1.42

Fig. 1.43

Fig. 1.44

Tabelul pivot obținut, prezentat în **Fig. 1.43**, conține toate datele necesare pentru reprezentarea grafică a sumelor facturate. Diagrama cerută prin enunțul problemei se realizează pe baza datelor dintr-o selecție de celule neadiacente **(Fig. 1.44)**. Graficul rezultat, construit cu ajutorul expertului *Chart Wizard*, este prezentat în **Fig. 1.45**.

|    | A                      | В                | С            |
|----|------------------------|------------------|--------------|
| 1  | Nume client            | Data             | Total        |
| 2  | Astral S.R.L           | ¦Valoare facturi | 1.460.000    |
| 3  |                        | Valoare majorări | 0            |
| 4  |                        | Numär facturi    | 1            |
| 5  | Bionda S.R.L.          | Valoare facturi  | { 5.000.000} |
| 6  |                        | Valoare majorări | 350.000      |
| 7  |                        | Numär facturi    | 1            |
| 8  | Crimona S.R.L.         | ¦Valoare facturi | { 9.890.000; |
| 9  |                        | Valoare majorări | 482.300      |
| 10 |                        | Numär facturi    | 2            |
| 11 | Cross S.R.L.           | {Valoare facturi | 6.498.000    |
| 12 |                        | Valoare majorări | 394.860      |
| 13 |                        | Numär facturi    | 2            |
| 14 | Danubius S.R.L.        | {Valoare facturi | 12.950.000}  |
| 15 |                        | Valoare majorări | 746.000      |
| 16 |                        | Numär facturi    | 3            |
| 17 | Deniro Exim S.R.L.     | {Valoare facturi | 3.486.000    |
| 18 |                        | Valoare majorări | 0            |
| 19 |                        | Numär facturi    | 1            |
| 20 | Drdac S.R.L.           | {Valoare facturi | (13.564.000) |
| 21 |                        | Valoare majorări | 363.450      |
| 22 |                        | Numär facturi    | 2            |
| 23 | Total Valoare facturi  |                  | 52848000     |
| 24 | Total Valoare majorări |                  | 2336610      |
| 25 | Total Număr facturi    |                  | 12           |

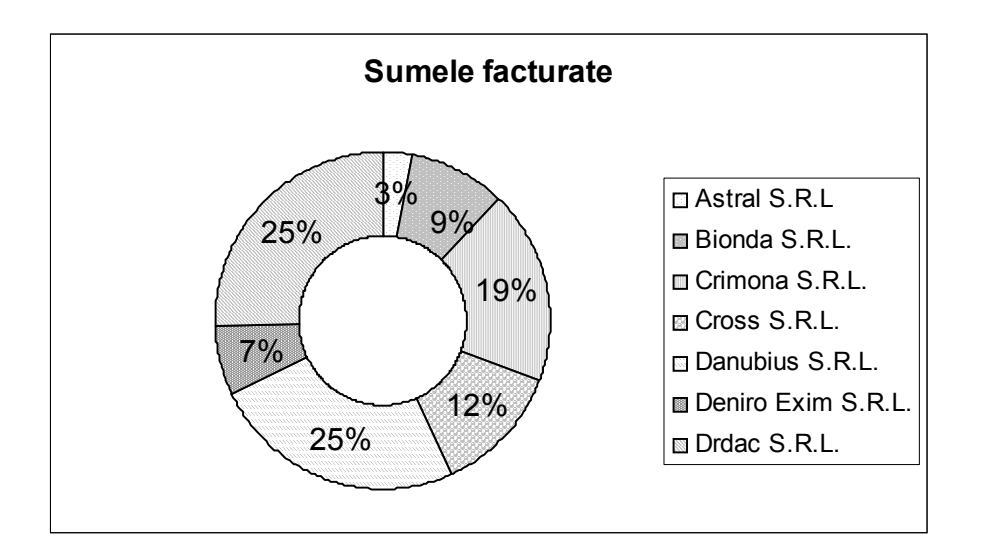

Fig. 1.45

**P1.2** Să se genereze în mediul *Excel* fișierul *Factura.xls* conținând o aplicație de facturare după modelul:

| Factura nr                   | din data    | (data curentă) |
|------------------------------|-------------|----------------|
| Cod Client                   | Nume Client | Localitate     |
| Curs USD                     |             |                |
| Cheltuieli transport (Da/Nu) |             | Destinația     |

| Cod    | Cantitate | Preț      | Cheltuieli | Valoare |     | Valoare |
|--------|-----------|-----------|------------|---------|-----|---------|
| produs | livrată   | unitar \$ | transport  | lei     | IVA | totală  |

Se va ține cont de următoarele:

- a. Codurile de produs sunt cuprinse între 1 şi 500. Cantitatea livrată pentru produsul 101 este minim de 1, maxim de 3, pentru produsul 105 este minim 2, maxim 7, iar pentru restul produselor este între 1 şi 8;
- b. Următoarele elemente din antetul facturii (Nume Client, Localitate), se vor recupera automat dintr-un tabel de consultare în funcție de codul introdus de utilizator;
- c. Cursul dolarului va fi extras dintr-un tablou în funcție de data facturii, ținând cont de zilele lucrătoare;
- d. Cheltuielile de transport se vor calcula în funcție de răspunsul utilizatorului şi se vor recupera automat dintr-un tablou în funcție de localitate. Cheltuiala de transport va fi repartizată egal pe fiecare produs livrat. Răspunsul utilizatorului (Da/Nu) se va alege dintr-o listă derulantă;
- e. Să se calculeze o reducere comercială la totalul valorii facturate, astfel:
  - dacă total valoare factură este sub 10.000.000 lei, nu se acordă reducere comercială;
  - dacă total valoare factură este între 10.000.000 lei şi 30.000.000 lei, reducerea este de 5%;
  - dacă total valoare factură depăşeşte 30.000.000 lei, reducerea este de 10%.
- f. Să se numere produsele din factură al căror preţ depăşeşte suma de 500.000
   lei, utilizând concatenarea unui şir de caractere cu o formulă;
- g. Dacă total valoare factură depăşeşte cuantumul de 100.000.000 lei, celulei i se va aplica o formatare condițională (fundal galben).
- *R.* În rezolvarea problemei, se parcurg următorii paşi:

a. Pentru a se respecta condiția impusă la acest punct privind codurile de produs, se selectează celulele din câmpul "Cod produs" și se impune o validare pentru un număr întreg care trebuie să fie cuprins între 1 și 500.

Se realizează un tabel ajutător care va cuprinde limitele minime, respectiv maxime pentru cantitatea livrată pentru fiecare produs (Fig. 1.46).

|    | Н                              | I                              |
|----|--------------------------------|--------------------------------|
| 8  | Cantitatea minim livrată       | Cantitatea maxim livrată       |
| 9  | =IF(A9=101;1;IF(A9=105;2;1))   | =IF(A9=101;3;IF(A9=105;7;8))   |
| 10 | =IF(A10=101;1;IF(A10=105;2;1)) | =IF(A10=101;3;IF(A10=105;7;8)) |
| 11 | =IF(A11=101;1;IF(A11=105;2;1)) | =IF(A11=101;3;IF(A11=105;7;8)) |
| 12 | =IF(A12=101;1;IF(A12=105;2;1)) | =IF(A12=101;3;IF(A12=105;7;8)) |

## Fig. 1.46

Se recomandă ca acest tabel auxiliar să fie realizat în vecinătatea formularului de facturare, iar cele două formule trebuie să furnizeze o valoare corectă pentru fiecare cod de produs existent în factură. Ulterior coloanele H şi I pot fi ascunse prin comanda *Format*\*Column*\*Hide*.

În celulele câmpului "Cantitate livrată" din tabelul de facturare se va impune o condiție de validare care să accepte doar introducerea numerelor cuprinse în intervalul calculat cu ajutorul formulelor din **Fig. 1.46**.

## Observație:

După selectarea întregului câmp din tabel, validarea se va realiza cu ajutorul dialogului din **Fig. 1.47** utilizând limitele H9 și I9; adresele relative din formula de validare se vor actualiza automat pentru toate celulele din domeniul selectat.

|    | A              | В                    | С                  | D                       | Е                 | F         | G                 | Н                              |                                |
|----|----------------|----------------------|--------------------|-------------------------|-------------------|-----------|-------------------|--------------------------------|--------------------------------|
| 8  | Cod<br>produs  | Cantitate<br>livrată | Preț unitar \$     | Cheltuieli<br>transport | ∨aloare lei       | TVA       | Valoare<br>totală | Cantitatea<br>minim<br>livrată | Cantitatea<br>maxim<br>livrată |
| 9  | 101            | 3                    | 1.800.000          | 16.667                  | 5.416.667         | 1.029.167 | 6.445.834         | 1                              | 3                              |
| 10 | 105            | 6                    | 300.000            | 16.667                  | 1.816.667         | 345.167   | 2.161.834         | 2                              | 7                              |
| 11 | 103            | 6                    | 2.500.000          | 16.667                  | 15.016.667        | 2.853.167 | 17.869.834        | 1                              | 8                              |
| 12 | Data Valio     | dation               |                    |                         |                   | ? ×       |                   |                                |                                |
| 30 | Settings       | ]] Input Mes         | sage Error Ale     | ert                     |                   |           |                   |                                |                                |
| 31 | Validation     | n criteria           |                    |                         |                   |           |                   |                                |                                |
| 33 | Allow:         |                      |                    |                         |                   |           |                   |                                |                                |
| 34 | Whol           | e number             | -                  | 🔽 Igno                  | ore <u>bl</u> ank |           |                   |                                |                                |
| 35 | Data:          |                      |                    |                         |                   |           |                   |                                |                                |
| 36 | batu           |                      |                    |                         |                   |           |                   |                                |                                |
| 37 | JDecw          | een                  | <u> </u>           |                         |                   |           |                   |                                |                                |
| 38 | Minimu         | um:                  |                    |                         |                   |           |                   |                                |                                |
| 39 | =H9            |                      |                    | <u> </u>                |                   |           |                   |                                |                                |
| 40 | Ma <u>xi</u> m | ium:                 |                    |                         |                   |           |                   |                                |                                |
| 41 | =19            |                      |                    | <b>.</b>                |                   |           |                   |                                |                                |
| 42 |                |                      |                    |                         |                   |           |                   |                                |                                |
| 43 | — 🗆 Ар         | pply these cha       | anges to all other | cells with the sa       | me settings       |           |                   |                                |                                |
| 44 | -              |                      |                    |                         |                   |           |                   |                                |                                |
| 45 | <u>⊂</u> lear  | All                  |                    | 0                       |                   | ancel     |                   |                                |                                |

**Fig. 1.47** 

b. Pentru a rezolva acest punct se creează o foaie de lucru ajutătoare denumită *Clienți*. Ea va conține un tabel în care se înregistrează codul, numele clienților, localitatea și cheltuielile de transport pentru fiecare localitate (**Fig. 1.48**).

|   | A      | В                   | С         | D          |
|---|--------|---------------------|-----------|------------|
|   | Cod    | Nume alient         |           | Cheltuieli |
| 1 | client | Nume client Localit |           | transport  |
| 2 | 1000   | Bionda S.R.L.       | Arad      | 30.000     |
| 3 | 1001   | Crimona S.R.L.      | Arad      | 30.000     |
| 4 | 1002   | Cross S.R.L.        | Timişoara | 50.000     |
| 5 | 1003   | Danubius S.R.L.     | Timişoara | 50.000     |
| 6 | 1004   | Dardac S.R.L.       | Oradea    | 100.000    |
| 7 | 1005   | Deniro Exim S.R.L.  | Oradea    | 100.000    |
| 8 | 1006   | Astral S.R.L        | Arad      | 30.000     |

77

Extragerea elementelor din foaia de lucru *Clienți* se va realiza cu ajutorul funcției *VLOOKUP* (Fig. 1.49). Funcția returnează eroarea "#N/A" pentru cazul în care elementul "Cod client" rămâne necomplectat. Pentru tratarea erorii s-au folosit funcțiile *ISSERROR* și *IF*, adică atunci când nu există un cod al clientului sau codul este invalid, câmpurile "Nume client" și "Localitate" vor rămâne necomplectate. Dialogul corespunzător este prezentat în Fig. 1.50.

În mod asemănător se va extrage elementul "Localitate". Formula utilizată este:

**G2**: = IF (ISERROR (VLOOKUP (B2;Clienti!A2:C8;3;FALSE)); ""; VLOOKUP(B2; Clienti!A2:C8;3;FALSE))

|    | VLOOKUP                                                                                    | - X 🗸                 | / = =IF(ISER                          | RROR(VLOOKU                              | P(B2;Client      | i!A2:C8;2;F     | ALSE));" | ;VLOOKUF | (B2;ClientilA | 2:C8;2;FAL | .SE)) |
|----|--------------------------------------------------------------------------------------------|-----------------------|---------------------------------------|------------------------------------------|------------------|-----------------|----------|----------|---------------|------------|-------|
|    | A                                                                                          | В                     | С                                     | D                                        | E                | F               | G        | L        | M             | N          |       |
| 1  | Factura nr                                                                                 |                       | din data                              | 26.11.2002                               |                  |                 |          |          |               |            |       |
| 2  | Cod client                                                                                 | 1001                  | Nume Client                           | Crimona S.R.L.                           |                  | Localitate      | Arad     |          |               |            |       |
| 3  |                                                                                            |                       |                                       |                                          |                  |                 |          |          |               |            |       |
| 4  | Curs USD                                                                                   | 33560                 |                                       |                                          |                  |                 |          |          |               |            |       |
| 5  |                                                                                            |                       |                                       |                                          |                  |                 |          |          |               |            |       |
| 6  | Cheltuieli                                                                                 | tansport              | DA                                    |                                          |                  |                 |          |          |               |            |       |
| 7  |                                                                                            |                       |                                       |                                          |                  |                 |          |          |               |            |       |
|    | Cod                                                                                        | Cantitate             | Pret unitar \$                        | Cheltuieli                               | Valoare lei      |                 | Valoare  |          |               |            |       |
| 8  | produs                                                                                     | livrată               | r reț annar ¢                         | transport                                | + diodic ici     | 110             | totală   |          |               |            |       |
| 27 | -VLOOKUP-                                                                                  |                       |                                       |                                          |                  |                 |          |          |               |            |       |
| 28 | Lookup_                                                                                    | value 32              |                                       |                                          | <u>s</u> = 1001  |                 |          |          |               |            |       |
| 29 | Table_                                                                                     | array Clien           | ti!A2:C8                              |                                          | <b>1</b> = {1000 | "Bionda S.R.L   |          |          |               |            |       |
| 30 | Col indev                                                                                  | 2                     |                                       |                                          | <br>             |                 |          |          |               |            |       |
| 21 |                                                                                            |                       |                                       |                                          |                  |                 |          |          |               |            |       |
| 32 | Range_                                                                                     | Jookup FALS           | E                                     |                                          | 🔛 = FALSE        |                 |          |          |               |            |       |
| 34 |                                                                                            |                       |                                       |                                          | = "Crimor        | ha S.R.L."      |          |          |               |            |       |
| 35 | Searches for                                                                               | a value in th         | e leftmost colum                      | n of a table, and th                     | en returns a va  | alue in the sar | ne       |          |               |            |       |
| 36 | row from a column you specify. By default, the table must be sorted in an ascending order. |                       |                                       |                                          |                  |                 |          |          |               |            |       |
| 37 | Lookup_                                                                                    | value is the<br>value | value to be four<br>, a reference, or | id in the first column<br>a text string. | or the table, a  | and can be a    |          |          |               |            |       |
| 38 |                                                                                            |                       | , <u> </u>                            |                                          | OK               | Canad           |          |          |               |            |       |
| 39 |                                                                                            | Formula resu          | lit = Crimona S.R                     |                                          |                  |                 |          |          |               |            |       |

Fig. 1.49

|   | D2         | -        | = =IF(ISER  | RROR(VLOOK | UP(B2;Clien | ti!A2:C8;2;I | FALSE));" ";' |
|---|------------|----------|-------------|------------|-------------|--------------|---------------|
|   | A          | В        | С           | D          | E           | F            | G             |
| 1 | Factura nr |          | din data    | 26.11.2002 |             |              |               |
| 2 | Cod client | 1057     | Nume Client |            |             | Localitate   |               |
| 3 |            |          |             |            |             |              |               |
| 4 | Curs USD   | 33560    |             |            |             |              |               |
| 5 |            |          |             |            |             |              |               |
| 6 | Cheltuieli | tansport | DA          |            |             |              |               |
|   |            |          |             |            |             |              |               |

Fig. 1.50

c. Data facturii este considerată ca fiind data curentă, returnată de funcția *TODAY()*. Pentru a extrage cursul valutar, se va crea o altă foaie de lucru auxiliară, denumită *Curs*, în care se va întocmi un tabel de consultare, ca cel prezentat în **Fig. 1.51**.

|    | A          | В          |
|----|------------|------------|
| 1  | Data       | Curs USD   |
| 2  | 21.11.2002 | 33.400 LEI |
| 3  | 22.11.2002 | 33.410 LEI |
| 4  | 23.11.2002 | 33.500 LEI |
| 5  | 25.11.2002 | 33.550 LEI |
| 6  | 26.11.2002 | 33.560 LEI |
| 7  | 27.11.2002 | 33.550 LEI |
| 8  | 28.11.2002 | 33.560 LEI |
| 9  | 29.11.2002 | 33.570 LEI |
| 10 | 30.11.2002 | 33.580 LEI |
| 11 | 02.12.2002 | 33.590 LEI |
| 12 | 03.12.2002 | 33.590 LEI |
| 13 | 04.12.2002 | 33.595 LEI |
| 14 | 05.12.2002 | 33.600 LEI |

Fig. 1.51

Ținând cont de faptul că există cotații valutare doar în zilele lucrătoare, formula introdusă va căuta cursul în tabelul de consultare din foaia de lucru *Curs* și va returna cursul din ziua curentă; dacă factura se va emite într-una din zilele de sâmbătă sau duminică, se va utiliza cursul de vineri.

Formula folosită este:

B4:=IF(WEEKDAY(D1;2)=7; VLOOKUP(D1-2;Curs!A2:B11;2;FALSE); IF(WEEKDAY(D1;2)=6; VLOOKUP(D1-1;Curs!A2:B11;2;FALSE); VLOOKUP(D1;Curs!A2:B11;2;FALSE)))

Pentru a urmări imbricarea funcțiilor, formula din celula B4 este prezentată și în **Fig. 1.52** sub forma unei scheme logice.

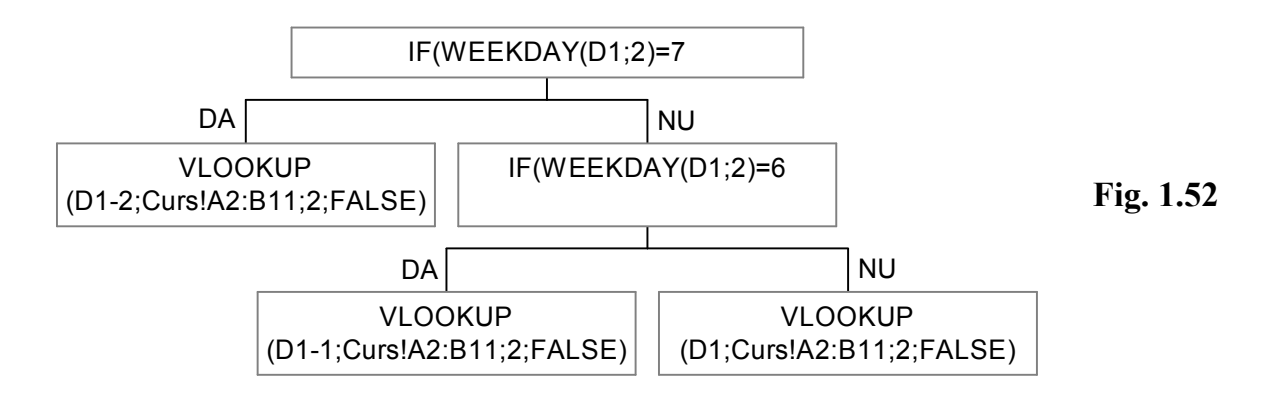

d. Răspunsul utilizatorului cu privire la cheltuielile de transport se obține dintr-o listă derulantă de validare conținând valorile *DA* și *NU*. În cazul unui răspuns afirmativ al utilizatorului, cheltuielile de transport se vor căuta cu ajutorul funcției *VLOOKUP* în tabelul din **Fig. 1.48**, și se vor repartiza în mod egal pentru fiecare produs existent în factură (funcția *COUNTIF*). În **Fig. 1.53** este prezentată întreaga foaie de lucru:

|    | A          | В            | С                   | D               | E            | F            | G          |
|----|------------|--------------|---------------------|-----------------|--------------|--------------|------------|
| 1  | Factura nr |              | din data            | 25.11.2002      |              |              |            |
| 2  | Cod client | 1002         | Nume Client         | Cross S.R.L.    |              | Localitate   | Timişoara  |
| 3  |            |              |                     |                 |              |              |            |
| 4  | Curs USD   | 33550        |                     |                 |              |              |            |
| 5  |            |              |                     |                 |              |              |            |
| 6  | Cheltuieli | tansport     | DA .                | -               |              |              |            |
| 7  |            |              | DA                  |                 |              |              |            |
|    | Cod        | Cantitate    | NU<br>Drot unitor # | Cheltuieli      | Veleere lei  | T. / A       | Valoare    |
| 8  | produs     | livrată      | Preț Unitar a       | transport       | valoare lei  | IVA          | totală     |
| 9  | 101        | 3            | 1.800.000           | 16.667          | 5.416.667    | 1.029.167    | 6.445.834  |
| 10 | 105        | 6            | 300.000             | 16.667          | 1.816.667    | 345.167      | 2.161.834  |
| 11 | 103        | 6            | 2.500.000           | 16.667          | 15.016.667   | 2.853.167    | 17.869.834 |
| 12 |            |              |                     |                 |              |              |            |
| 13 |            |              |                     |                 |              |              |            |
| 14 |            |              |                     |                 |              |              |            |
| 15 |            |              |                     |                 |              |              |            |
| 16 |            |              |                     |                 |              |              |            |
| 17 |            |              |                     |                 |              |              |            |
| 18 |            |              |                     |                 |              |              |            |
| 19 |            |              |                     | Total factură   | 22.250.001   | 4.227.501    | 26.477.502 |
| 20 | Discount   | 5%           |                     |                 |              |              |            |
| 21 |            |              |                     | Total           | 21.137.501   | 4.016.126    | 25.153.627 |
| 22 |            |              |                     |                 |              |              |            |
| 23 |            |              |                     |                 |              |              |            |
| 24 |            | În factură e | există 2 produ      | se cu prețul pe | este cuantun | nul de 500.0 | 000 lei    |

Fig. 1.53

Considerând situația din Fig. 1.53, formula pentru determinarea cheltuielilor de transport, este:

**D9**: = IF(AND(\$C\$6="DA";A9<>0);

VLOOKUP(Sheet1!\$B\$2;Clienti!\$A\$2:\$D\$8;4;FALSE)/COUNT(\$A\$9:\$A\$18);0)

iar formulele pentru calculul câmpurilor "Valoare lei", "TVA" și "Valoare totală" sunt:

```
E9: =ROUND(IF(A9<>"";B9*C9+D9;"");0)
```

**F9**: =ROUND(IF(A9<>"";E9\*19%;"");0)

**G9**: =ROUND(IF(A9<>"";E9+F9;"");0)

În câmpul "Total" este calculată valoarea facturii după aplicarea discountului.

e. Reducerea comercială se calculează cu ajutorul funcției *IF* (Fig. 1.54).

|    | A        | В  |    | A        | В                                          |
|----|----------|----|----|----------|--------------------------------------------|
| 19 |          |    | 19 |          |                                            |
| 20 | Discount | 5% | 20 | Discount | =IF(G19<1000000;0%;IF(G19<3000000;5%;10%)) |

## Fig. 1.54

f. Pentru a număra produsele din factură al căror preț depăşeşte cuantumul sumei de 500.000 lei, se foloseşte funcția *COUNTIF*, iar valoarea returnată a fost introdusă într-un şir de caractere prin utilizarea funcției *CONCATENATE*. Formula folosită este:

- **C24:** =IF(COUNTIF(C9:C11;">500000")=1;
- (*True*) CONCATENATE("În factură există ";COUNTIF(C9:C11;">500000");" produs cu prețul peste cuantumul de 500.000 lei");
- (*False*) CONCATENATE("În factură există ";COUNTIF(C9:C11;">500000");" produse cu prețul peste cuantumul de 500.000 lei"))

g. Se va folosi formatarea condiționată, pentru afişarea valorii totale a facturii pe fond galben, în cazul în care se depăşeşte valoarea de 100.000.000 lei. Astfel, se selectează celula **G21**, care se va formata conform unei condiții. Fereastra de dialog a comenzii de formatare condiționată este prezentată în **Fig. 1.55**.

| Conditional Formatting                             |                                  | ?×             |
|----------------------------------------------------|----------------------------------|----------------|
| Condition <u>1</u><br>Cell Value Is 💌 greater than | 10000000                         | <u> </u>       |
| Preview of format to use when condition is true:   | AaBbCcYyZz                       | <u>F</u> ormat |
| 2                                                  | <u>A</u> dd >> <u>D</u> elete OK | Cancel         |

Fig. 1.55

**P1.3** Să se rezolve în mediul *Excel* o aplicație referitoare la analiza evoluției dolarului american la BNR și la trei case de schimb valutar, conform următorului tabel:

| Ziua     | Data     | Curs \$ | Curs \$   | Curs \$ | Curs \$     |
|----------|----------|---------|-----------|---------|-------------|
| cotației | cotației | BNR     | "Condors" | "IDM"   | "Adriatica" |

Să se genereze mai multe înregistrări reprezentative ale cursurilor, după care:

a. Să se calculeze următoarele elemente pentru casele de schimb valutar:

- valoare medie zilnică;
- maximul zilnic;
- minimul zilnic;
- recordul maximal;
- recordul minimal.
- b. Să se calculeze media mobilă pentru \$ la cursul BNR (pentru ziua a doua: media dintre primul curs la al doilea; pentru ziua a treia: medie de la primul curs la al treilea, etc.).
- c. Să se creeze o coloană paralelă având următoarele opțiuni: dacă cursul zilei este peste media mobilă și este în creștere (față de N-1), atunci să se afișeze

"Cumpăr", dacă este peste media mobilă și este în scădere (față de N-1), atunci să afișeze "Aștept" și dacă este sub media mobilă și descrește, atunci "Vând", iar dacă este sub media mobilă și este în creștere atunci "Aștept".

- d. Să se reprezinte printr-un grafic evoluția dolarului la cele trei case de schimb valutar.
- *R.* În rezolvarea problemei, se vor urma etapele:

Se generează înregistrările conform enunțului. Foaia de calcul obținută este prezentată în **Fig. 1.56**.

|   | A        | В          | С       | D         | E       | F           |
|---|----------|------------|---------|-----------|---------|-------------|
|   | Ziua     | Data       | Curs \$ | Curs \$   | Curs \$ | Curs \$     |
| 1 | cotației | cotației   | BNR     | "Condors" | "IDM"   | "Adriatica" |
| 2 | 1        | 04.11.2002 | 32.800  | 32.854    | 32.850  | 32.730      |
| 3 | 2        | 05.11.2002 | 32.820  | 32.873    | 32.700  | 32.748      |
| 4 | 3        | 06.11.2002 | 32.700  | 32.850    | 32.890  | 32.800      |
| 5 | 4        | 07.11.2002 | 32.833  | 32.950    | 32.987  | 32.932      |
| 6 | 5        | 08.11.2002 | 32.800  | 33.274    | 33.100  | 33.000      |
| 7 | 6        | 09.11.2002 | 33.000  | 33.000    | 33.050  | 33.100      |

## Fig. 1.56

a. Modul de calcul al elementelor: "valoare medie zilnică", "maximul zilnic",
"minimul zilnic", "recordul maximal" şi "recordul minimal" este prezentat în
Fig. 1.57.

|    | A                  | D               | Е           | F               | G               | Н               |
|----|--------------------|-----------------|-------------|-----------------|-----------------|-----------------|
| 11 | Ziua<br>cotației   | 1               | 2           | 3               | 4               | 5               |
| 10 | Valoare<br>a medie |                 |             |                 |                 |                 |
| 12 | Ziinica            | -AVERAGE(D3.F3) |             | -AVERAGE(DS.FS) | -AVERAGE(DO.FO) | -AVERAGE(D7.F7) |
| 13 | Maximul<br>zilnic  | =MAX(D3:F3)     | =MAX(D4:F4) | =MAX(E5:F5)     | =MAX(D6:F6)     | =MAX(D7:F7)     |
| 14 | Minimul<br>zilnic  | =MIN(D3:F3)     | =MIN(D4:F4) | =MIN(D5:F5)     | =MIN(D6:F6)     | =MIN(D7:F7)     |
| 15 | Record<br>maximal  | =MAX(D13:H13)   |             |                 |                 |                 |
| 16 | Record<br>minimal  | =MIN(D14:H14)   |             |                 |                 |                 |

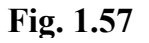

b. În coloana G **a** foii de lucru, se va calcula media mobilă pentru \$ la cursul BNR. Formula este prezentată în **Fig. 1.58**.

|   | G                             |  |   | G                             |           |
|---|-------------------------------|--|---|-------------------------------|-----------|
| 1 | Media mobilă<br>pentru \$ BNR |  | 1 | Media mobilă pentru \$<br>BNR |           |
| 2 |                               |  | 2 |                               |           |
| 3 | 32.810                        |  | 3 | =AVERAGE(C2:C3)               | Fig. 1.58 |
| 4 | 32.773                        |  | 4 | =AVERAGE(C2:C4)               | 8         |
| 5 | 32.788                        |  | 5 | =AVERAGE(C2:C5)               |           |
| 6 | 32.791                        |  | 6 | =AVERAGE(C2:C6)               |           |
| 7 | 32.826                        |  | 7 | =AVERAGE(C2:C7)               |           |

c. Având în vedere cursul oficial al dolarului și media mobilă, în coloana H, se vor determina opțiunile de cumpărare. Schema logică a formulei de calcul este prezentată în **Fig.1.59**, iar foaia de lucru rezultată este prezentată în **Fig. 1.60**.

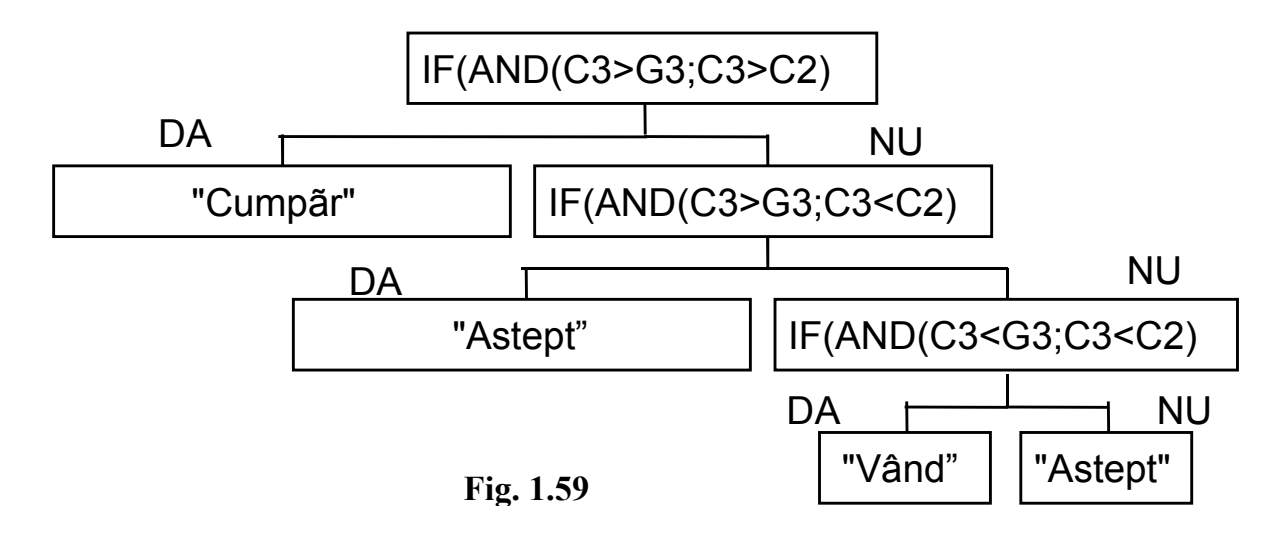

|   | A                | В                | С              | G                            | Н                       |           |
|---|------------------|------------------|----------------|------------------------------|-------------------------|-----------|
| 1 | Ziua<br>cotației | Data<br>cotației | Curs \$<br>BNR | Media<br>mobilă<br>pentru \$ | Opțiuni de<br>cumpărare |           |
| 2 | 1                | 04.11.2002       | 32.800         |                              |                         |           |
| 3 | 2                | 05.11.2002       | 32.820         | 32.810                       | Cumpăr                  | Fig. 1.60 |
| 4 | 3                | 06.11.2002       | 32.700         | 32.773                       | Vând                    |           |
| 5 | 4                | 07.11.2002       | 32.833         | 32.788                       | Cumpăr                  |           |
| 6 | 5                | 08.11.2002       | 32.800         | 32.791                       | Aştept                  |           |
| 7 | 6                | 09.11.2002       | 33.000         | 32.826                       | Cumpăr                  |           |

d. Graficul privind evoluția dolarului la cele trei case de schimbvalutar, construit pe zona de date \$D\$1:\$F\$7, este prezentat în **Fig. 1.61**.

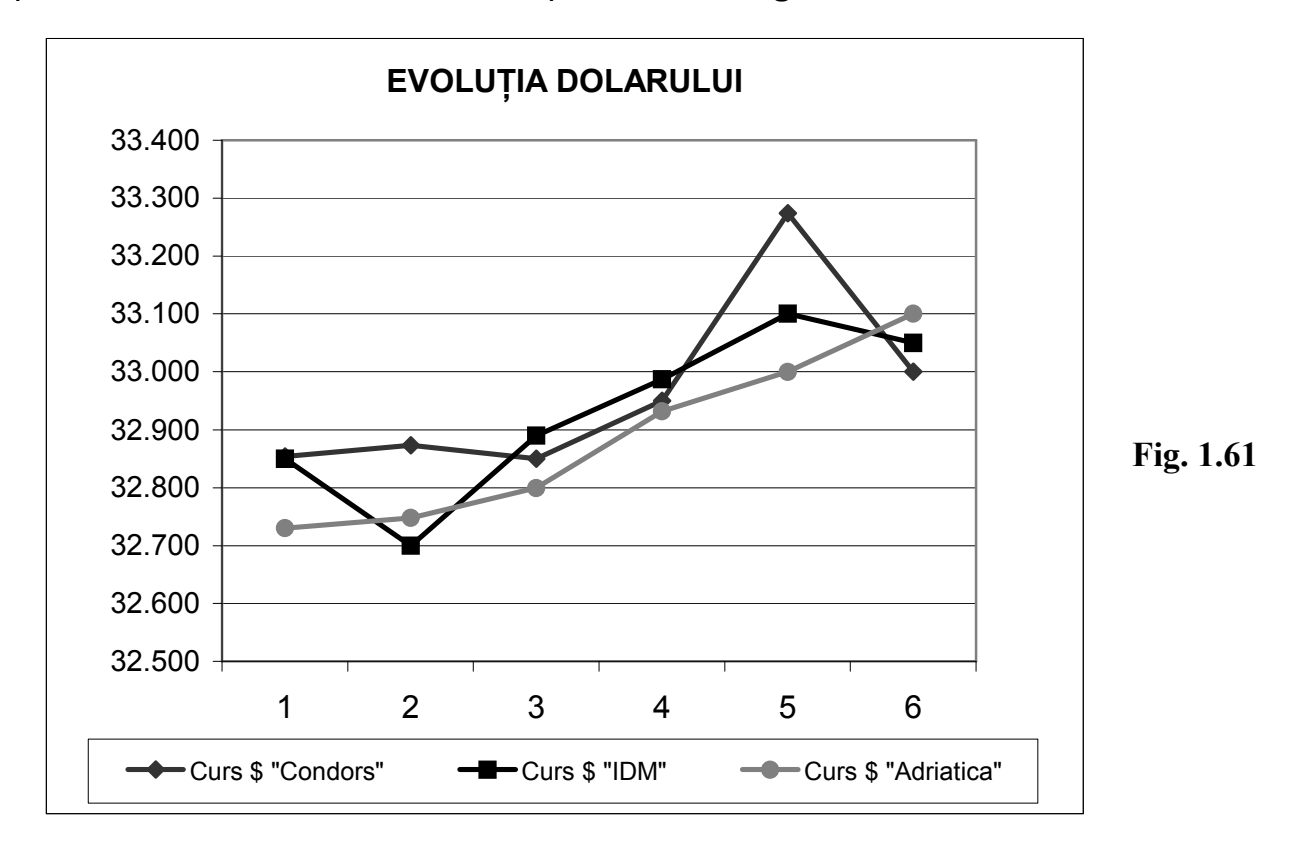

P1.4 Să se genereze în mediul *Excel* următorul extras dintr-un stat de plată:

| Marca | Numo | Filiala  | Compartiment | Salar   | % Spor  | Spor    | Salar |
|-------|------|----------|--------------|---------|---------|---------|-------|
| Marca | Nume | i iliaia | Compartiment | tarifar | vechime | vechime | brut  |

- a. Într-un tabel de consultare se operează următoarele validări:
  - filialele şi compartimentele se aleg din liste derulante, astfel: filiala Arad are compartimentele "Contabilitate", "Oficiu de calcul", iar filiala Timişoara are compartimentele "Contabilitate", "Marketing";
  - nume salariat minim 5 caractere, maxim 30;
  - data angajării să fie minim 1960 și maxim data curentă.

Tabloul de consultare va avea următoarea structură:

| Marca Nume Filiala Compartiment | Data      | Vechime | % Spor  |
|---------------------------------|-----------|---------|---------|
|                                 | angajării | în ani  | vechime |

- b. Să se recupereze dintr-un tablou de consultare elementele "Nume", "Filiala" şi
  "Compartiment", în urma unui test de existență a mărcii introduse de utilizator.
- c. Sporul de vechime se aplică la salariul tarifar și se calculează pe tranșe în funcție de vechime, astfel:
  - vechime mai mică de 3 ani: 0%;
  - vechime între 3-5 ani: 3%;
  - vechime între 5-10 ani: 5%;
  - vechime între 10-15 ani: 10%;
  - vechime între 15-20 ani: 15%;
  - vechime peste 20 ani: 20%.
- d. Să se sintetizeze informația într-un tabel în care să se afişeze pentru fiecare compartiment funcțional valoarea maximă, minimă şi medie a salariului brut, după care să se genereze o diagramă.
- e. Să se calculeze total "Salarii brute" și media acestora generând un tablou de sintetizare a informației pe filiale și compartimente funcționale.
- f. Să se afişeze lista salariaților angajați în anul curent.

*R***.** Pornind de la enunțul problemei, se parcurg următoarele etape:

a. Tabelul de consultare se creează într-o foaie de lucru separată (Fig. 1.62).

|   | A       | В               | С         | D                 | E          | F        | G       |
|---|---------|-----------------|-----------|-------------------|------------|----------|---------|
|   | Marca   | Numo            | Eiliala   | Compartiment      | Data       | Vechime  | % Spor  |
| 1 | Iviaica | Nume            | Filiala   | Compartiment      | angajării  | (în ani) | vechime |
| 2 | 1       | lonescu Dan     | Arad      | Contabilitate     | 1.05.1989  | 13       | 10%     |
| 3 | 2       | Popescu Mihai   | Timişoara | Marketing         | 01.07.1997 | 5        | 5%      |
| 4 | 3       | Stan Maria      | Arad      | Contabilitate     | 24.11.2002 | 0        | 0%      |
| 5 | 4       | Ducu Corina     | Timişoara | Contabilitate     | 01.03.1999 | 3        | 3%      |
| 6 | 5       | Popa Dorin      | Arad      | Oficiul de calcul | 01.04.1983 | 19       | 15%     |
| 7 | 6       | Ferenczi Daniel | Arad      | Oficiul de calcul | 28.02.1976 | 26       | 20%     |
| 8 | 7       | Olar Calin      | Timişoara | Marketing         | 01.12.1993 | 9        | 5%      |

## Fig. 1.62

Pentru câmpul compartiment s-au realizat liste derulante pentru validare; sursa listei de validare este zona **H2:I2.** Formulele prin care se returnează <u>"Compartimentele", în functie de "Filiala" aleasă sunt prezentate în **Fig. 1.63**.</u>

|   | Н                                          |                                                   |
|---|--------------------------------------------|---------------------------------------------------|
|   |                                            |                                                   |
| 1 |                                            |                                                   |
| 2 | =IF(C2="Arad";"Contabilitate";"Marketing") | =IF(C2="Arad";"Oficiu de calcul";"Contabilitate") |
| 3 | =IF(C3="Arad";"Contabilitate";"Marketing") | =IF(C3="Arad";"Oficiu de calcul";"Contabilitate") |
| 4 | =IF(C4="Arad";"Contabilitate";"Marketing") | =IF(C4="Arad";"Oficiu de calcul";"Contabilitate") |
| 5 | =IF(C5="Arad";"Contabilitate";"Marketing") | =IF(C5="Arad";"Oficiu de calcul";"Contabilitate") |
| 6 | =IF(C6="Arad";"Contabilitate";"Marketing") | =IF(C6="Arad";"Oficiu de calcul";"Contabilitate") |
| 7 | =IF(C7="Arad";"Contabilitate";"Marketing") | =IF(C7="Arad";"Oficiu de calcul";"Contabilitate") |
| 8 | =IF(C8="Arad";"Contabilitate";"Marketing") | =IF(C8="Arad";"Oficiu de calcul";"Contabilitate") |

Fig. 1.63

Pentru realizarea validării câmpului în celelalte înregistrări ale tabelului, se folosește comandă *Copy*, urmată de *Paste Special / Validation.* 

Casetele de dialog pentru implementarea validării datelor în câmpurile "Nume salariat" și "Data angajării" sunt prezentate în **Fig. 1.64**.

| Data Validation                                               | ? × | Data Validation                                               | ? ×  |
|---------------------------------------------------------------|-----|---------------------------------------------------------------|------|
| Settings Input Message Error Alert                            |     | Settings Input Message Error Alert                            |      |
| Validation criteria                                           |     | Validation criteria                                           |      |
| Allow:<br>Text length Ignore blank                            |     | Allow:<br>Date Ignore blank                                   |      |
| Data:                                                         |     | Data:<br>between                                              |      |
| Minimum:                                                      |     | Start date:<br>01.01.1960                                     |      |
| Maximum:                                                      |     | End date:<br>=TODAY()                                         |      |
| Apply these changes to all other cells with the same settings |     | Apply these changes to all other cells with the same settings |      |
| Clear All OK Can                                              | cel | Clear All OK Can                                              | icel |

Fig. 1.64

## b. În foaia de lucru 'Stat plata', se creează extrasul din statul de plată (Fig. 1.65).

|   | A       | В               | С         | D                 | E          | F       | G         | Н            |
|---|---------|-----------------|-----------|-------------------|------------|---------|-----------|--------------|
|   | Marca   | Numo            | Eiliala   | Compartiment      | Salariu    | % Spor  | Spor      | Salariu brut |
| 1 | Iviaica | Nume            | Filiala   | Compartiment      | tarifar    | vechime | vechime   |              |
| 2 | 1       | lonescu Dan     | Arad      | Contabilitate     | 6.500.000  | 10%     | 650.000   | 7.150.000    |
| 3 | 2       | Popescu Mihai   | Timişoara | Marketing         | 6.000.000  | 5%      | 300.000   | 6.300.000    |
| 4 | 3       | Stan Maria      | Arad      | Contabilitate     | 5.000.000  | 0%      | 0         | 5.000.000    |
| 5 | 4       | Ducu Corina     | Timişoara | Contabilitate     | 4.500.000  | 3%      | 135.000   | 4.635.000    |
| 6 | 5       | Popa Dorin      | Arad      | Oficiul de calcul | 5.000.000  | 15%     | 750.000   | 5.750.000    |
| 7 | 6       | Ferenczi Daniel | Arad      | Oficiul de calcul | 11.000.000 | 20%     | 2.200.000 | 13.200.000   |
| 8 | 7       | Olar Calin      | Timişoara | Marketing         | 10.000.000 | 5%      | 500.000   | 10.500.000   |

Elementele "Nume", "Filiala" și "Compartiment", au fost extrase din tabelul de consultare cu ajutorul următoarelor formule:

B2: =IF(ISERROR(VLOOKUP('StatPlata'!A2;'Tabel consultare'!\$A\$2:\$G\$10;2;
FALSE));"";VLOOKUP('Stat Plata'!A2;'Tabel consultare'!\$A\$2:\$G\$10;2;FALSE))
C2: =IF(ISERROR(VLOOKUP('Stat Plata'!A2;'Tabel consultare'!\$A\$2:\$G\$10;3;
FALSE));"";VLOOKUP('Stat Plata'!A2;'Tabel consultare'!\$A\$2:\$G\$10;3;FALSE))
D2: =IF(ISERROR(VLOOKUP('Stat Plata'!A2;'Tabel consultare'!\$A\$2:\$G\$10;4;FALSE));"";VLOOKUP('Stat Plata'!A2;'Tabel consultare'!\$A\$2:\$G\$10;4;FALSE));"";VLOOKUP('Stat Plata'!A2;'Tabel consultare'!\$A\$2:\$G\$10;4;FALSE));"";VLOOKUP('Stat Plata'!A2;'Tabel consultare'!\$A\$2:\$G\$10;4;FALSE));"";VLOOKUP('Stat Plata'!A2;'Tabel consultare'!\$A\$2:\$G\$10;4;FALSE))

c. Într-o foaie de lucru numită "Spor vechime", se creează tabelul de consultare prezentat în Fig. 1.66. În tabelul de consultare din Fig. 1.62, se calculează valoarea câmpurilor "Vechime (în ani)" şi "% Spor vechime" cu formulele:

F2: =ROUNDDOWN((TODAY()-E2)/365;0)
G2:=VLOOKUP(F2;'Sporvechime'!\$A\$2:\$B\$7;2)

|   | A   | В               |
|---|-----|-----------------|
| 1 | Ani | Spor<br>vechime |
| 2 | 0   | 0%              |
| 3 | 3   | 3%              |
| 4 | 5   | 5%              |
| 5 | 10  | 10%             |
| 6 | 15  | 15%             |
| 7 | 20  | 20%             |

## Fig. 1.66

Sporul de vechime va fi preluat în tabelul "Stat de plată" (Fig. 1.65), calculându-se și câmpurile "Spor vechime" și "Salariu brut", cu formulele:

**F2:** =IF(ISERROR(VLOOKUP('Stat Plata'!A2;'Tabel consultare'!\$A\$2:\$G\$10;7; FALSE));"";VLOOKUP('Stat Plata'!A2;'Tabel consultare'!\$A\$2:\$G\$10;7;FALSE))

**G2:** =E2\*F2

H2: =G2+E2

d. Afişarea valorii minime, maxime şi medii a salariului brut pentru fiecare compartiment se realizează prin crearea unui tabel pivot. Structura acestui tabel, va fi următoarea:

- sursa datelor: Stat Plata'!\$A\$1:\$H\$8 (Fig. 1.65);
- în zona Column (prin tragere): câmpul "Compartimentul";

 în zona Data se vor aplica operațiile Sum, Max, şi Min asupra câmpului "Salariu brut".

După încheierea construirii tabelului pivot, sintetizarea datelor, se va prezenta ca în **Fig. 1.67**:

|   | A                                 | В             | С          | D                 | E           |
|---|-----------------------------------|---------------|------------|-------------------|-------------|
| 1 |                                   | Compartiment  |            |                   |             |
| 2 | Data                              | Contabilitate | Marketing  | Oficiul de calcul | Grand Total |
| 3 | Valoarea maxima a salariului brut | 7.150.000     | 10.500.000 | 13.200.000        | 13.200.000  |
| 4 | Valoarea minima a salariului brut | 4.635.000     | 6.300.000  | 5.750.000         | 4.635.000   |
| 5 | Valoarea medie a salariului brut  | 5.595.000     | 8.400.000  | 9.475.000         | 7.505.000   |

Fig. 1.67

Diagrama generată pe baza tabelului pivot prezintă valoarea minimă, maximă și medie a salariului brut, comparativ pentru cele trei compartimente (**Fig. 1.68**).

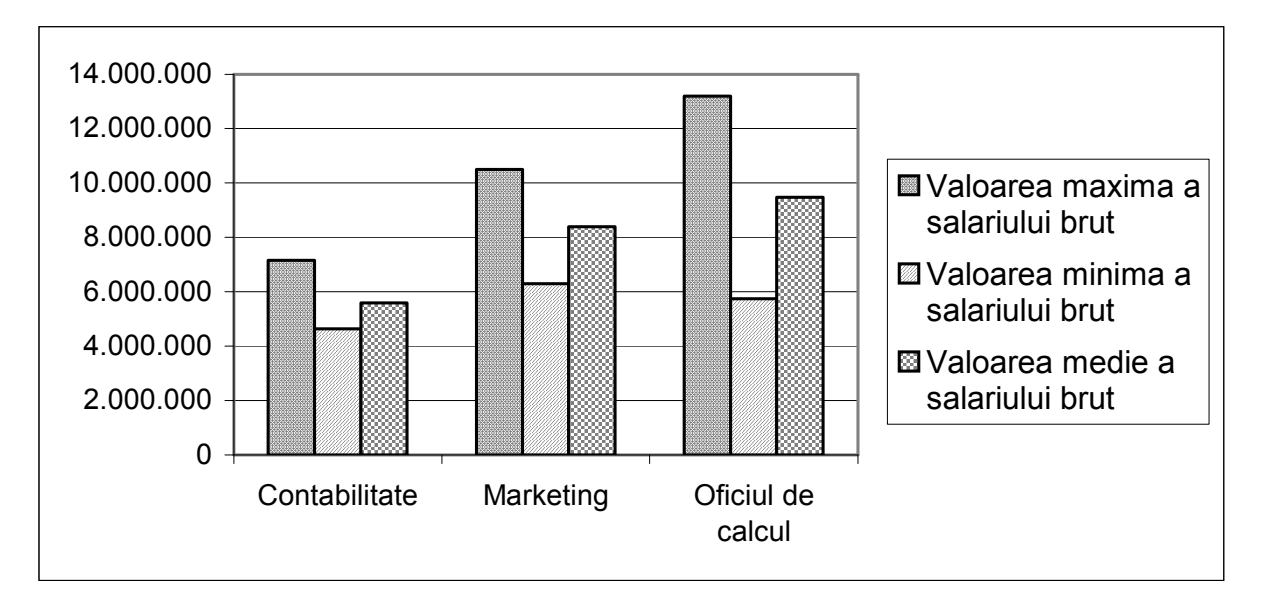

Fig. 1.68

e. Pentru sintetizarea informației cerută în enunțul problemei, se generează tabelul pivot din **Fig. 1.69**, având următoarea structură:

- sursa datelor: Stat Plata'!\$A\$1:\$H\$8 (Fig. 1.65);
- în zona Row, se va afla câmpul "Compartiment";
- în zona Column, se va afla câmpul ";
- în zona *Data* se vor aplica operațiile *Sum*, și *Averige*, câmpului "Salariu brut".

|                       |                        | Filiala    |            |             |
|-----------------------|------------------------|------------|------------|-------------|
| Compartiment          | Data                   | Arad       | Timişoara  | Grand Total |
| Contabilitate         | Total salarii brute    | 12.150.000 | 4.635.000  | 16.785.000  |
|                       | Media salariilor brute | 6.075.000  | 4.635.000  | 5.595.000   |
| Marketing             | Total salarii brute    |            | 16.800.000 | 16.800.000  |
|                       | Media salariilor brute |            | 8.400.000  | 8.400.000   |
| Oficiul de calcul     | Total salarii brute    | 18.950.000 |            | 18.950.000  |
|                       | Media salariilor brute | 9.475.000  |            | 9.475.000   |
| Total Total salarii b | rute                   | 31.100.000 | 21.435.000 | 52.535.000  |
| Total Media salariil  | or brute               | 7.775.000  | 7.145.000  | 7.505.000   |

## Fig. 1.69

f. Pentru a afişa lista cu salariații angajați în anul curent, se aplică, tabelului de consultare din **Fig. 1.62**, o filtrare primară a listelor și se impune condiția referitoare la anul curent. Dialogul corespunzător este prezentat în **Fig. 1.70**.

|    | A                | В                         | С             | D             | E           | F          | G       |  |  |  |
|----|------------------|---------------------------|---------------|---------------|-------------|------------|---------|--|--|--|
|    | Marca            | Numo                      | Filiala       | Comportiment  | Data        | Vechime    | % Spor  |  |  |  |
| 1  |                  | Nume 🔽                    |               |               | angajării 👳 | (în ani) 🗸 | vechimr |  |  |  |
| 4  | 3                | Stan Maria                | Arad          | Contabilitate | 24.11.2002  |            | 0%      |  |  |  |
| 9  | Custo            | n AutoFiltor              |               |               |             | 2          |         |  |  |  |
| 10 | Lusto            | in Autoriitei             |               |               |             |            |         |  |  |  |
| 11 | Show rows where: |                           |               |               |             |            |         |  |  |  |
| 12 |                  | angajarii                 |               |               |             |            |         |  |  |  |
| 13 | is gr            | eater than or equal to    | ▼  01         | -01-2002      |             | ок         |         |  |  |  |
| 14 |                  |                           |               |               |             |            |         |  |  |  |
| 14 |                  |                           |               |               |             | Iancel     |         |  |  |  |
| 15 |                  |                           |               |               |             |            |         |  |  |  |
| 16 | _                |                           |               |               |             |            |         |  |  |  |
| 17 | Use ? t          | to represent any single d | haracter      |               |             |            |         |  |  |  |
| 18 | Use * I          | to represent any series o | of characters |               |             |            |         |  |  |  |

Fig. 1.70

P1.5 Să se creeze în mediul *Excel* o bază de date referitoare la gestiunea publicațiilor unei edituri, pe titluri de carte, pe oraşe-centre de distribuție şi societăți comerciale.

| Data  | Cod  | Titlu | Nr. ex. | Preț  | Valoare | Oras | Soc.    |
|-------|------|-------|---------|-------|---------|------|---------|
| vânz. | ISBN | carte | vândute | carte | valoare | Oldş | comerc. |

Se vor avea în vedere următoarele:

- a. Titlul cărții şi prețul cărții sunt elemente ce se vor extrage dintr-un nomenclator de prețuri, în funcție de Codul ISBN (pentru aparițiile anterioare, prețul cărții va fi majorat cu 25% în anul 2002).
- b. Atât baza de date, cât şi tabloul de consultare vor avea următoarele proceduri de validare:
  - Codul ISBN trebuie să aibă valori cuprinse între 50001 și 80000;
  - Oraşele de distribuție vor fi alese dintr-o listă derulantă (cu invitație şi cu mesaj de eroare);
  - Societățile comerciale cumpărătoare se vor alege dintr-o listă derulantă, în funcție de oraş, astfel: societățile "AAA", "BBB", "CCC" pentru Arad, societățile "DDD", "EEE", "FFF" pentru Oradea şi societățile "GGG", "HHH", "III" pentru Timişoara.
- c. Să se calculeze care sunt vânzările (procentual) pentru fiecare titlu de carte,în cele trei luni şi să se reprezinte grafic proporția vânzărilor în fiecare lună.
- d. Să se calculeze suma valorii vânzărilor şi numărul de exemplare vândute în Arad, în luna octombrie.
- *R.* Pentru rezolvarea problemei se va proceda astfel:

a. Se creează nomenclatorul de cărți din care se vor extrage elementele "Titlu carte" și "Preț carte". Nomenclatorul și modul de calcul al prețului majorat, sunt prezentate în **Fig. 1.71**.

| E2 = =IF(D2<2002;C2+C2*25%;C2) |             |                                     |                  |                        |                 |  |
|--------------------------------|-------------|-------------------------------------|------------------|------------------------|-----------------|--|
|                                | A           | В                                   | С                | D                      | E               |  |
| 1                              | Cod<br>ISBN | Titlul cărții                       | Prețul<br>cărții | Anul<br>publică<br>rii | Preț<br>majorat |  |
| 2                              | 50001       | Excel 2000 Ghid de utilizare        | 220.000          | 2001                   | 275.000         |  |
| 3                              | 50002       | Soluții în Excel pentru. economiști | 120.000          | 2000                   | 150.000         |  |
| 4                              | 50003       | Lecții de Excel                     | 200.000          | 2002                   | 200.000         |  |
| 5                              | 50004       | Politica Economică                  | 150.000          | 2002                   | 150.000         |  |

# Fig. 1.71

După efectuarea înregistrărilor, baza de date referitoare la gestiunea publicațiilor se prezentă ca în **Fig. 1.72**.

|    | A                | B           | С                                      | D                  | E             | F          | G         | Н              |
|----|------------------|-------------|----------------------------------------|--------------------|---------------|------------|-----------|----------------|
| 1  | Data<br>vânzării | Cod<br>ISBN | Titlu carte                            | Nr. ex.<br>vândute | Preț<br>carte | Valoare    | Oraş      | Soc.<br>Comerc |
| 2  | Oct. 2002        | 50001       | Excel 2000 Ghid<br>de utilizare        | 30                 | 275.000       | 8.250.000  | Arad      | 888            |
| 3  | Oct. 2002        | 50002       | Soluții în Excel<br>pentru. economiști | 58                 | 150.000       | 8.700.000  | Arad      | AAA            |
| 4  | Oct. 2002        | 50003       | Lecții de Excel                        | 15                 | 200.000       | 3.000.000  | Arad      | ▼ GGG          |
| 5  | Oct. 2002        | 50003       | Lecții de Excel                        | 10                 | 200.000       | 2.000.000  | Orar      |                |
| 6  | Nov. 2002        | 50003       | Lecții de Excel                        | 8                  | 200.000       | 1.600.000  | Ora Oras  |                |
| 7  | Nov. 2002        | 50001       | Excel 2000 Ghid<br>de utilizare        | 6                  | 275.000       | 1.650.000  | Oratrea   |                |
| 8  | Nov. 2002        | 50002       | Soluții în Excel<br>pentru. economiști | 42                 | 150.000       | 6.300.000  | Oradea    | FFF            |
| 9  | Nov. 2002        | 50002       | Soluții în Excel<br>pentru. economiști | 103                | 150.000       | 15.450.000 | Arad      | ccc            |
| 10 | Nov. 2002        | 50001       | Excel 2000 Ghid<br>de utilizare        | 10                 | 275.000       | 2.750.000  | Oradea    | DDD            |
| 11 | Dec. 2002        | 50001       | Excel 2000 Ghid<br>de utilizare        | 13                 | 275.000       | 3.575.000  | Arad      | AAA            |
| 12 | Dec. 2002        | 50003       | Lecții de Excel                        | 10                 | 200.000       | 2.000.000  | Oradea    | DDD            |
| 13 | Dec. 2002        | 50002       | Soluții în Excel<br>pentru. economiști | 20                 | 150.000       | 3.000.000  | Timisoara | Ш              |
| 14 | Dec. 2002        | 50001       | Excel 2000 Ghid<br>de utilizare        | 16                 | 275.000       | 4.400.000  | Arad      | 888            |

Calcularea câmpurilor din tabel se realizează cu ajutorul următoarelor formule:

- pentru câmpul "Titlu carte":

```
C2: = IF(ISERROR(VLOOKUP(B2;Nomenclator!$A$2:$D$5;2;FALSE));"";
VLOOKUP(B2;Nomenclator!$A$2:$D$5;2;FALSE))
```

- pentru câmpul "Preț carte":

**E2:** =IF(ISERROR(VLOOKUP(B2;Nomenclator!\$A\$2:\$E\$5;5;FALSE));"";

VLOOKUP(B2;Nomenclator!\$A\$2:\$E\$5;5;FALSE))

- pentru câmpul "Valoare":

**F2:** =IF(ISERROR(D2\*E2);"";D2\*E2)

b. Pentru câmpul "Cod ISBN", se impune un criteriu de validare care să nu permită decât introducerea unui număr întreg (*Alow* \ *Whole Number*) care să se afle în intervalul (*Data/Between*), 50001 (*Minimum*) – 80000 (*Maximum*).

Validarea impusă câmpului "Oraș" și casetele de dialog care implementează procedura de validare sunt prezentate în **Fig. 1.73**:

| Data Validation                          | Data Validation                     | Data Validation                                |
|------------------------------------------|-------------------------------------|------------------------------------------------|
| Settings Input Message Error Alert       | Settings Input Message E            | Settings Input Message Error Alert             |
| Validation criteria                      | Show input message when ce          | Show error alert after invalid data is enter   |
| <u>Al</u> low:                           | When cell is selected, show this in | When user enters invalid data, show this error |
| List                                     | <u>T</u> itle:                      | Style: <u>Ti</u> tle:                          |
| Data:                                    | Orașe                               | Stop 💌 Atenție                                 |
| between 👻                                | Input message:                      | Error message:                                 |
| Source:                                  | Alege din listă                     | Alege un orş din list                          |
| Arad;Oradea;Timişoara                    |                                     |                                                |
|                                          |                                     |                                                |
| Apply these changes to all other cells w |                                     |                                                |
| <u>C</u> lear All                        | <u>⊂</u> lear All                   | <u>Cl</u> ear All                              |

Fig. 1.73

Rezultatul validării poate fi urmărit în foaia de calcul din Fig. 1.72.

Pentru a realiza validarea cerută pentru câmpul "Societăți comerciale", se creează în continuarea bazei de date referitoare la gestiunea publicațiilor, trei coloane suplimentare "Soc. 1", "Soc. 2" și "Soc. 3", astfel încât în momentul complectării de către utilizator a câmpului "Oraș", să se complecteze automat cele trei câmpuri cu valorile corespunzătoare (Fig. 1.74).

|   | G      | Н              | I     | J     | K     |
|---|--------|----------------|-------|-------|-------|
| 1 | Oraş   | Soc.<br>Comerc | Soc.1 | Soc.2 | Soc.3 |
| 2 | Arad   | BBB            |       | 888   | ccc   |
| 3 | Arad   | AAA<br>BBB     | AA    | 888   | ccc   |
| 4 | Arad   | 600            | AAA   | 888   | CCC   |
| 5 | Oradea | EEE            | DDD   | EEE   | FFF   |
| 6 | Oradea | EEE            | DDD   | EEE   | FFF   |

Fig. 1.74

Formulele utilizate sunt:

**J2:** =IF(G2="Arad";"BBB";IF(G2="Oradea";"EEE";"HHH"))

**K2:** =IF(G2="Arad";"CCC";IF(G2="Oradea";"FFF";"III"))

Pentru realizarea efectivă a validării, în cutia *Source* a comenzii *Validation,* se va introduce o formulă prin care se realizează referința la societățile comerciale respective (=\$I2:\$K2).

c. Calculul vânzărilor pentru fiecare lună în parte și pentru fiecare titlu de carte, se va face utilizând un tabel pivot având următoarea structură

- sursa de date: \$A\$1:\$H\$14 (Fig. 1.72);
- în zona Row va fi tras butonul "Titlu carte";
- în zona Column, butonul "Data vânzării";
- în zona Data se vor însuma vânzările.

Pentru a impune calcularea procentuală a valorii vânzărilor, în fereastra *Pivot Table Field*, se acționează butonul *Options*>> ; din caseta de dialog *Show data as,* se alege opțiunea % of column (Fig. 1.75).

| PivotTable Field                | ? ×            |
|---------------------------------|----------------|
| Source field: Valoare           | ок             |
| Na <u>m</u> e: valoarea vânzări | lor Cancel     |
| <u>S</u> ummarize by:           | Delete         |
| Count                           |                |
| Average<br>Max                  | <u>N</u> umber |
| Min<br>Product                  | Options >>     |
| Show data as                    |                |
| % of column                     | <b>.</b>       |
| Base field:                     | Base item:     |
| Data vânzării 🗾 🔺               | <b>A</b>       |
| Titlu carte<br>Nr. ex. vândute  |                |
| Preț carte<br>Valoare           |                |

Fig. 1.75

|   | A                                   | В              | С              | D              | E           |
|---|-------------------------------------|----------------|----------------|----------------|-------------|
| 1 | valoarea vânzărilor                 | Data vânzării  |                |                |             |
| 2 | Titlu carte                         | octombrie 2002 | noiembrie 2002 | decembrie 2002 | Grand Total |
| 3 | Excel 2000 Ghid de utilizare        | 37,59%         | 15,86%         | 61,46%         | 32,91%      |
| 4 | Lecții de Excel                     | 22,78%         | 5,77%          | 15,41%         | 13,72%      |
| 5 | Soluții în Excel pentru. economiști | 39,64%         | 78,38%         | 23,12%         | 53,37%      |
| 6 | Grand Total                         | 100,00%        | 100,00%        | 100,00%        | 100,00%     |

Fig. 1.76

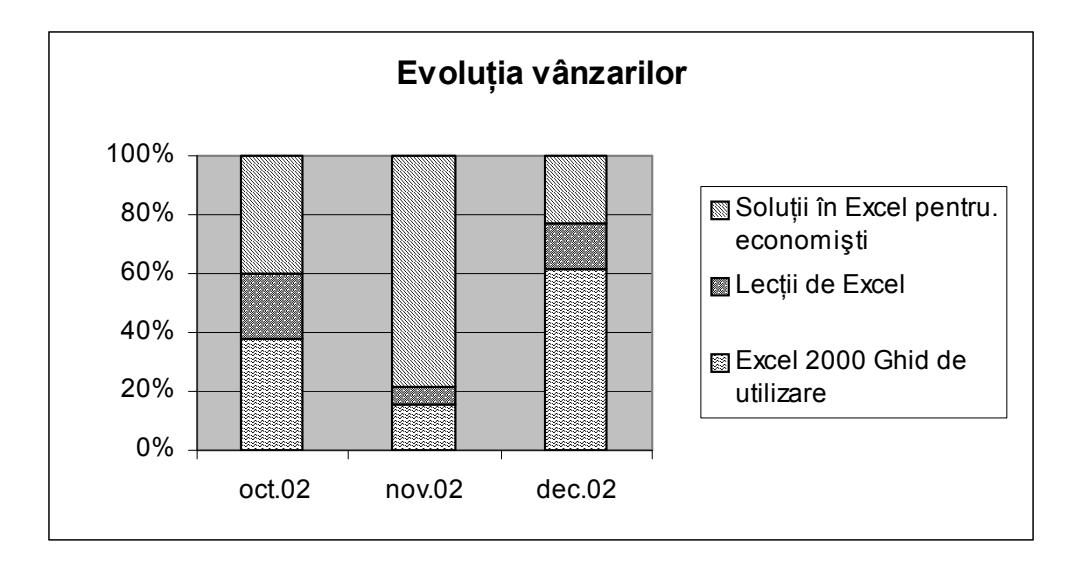

Tabelul pivot rezultat este prezentat în Fig. 1.76.

Diagrama realizată pe baza datelor din tabelul pivot obținut anterior este prezentată în **Fig. 1.77**.

d. Pentru realizarea unui raport care să conțină valoarea vânzărilor și numărul de exemplare vândute în Arad, în luna octombrie, se va genera un tabel pivot cu următoarea structură:

- sursa de date: \$A\$1:\$H\$14 (Fig. 1.72);
- în zona Row va fi tras butonul corespunzător câmpului "Titlu carte";
- în zona Page se vor include câmpurile "Data vânzării" și "Oraș";
- în zona *Data* se vor însuma vânzările și se vor număra exemplarele vândute.

Pentru vizualizarea valorii vânzărilor și a numărului exemplarelor vândute în Arad, în luna octombrie, se deschide lista derulantă corespunzătoare câmpurilor din zona *Page* și se aleg valorile pentru care se va face afișarea. Rezultatul operației este prezentat în **Fig. 1.78**:

|    | A                                   | В                     | С          |
|----|-------------------------------------|-----------------------|------------|
| 1  | Oraş                                | Arad 💌                |            |
| 2  | Data vânzării                       | octombrie 2002 🛛 💌    |            |
| 3  |                                     |                       |            |
| 4  | Titlu carte                         | Data                  | Total      |
| 5  | Excel 2000 Ghid de utilizare        | Valoarea vânzărilor   | 8.250.000  |
| 6  |                                     | Nr. exemplare vândute | 30         |
| -7 | Lecții de Excel                     | Valoarea vânzărilor   | 3.000.000  |
| 8  |                                     | Nr. exemplare vândute | 15         |
| 9  | Soluții în Excel pentru. economiști | Valoarea vânzărilor   | 8.700.000  |
| 10 |                                     | Nr. exemplare vândute | 58         |
| 11 | Total Valoarea vânzărilor           |                       | 19.950.000 |
| 12 | Total Nr. exemplare vândute         |                       | 103        |

Fig. 1.78

P1.6 Să se rezolve o aplicație în mediul *Excel*, generându-se baza de date"Studenți" cu următoarea structură:

| Nume    | Data     | Facultate | Serie | Grupă | Medie | Bursă |
|---------|----------|-----------|-------|-------|-------|-------|
| student | naşterii |           |       | -     |       |       |

Să se complecteze baza de date, cu înregistrări pentru anul I, astfel încât să existe două facultăți (FA și CIG), două serii (A și B) având patru grupe în fiecare serie. Apoi:

- a. Să se valideze următoarele câmpuri:
  - domeniul grupa să fie supus validării în funcție de valorile domeniilor "Facultate" și "Serie" (seria "A" de la "FA" să conțină grupele "1", "2", "3", "4", seria "B" de la "FA" să conțină grupele "5", "6", "7", "8", seria "A" de la "CIG" să conțină grupele "9", "10", "11", "12", seria "B" de la "CIG" să conțină grupele "13", "14", "15", "16").
  - să se formateze condițional "Media" atribuind trei culori, după cum mediile sunt sub 5, între 5 şi 8, şi peste 8.
  - bursa este un cuantum fix de 600 mii lei şi se acordă potrivit mediei, în mod diferențiat pe facultăți, astfel: FA: 8,75, CIG: 8,45.
- b. Să se calculeze numărul studenților de la facultatea FA a căror medie finală depăşeşte media pe întreaga facultate .
- c. Să se sintetizeze într-un tabel media generală pentru toate grupele seriei A, FA şi să se numere studenții din fiecare grupă, după care să se reprezinte grafic valorile conținute în tabel.
- *R.* Pentru rezolvarea fiecărui punct al problemei, se vor parcurge următorii paşi:
- a. Condițiile de validare din enunț se stabilesc astfel:
- în câmpul "Facultate" se impune o validare care să permită efectuarea înregistrărilor prin alegerea datelor dintr-o listă derulantă, care să conțină valorile "FA" şi "CIG".

- asemănător se va impune o validare pentru câmpul "Serie", doar că în acest caz lista va conține valorile "A" şi "B"
- pentru a se putea realiza validarea cerută pentru câmpul "Grupă", se creează în continuarea bazei de date "Studenţi", patru coloane suplimentare, astfel încât în momentul complectării de către utilizator a câmpurilor "Facultate" şi "Serie", să se complecteze automat cele patru coloane cu numărul grupei corespunzător facultăţii şi seriei introduse; apoi, se va impune o validare în care datele permise să fie alese dintr-o listă care conţine valorile calculate în cele patru coloane (Fig. 1.79).

|   | A               | В         | С     | D     | G              | Н               |                  | J                |
|---|-----------------|-----------|-------|-------|----------------|-----------------|------------------|------------------|
| 1 | Nume<br>student | Facultate | Serie | Grupa | Prima<br>grupă | A doua<br>grupă | A treia<br>grupă | A patra<br>grupă |
| 2 | AAA             | CIG       | В     | 13    | <b>-</b> 13    | 14              | 15               | 16               |
| 3 | BBB             | FA        | В     | 13    | 5              | 6               | 7                | 8                |
| 4 | CCC             | FA        | A     | 15    | 1              | 2               | 3                | 4                |
| 5 | DDD             | CIG       | A     | 16    | _ g            | 10              | 11               | 12               |

Fig. 1.79

Valorile coloanelor suplimentare au fost calculate utilizând următoarele formule:

- **H2:** = IF(AND(B2="FA";C2="A");"2";IF(AND(B2="FA";C2="B");"6"; IF(AND(B2="CIG";C2="A");"10";"14")))
- I2: = IF(AND(B2="FA";C2="A");"3";IF(AND(B2="FA";C2="B");"7"; IF(AND(B2="CIG";C2="A");"11";"15")))
- **J2:** = IF(AND(B2="FA";C2="A");"4";IF(AND(B2="FA";C2="B");"8"; IF(AND(B2="CIG";C2="A");"12";"16")))

Copierea acestor validări în toate înregistrările bazei de date, se va face folosind comanda *Copy*, urmată de *Paste Special* \ *Validation.* 

La realizarea formatării condiționate referitoare la câmpul "Media", câmpurile ferestrei de dialog vor fi complectate ca în **Fig. 1.80**.

| Conditional Formatting                                                                                    |                           | ?×     |
|----------------------------------------------------------------------------------------------------|---------------------------|--------|
| Condition <u>1</u><br>Cell Value Is 💽 less than<br>Preview of format to use<br>when condition is true:    | ▼ 5<br>AaBbCcYyZz         | Eormat |
| Condition <u>2</u><br>Cell Value Is 💌 between<br>Preview of format to use<br>when condition is true:      | ▼ 5 💽 and 8<br>AaBbCcYyZz | Format |
| Condition <u>3</u><br>Cell Value Is 💽 greater than<br>Preview of format to use<br>when condition is true: | ■ 8<br>AaBbCcYyZz         | Format |
| 2                                                                                                    | Add >> Delete OK          | Cancel |

Fig. 1.80

A doua și a treia condiție s-a adăugat prin acționarea butonului de comandă *Add*.

Pentru acordarea bursei potrivit mediei se va realiza într-o altă foaie de lucru numită "Burse", un tabel de consultare a mediei (Fig. 1.81).

|   | A          | В                |
|---|------------|------------------|
|   |            | Media minima     |
|   | Facultatea | pentru obținerea |
| 1 |            | bursei           |
| 2 | FA         | 8,75             |
| 3 | CIG        | 8,45             |

Fig. 1.81

După efectuarea mai multor înregistrări, baza de date are aspectul prezentat în **Fig. 1.82**. Formula care returnează cuantumul bursei este:

**F2:** =IF(E2>=VLOOKUP(B2;Burse!\$A\$2:\$B\$3;2;FALSE);600000;"")

|    | A               | В         | С     | D     | E     | F       |
|----|-----------------|-----------|-------|-------|-------|---------|
| 1  | Nume<br>student | Facultate | Serie | Grupa | Medie | Bursa   |
| 2  | AAA             | CIG       | В     | 13    | 7,00  |         |
| 3  | BBB             | FA        | В     | 5     | 8,35  |         |
| 4  | CCC             | FA        | A     | 1     | 9,00  | 600.000 |
| 5  | DDD             | CIG       | A     | 10    | 4,00  |         |
| 6  | EEE             | FA        | В     | 5     | 8,79  | 600.000 |
| 7  | FFF             | CIG       | В     | 13    | 5,00  |         |
| 8  | GGG             | FA        | В     | 6     | 8,75  | 600.000 |
| 9  | ННН             | CIG       | A     | 10    | 7,30  |         |
| 10 |                 | FA        | A     | 2     | 5,50  |         |
| 11 | JJJ             | CIG       | В     | 14    | 6,50  |         |
| 12 | KKK             | CIG       | В     | 13    | 9,20  | 600.000 |
| 13 | LLL             | FA        | A     | 4     | 7,80  |         |
| 14 | MMM             | FA        | A     | 3     | 6,85  |         |
| 15 | NNN             | FA        | A     | 2     | 8,75  | 600.000 |
| 16 | 000             | CIG       | A     | 11    | 10,00 | 600.000 |
| 17 | PPP             | CIG       | A     | 12    | 9,00  | 600.000 |
| 18 | RRR             | CIG       | В     | 1     | 7,90  |         |
| 19 | SSS             | FA        | A     | 1     | 8,83  | 600.000 |
| 20 | ΠΠ              | FA        | В     | 7     | 5,00  |         |
| 21 | UUU             | FA        | В     | 8     | 7,77  |         |
| 22 | VVV             | CIG       | A     | 9     | 6,13  |         |

Fig. 1.82

- b. Pentru calcularea numărului studenților de la facultatea FA, care au media generală mai mare decât media facultății, se parcurg următorii paşi:
- se realizează o filtrare a datelor, după "Facultate", iar în cadrul facultății, după numele studenților;
- se va adăuga coloana suplimentară G, "Situația mediilor", în câmpurile căreia se va determina pentru fiecare student de la facultatea FA, dacă media sa generală este mai mare decât media facultății (Fig. 1.83);
- se va aplica comanda Data \ Subtotals..., astfel încât la fiecare schimbare în câmpul "Facultate" se va calcula media generală;
- cu ajutorul funcției *COUNTIF,* se vor număra studenții care îndeplinesc condiția specificată mai sus (**Fig. 1.83**).

| G13 🗾 = |       |    |                    | =IF(E13>      | =IF(E13>\$E\$24;"media este mai mare";"media este mai mică") |            |                                                |         |                      |  |  |  |  |  |
|---------|-------|----|--------------------|---------------|--------------------------------------------------------------|------------|------------------------------------------------|---------|----------------------|--|--|--|--|--|
| 1 2     | 1 2 3 |    | A                  | В             | С                                                            | D          | E                                              | F       | G                    |  |  |  |  |  |
|         |       | 1  | Nume student       | Faculta<br>te | Serie                                                        | Grupa      | Medie                                          | Bursa   | Situația mediilor    |  |  |  |  |  |
| lſĿ     |       | 12 | Media              | general       | ă CIG                                                        |            | 7,20                                           |         |                      |  |  |  |  |  |
| ШГ      | •     | 13 | BBB                | FA            | В                                                            | 5          | 8,35                                           |         | media este mai mare, |  |  |  |  |  |
|         | •     | 14 | CCC                | FA            | A                                                            | 1          | 9,00                                           | 600.000 | media este mai mare  |  |  |  |  |  |
|         | •     | 15 | EEE                | FA            | В                                                            | 5          | 8,79                                           | 600.000 | media este mai mare  |  |  |  |  |  |
|         | •     | 16 | GGG                | FA            | В                                                            | 6          | 8,75                                           | 600.000 | media este mai mare  |  |  |  |  |  |
|         | •     | 17 |                    | FA            | A                                                            | 2          | 5,50                                           |         | media este mai mică  |  |  |  |  |  |
|         | •     | 18 | LLL                | FA            | A                                                            | 4          | 7,80                                           |         | media este mai mare  |  |  |  |  |  |
|         | •     | 19 | MMM                | FA            | A                                                            | 3          | 6,85                                           |         | media este mai mică  |  |  |  |  |  |
|         | •     | 20 | NNN                | FA            | A                                                            | 2          | 8,75                                           | 600.000 | media este mai mare  |  |  |  |  |  |
|         | •     | 21 | SSS                | FA            | A                                                            | 1          | 8,83                                           | 600.000 | media este mai mare  |  |  |  |  |  |
|         | •     | 22 | TTT                | FA            | В                                                            | 7          | 5,00                                           |         | media este mai mică  |  |  |  |  |  |
|         | •     | 23 | UUU                | FA            | В                                                            | 8          | 7,77                                           |         | media este mai mare  |  |  |  |  |  |
| ΠĖ      |       | 24 | Media              | a genera      | lă FA                                                        |            | 7,76                                           |         |                      |  |  |  |  |  |
|         |       | 25 |                    |               |                                                              |            |                                                |         |                      |  |  |  |  |  |
|         |       | 26 | Sunt 8 studenti cu | i media del   | nerală m:                                                    | ai mare de | nedia generală mai mare decât media facultății |         |                      |  |  |  |  |  |

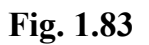

Situația mediilor este returnată de formula:

G13: = IF(E13>\$E\$24;"media este mai mare"; "media este mai mică")

iar numărul studenților este obținut cu formula:

A26: = CONCATENATE("Sunt ";COUNTIF(G13:G23;"media este mai mare");"studenți cu media generală mai mare decât media facultății")

c. Sintetizarea datelor într-un tabel în care să fie prezentate media generală pentru toate grupele seriei A de la facultatea FA și calcularea numărului studenților din fiecare grupă, se face generând un tabel pivot cu următoarea structură:

- sursa de date: \$A\$1:\$F\$22 (Fig. 1.82);
- în zona *Column* va fi tras butonul "Grupa";
- în zona *Page*, se vor include câmpurile "Facultate" și "Serie";
- în zona Data se va calcula media generală a fiecărei grupe şi se vor număra studenții din fiecare grupă.

Pentru vizualizarea mediei generale și a numărului studenților din grupele seriei A de la facultatea FA, în zona *Page* se va deschide lista derulantă corespunzătoare și se aleg valorile pentru care se va face afișarea. Rezultatul operației este prezentat în **Fig. 1.84**:

|   | A                       | В     | С    | D    | E    | F           |
|---|-------------------------|-------|------|------|------|-------------|
| 1 | Facultate               | FA 🖃  |      |      |      |             |
| 2 | Serie                   | A 💽   |      |      |      |             |
| 3 |                         |       |      |      |      |             |
| 4 |                         | Grupa |      |      |      |             |
| 5 | Data                    | 1     | 2    | 3    | 4    | Grand Total |
| 6 | Media generală a grupei | 8,92  | 7,13 | 6,85 | 7,80 | 7,79        |
| 7 | Număr studenti          | 2     | 2    | 1    | 1    | 6           |

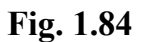

Graficul având ca sursă tabelul din **Fig. 1.84**, este realizat cu ajutorul expertului *Chart Wizard*. Diagrama obținută este prezentată în **Fig. 1.85**:

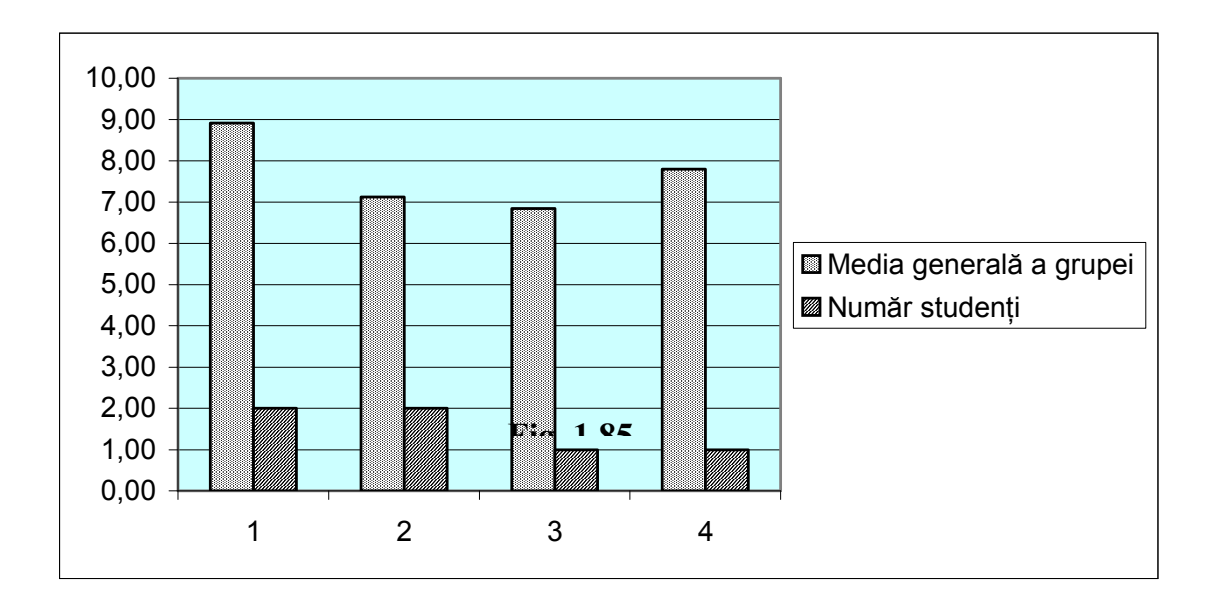

P1.7 Să se rezolve o aplicație privind repartizarea cheltuielilor comune într-un bloc de locuințe, generându-se baza de date "Cheltuieli" cu următoarea structură:

| Ар | Apă<br>rece | Apă<br>caldă | Sup  | rafața | Încălzi | ire | Salu | brit. | Adm  | inist. | Curățenie |
|----|-------------|--------------|------|--------|---------|-----|------|-------|------|--------|-----------|
|    |             | Ch           | elt. | Rulr   | nent    | Т   | otal | Nr. r | oers |        |           |

Datele care se cunosc sunt: apartamentul, suprafața apartamentului și numărul de persoane care locuiesc în fiecare apartament.

Să se reprezinte grafic proporția cheltuielilor blocului și cheltuiala pe fiecare apartament în parte.

**R.** Pentru rezolvarea problemei din enunț se va proceda astfel:

admin.

Se creează o foaie de lucru denumită "total", în care sunt înregistrate toate facturile și obligațiile de plată pe care le are de plătit asociația. Luna și anul la care se referă aceste cheltuieli vor fi introduse în partea de sus a foii de lucru (**Fig. 1.86**).

|    | A              | В          |
|----|----------------|------------|
| 1  | luna           | an         |
| 2  | 1              | 2003       |
| 3  |                |            |
| 4  | apă rece       | 10.000.000 |
| 5  | apă caldă      | 25.000.000 |
| 6  | încălzire      | 40.000.000 |
| 7  | administrator  | 300.000    |
| 8  | curățenie      | 200.000    |
| 9  | salubritate    | 700.000    |
| 10 | administrative | 200.000    |
| 11 | rulment        | 2.000.000  |
| 12 |                |            |
| 13 | Total          | 78.400.000 |

Fig. 1.86

Având în vedere că aceste cheltuieli nu se împart egal pe toate apartamentele, din cauză că unele dintre ele sunt contorizate (apă rece, apă caldă, căldură), se creează un tabel distinct in foaia de lucru "contoare" care se completează cu sumele de bani corespunzătoare consumului fiecăruia (B22:D22 totalul contorizat în apartamente).

|    | A                               | В                   | С             | D             | Е | F                                              | G          |
|----|---------------------------------|---------------------|---------------|---------------|---|------------------------------------------------|------------|
|    |                                 | contor              | contor        | contor        |   |                                                |            |
| 1  | apartament                      | apă rece            | apă caldă     | încalzire     |   |                                                |            |
| 2  | 1                               |                     |               |               |   | Total cheltuieli apă rece necontorizat         | 9.440.000  |
| 3  | 2                               |                     |               |               |   | Total cheltuieli apă caldă necontorizat        | 24.648.000 |
| 4  | 3                               | 200.000             |               | 300.000       |   | Total cheltuieli încalzire necontorizat        | 38.480.000 |
| 5  | 4                               |                     |               |               |   |                                                |            |
| 6  | 5                               |                     |               |               |   | Persoane fără contor apă rece                  | 40         |
| 7  | 6                               |                     | 130.000       | 400.000       |   | Persoane fără contor apă caldă                 | 42         |
| 8  | 7                               |                     |               |               |   | Suprafața apartamentelor fără contor încălzire | 1.584      |
| 9  | 8                               |                     |               |               |   |                                                |            |
| 10 | 9                               |                     |               | 250.000       |   |                                                |            |
| 11 | 10                              | 130.000             | 110.000       |               |   |                                                |            |
| 12 | 11                              |                     |               |               |   |                                                |            |
| 13 | 12                              |                     |               | 370.000       |   |                                                |            |
| 14 | 13                              | 80.000              |               |               |   |                                                |            |
| 15 | 14                              |                     |               | 200.000       |   |                                                |            |
| 16 | 15                              |                     |               |               |   |                                                |            |
| 17 | 16                              |                     |               |               |   |                                                |            |
| 18 | 17                              | 150.000             | 112.000       |               |   |                                                |            |
| 19 | 18                              |                     |               |               |   |                                                |            |
| 20 | 19                              |                     |               |               |   |                                                |            |
| 21 | 20                              |                     |               |               |   |                                                |            |
| 22 | TOTAL:                          | 560.000             | 352.000       | 1.520.000     |   |                                                |            |
| 23 | <ul> <li>b) shabuirt</li> </ul> |                     | ( total di an |               |   |                                                |            |
| 4  | Image: Image: Cheltuiel         | ⊢ <u>A</u> contoare | Atotal A noi  | menciatoare / |   |                                                |            |

| Fig. | 1.87 |
|------|------|
|      |      |

Pe baza diferenței dintre cheltuielile facturate (**Fig. 1.86**) și sumele de bani corespunzătoare consumului înregistrat de contoarele individuale (**Fig. 1.87**), se calculează consumul de apă rece, apă caldă și căldură, pentru apartamentele necontorizate.

Cheltuielile cu apa caldă și apa rece pentru un apartament necontorizat, se calculează în funcție de numărul de persoane care locuiesc în apartament.

Au fost înregistrate inițial în foaia de calcul "cheltuieli", suprafața apartamentului și numărul de persoane care locuiesc în fiecare apartament. Pe baza acestor date în foaia de lucru "contoare" se va calcula numărul persoanelor fără contor pentru apă rece, numărul persoanelor fără contor pentru apă caldă și suprafața apartamentelor care nu au contor pentru energia termică.

Formulele de calcul utilizate sunt:

**G2:** = total!\$B\$4-\$B\$22

G3: = total!B5-contoare!C22

G4: = total!B6-contoare!D22

**G6:** = SUMIF(B2:B21;"";cheltuieli!\$L\$4:\$L\$23)

**G7:** = SUMIF(C2:C21;"";cheltuieli!\$L\$4:\$L\$23)

**G8:** = SUMIF(D2:D21;"";cheltuieli!\$D\$4:\$D\$23)

Aceste totaluri sunt necesare pentru calcularea sumelor ce trebuie repartizate apartamentelor necontorizate. Calculele pe apartamente se efectuează în foaia de lucru "cheltuieli" (**Fig. 1.88**).

|    | A     | B              | С               | D             | E          | F           | G         | Н         |               | J         | К          | L       |
|----|-------|----------------|-----------------|---------------|------------|-------------|-----------|-----------|---------------|-----------|------------|---------|
| 1  |       |                |                 |               | Chet       | tuieli luna | lanuarie  | 2003      | -             |           |            |         |
| 2  |       |                |                 |               |            |             |           |           |               |           |            |         |
| 3  | Ap.   | Apă rece       | Apă caldă       | Suprafata     | Încălzire  | Salubrit.   | Administ. | Curățenie | Chelt. admin. | Rulment   | Total      | Nr.pers |
| 4  | 1     | 236.000        | 586.857         | 100           | 2.429.293  | 35.000      | 15.000    | 10.000    | 10.000        | 100.000   | 3.422.150  | 1       |
| 5  | 2     | 708.000        | 1.760.571       | 112           | 2.720.808  | 35.000      | 15.000    | 10.000    | 10.000        | 100.000   | 5.359.380  | 3       |
| 6  | 3     | 200.000        | 1.173.714       | 100           | 300.000    | 35.000      | 15.000    | 10.000    | 10.000        | 100.000   | 1.843.714  | 2       |
| 7  | 4     | 708.000        | 1.760.571       | 112           | 2.720.808  | 35.000      | 15.000    | 10.000    | 10.000        | 100.000   | 5.359.380  | 3       |
| 8  | 5     | 708.000        | 1.760.571       | 100           | 2.429.293  | 35.000      | 15.000    | 10.000    | 10.000        | 100.000   | 5.067.864  | 3       |
| 9  | 6     | 472.000        | 130.000         | 112           | 400.000    | 35.000      | 15.000    | 10.000    | 10.000        | 100.000   | 1.172.000  | 2       |
| 10 | 7     | 472.000        | 1.173.714       | 100           | 2.429.293  | 35.000      | 15.000    | 10.000    | 10.000        | 100.000   | 4.245.007  | 2       |
| 11 | 8     | 472.000        | 1.173.714       | 112           | 2.720.808  | 35.000      | 15.000    | 10.000    | 10.000        | 100.000   | 4.536.522  | 2       |
| 12 | 9     | 708.000        | 1.760.571       | 100           | 250.000    | 35.000      | 15.000    | 10.000    | 10.000        | 100.000   | 2.888.571  | 3       |
| 13 | 10    | 130.000        | 110.000         | 112           | 2.720.808  | 35.000      | 15.000    | 10.000    | 10.000        | 100.000   | 3.130.808  | 4       |
| 14 | 11    | 472.000        | 1.173.714       | 100           | 2.429.293  | 35.000      | 15.000    | 10.000    | 10.000        | 100.000   | 4.245.007  | 2       |
| 15 | 12    | 472.000        | 1.173.714       | 112           | 370.000    | 35.000      | 15.000    | 10.000    | 10.000        | 100.000   | 2.185.714  | 2       |
| 16 | 13    | 80.000         | 1.173.714       | 100           | 2.429.293  | 35.000      | 15.000    | 10.000    | 10.000        | 100.000   | 3.853.007  | 2       |
| 17 | 14    | 472.000        | 1.173.714       | 112           | 200.000    | 35.000      | 15.000    | 10.000    | 10.000        | 100.000   | 2.015.714  | 2       |
| 18 | 15    | 472.000        | 1.173.714       | 100           | 2.429.293  | 35.000      | 15.000    | 10.000    | 10.000        | 100.000   | 4.245.007  | 2       |
| 19 | 16    | 708.000        | 1.760.571       | 112           | 2.720.808  | 35.000      | 15.000    | 10.000    | 10.000        | 100.000   | 5.359.380  | 3       |
| 20 | 17    | 150.000        | 112.000         | 100           | 2.429.293  | 35.000      | 15.000    | 10.000    | 10.000        | 100.000   | 2.861.293  | 3       |
| 21 | 18    | 1.416.000      | 3.521.143       | 112           | 2.720.808  | 35.000      | 15.000    | 10.000    | 10.000        | 100.000   | 7.827.951  | 6       |
| 22 | 19    | 472.000        | 1.173.714       | 100           | 2.429.293  | 35.000      | 15.000    | 10.000    | 10.000        | 100.000   | 4.245.007  | 2       |
| 23 | 20    | 472.000        | 1.173.714       | 112           | 2.720.808  | 35.000      | 15.000    | 10.000    | 10.000        | 100.000   | 4.536.522  | 2       |
| 24 |       | 10.000.000     | 25.000.000      | 2.120         | 40.000.000 | 700.000     | 300.000   | 200.000   | 200.000       | 2.000.000 | 78.400.000 | 51      |
|    | i F I | 🗈 cheltuieli 🔏 | contoare / tota | al 🖉 nomencla | toare /    |             |           |           | 1             |           |            |         |

#### Fig. 1.88

Calcularea câmpului "Apă rece" se face testând dacă apartamentul este contorizat sau nu (tabelul din **Fig. 1.87**). În cazul în care apartamentul nu este contorizat se împarte totalul cheltuielilor cu apa rece din apartamentele necontorizate la numărul de persoane fără contor apă rece, (determinându-se astfel cheltuiala individuală cu apă rece) și se înmulțește cu numărul de persoane din apartament. În cazul în care apartamentul este contorizat se va prelua suma aferentă apartamentului din foaia de lucru "contoare".

Formula de calcul corespunzătoare este următoarea:

B4: = IF(VLOOKUP(A4;contoare!\$A\$2:\$D\$21;2;FALSE)=0; contoare!\$G\$2/contoare!\$G\$6\*cheltuieli!L4; VLOOKUP(A4;contoare!\$A\$2:\$D\$21;2;FALSE))

Câmpul "Apă caldă" se calculează testând dacă apartamentul este contorizat sau nu. În cazul în care apartamentul nu este contorizat se împarte totalul cheltuielilor cu apa caldă din apartamentele necontorizate la numărul de persoane fără contor apă caldă, (determinându-se cheltuiala individuală cu apă caldă) și se înmulțește cu numărul de persoane din apartament. În cazul în care apartamentul este contorizat se va prelua suma aferentă apartamentului din foaia de lucru "contoare". Formula de calcul corespunzătoare este:

C4: = IF(VLOOKUP(A4;contoare!\$A\$2:\$D\$21;3;FALSE)=0; contoare!\$G\$3/contoare!\$G\$7\*cheltuieli!L4; VLOOKUP(A4;contoare!\$A\$2:\$D\$21;3;FALSE))

Calcularea valorii câmpului "Încălzire" se face testând dacă apartamentul este contorizat sau nu (tabelul din **Fig. 1.87**). În cazul în care apartamentul nu este contorizat se împarte totalul cheltuielilor cu încălzirea din apartamentele necontorizate la total suprafață necontorizată, (determinându-se cheltuiala pe metru pătrat) și se înmulțește cu suprafața apartamentului. În cazul în care apartamentul este contorizat se va prelua suma aferentă apartamentului din foaia de lucru "contoare". Astfel:

E4: = IF(VLOOKUP(A4;contoare!\$A\$2:\$D\$21;4;FALSE)=0; contoare!\$G\$4/contoare!\$G\$8\*cheltuieli!D4; VLOOKUP(A4;contoare!\$A\$2:\$D\$21;4;FALSE))

Cheltuielile cu salubritatea, administrația, curățenia și fondul de rulment, sunt aceleași pentru fiecare apartament și se obțin împărțind totalul fiecărei categorii de cheltuială la numărul de apartamente:

F4: = total!\$B\$9/COUNT(\$A\$4:\$A\$23)

106

G4: = total!\$B\$7/COUNT(\$A\$4:\$A\$23)
H4: = total!\$B\$8/COUNT(\$A\$4:\$A\$23)
I4: = total!\$B\$10/COUNT(\$A\$4:\$A\$23)
J4: = total!\$B\$11/COUNT(\$A\$4:\$A\$23)

Pentru a proteja foaia de lucru "cheltuieli" de eventuale ştergeri sau modificări nedorite se va folosi comanda *Tools* \ *Protection* \ *Protect sheet....* Opțional se poate introduce o parolă de protecție. Dialogul corespunzător este prezentat în **Fig. 1.89**.

| Protect Sheet                                             |             |
|-----------------------------------------------------------|-------------|
| Protect worksheet for<br>Contents<br>Objects<br>Scenarios | -           |
| Password (optional):                                      | -<br>-<br>- |

Foaia de lucru fiind protejată, la schimbarea lunii, nu se va putea actualiza titlul tabelului prin modificare directă. Pentru a realiza actualizarea se va crea foaia de lucru numită "nomenclator" care va conține lunile dintr-un an **(Fig. 1.90)**.

|    | A          | В         | С        |  |
|----|------------|-----------|----------|--|
| 1  | 1          | lanuarie  |          |  |
| 2  | 2          | Februarie |          |  |
| 3  | 3          | Martie    |          |  |
| 4  | 4          | Aprilie   |          |  |
| 5  | 5          | Mai       |          |  |
| 6  | 6          | lunie     |          |  |
| 7  | 7          | lulie     |          |  |
| 8  | 8          | August    |          |  |
| 9  | 9          | Septembri | е        |  |
| 10 | 10         | Octombrie |          |  |
| 11 | 11         | Noiembrie |          |  |
| 12 | 12         | Decembrie |          |  |
| 13 |            |           |          |  |
| 14 | Luna curer | ntă       | lanuarie |  |

Fig. 1.90

Fig. 1.89

Luna și anul curent se introduc ca și numere în foaia de lucru "total" (Fig. 1.86). În Fig. 1.90, luna curentă este returnată de formula:

**C14:** = VLOOKUP(total!A2;A1:B12;2;FALSE)

Pentru actualizarea titlului din tabelul de cheltuieli prezentat în **Fig. 1.88**, s-a folosit următoarea formulă:

A1: = CONCATENATE("Cheltuieli luna ";nomenclatoare!C14; " ";total!B2)

Pentru a reprezenta grafic proporțiile cheltuielilor, se selectează celulele A4:B11 din foaia de lucru "total" (**Fig. 1.86**). Pentru o reprezentare explicită a proporțiilor se folosește grafic de tip *Pie in pie* (**Fig. 1.91**).

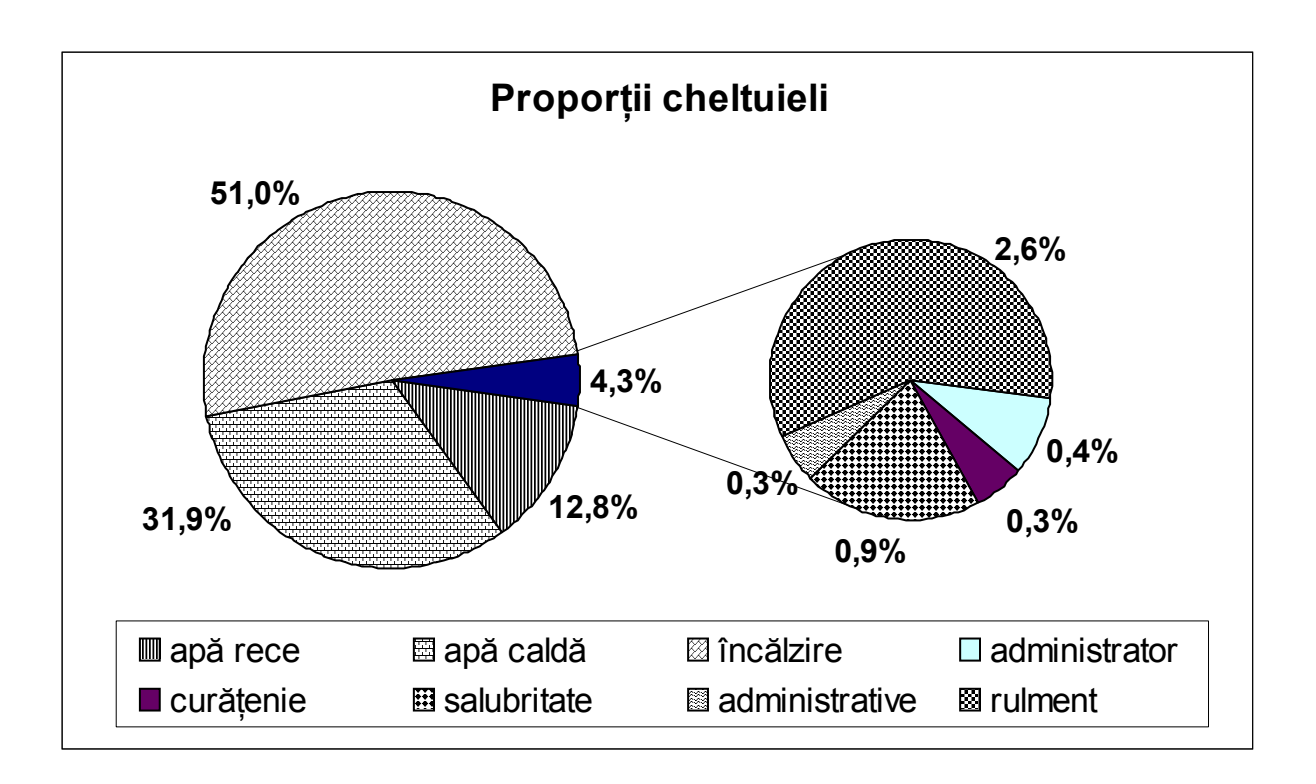

Fig. 1.91

O situație reprezentând cuantumul cheltuielilor pe fiecare apartament în parte se poate reda printr-o selecție multiplă a două coloane neadiacente (**Fig. 1.92**). Această selecție este necesară pentru a include din grafic doar coloanele dorite.

| <u>D</u> ata range: | =cheltuieli!\$A\$4:\$A\$23;cheltuieli!\$K\$4:\$K\$23 | <u></u> |
|---------------------|------------------------------------------------------|---------|
| Series in:          | ⊂ <u>R</u> ows<br>⊙ Columns                          |         |
|                     |                                                      |         |

Fig. 1.92

S-a realizat un grafic de tip *Bar*, prezentat în Fig. 1.93.

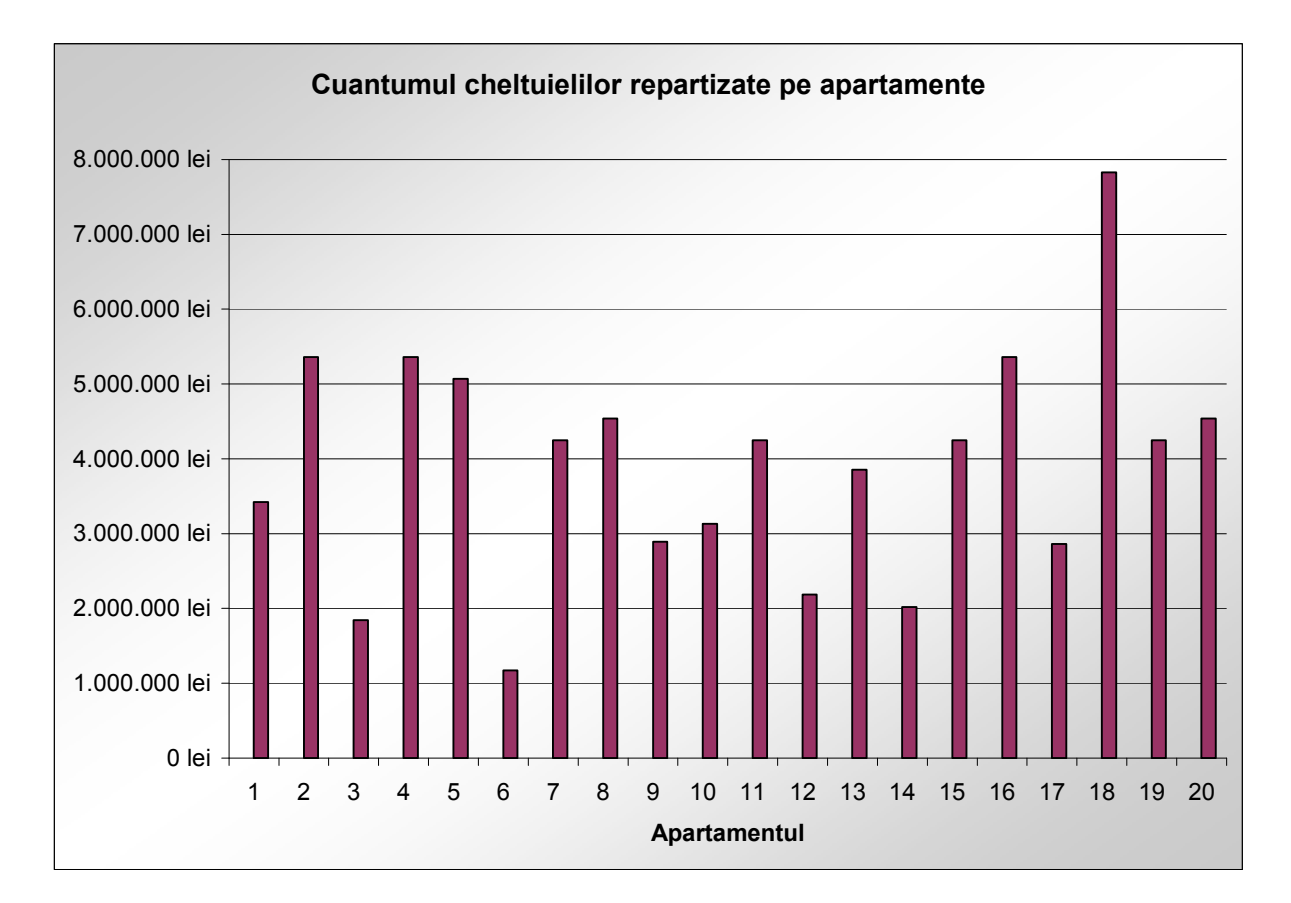

Fig. 1.93